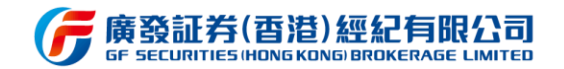

# 广发证券 (香港) 经纪有限公司

# 广发证券国际版 PC 客户端

# 操作手册

2021年1月18日

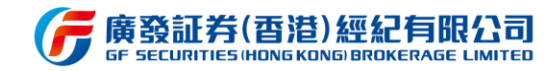

#### 文档修订记录

| 版本编号  | 修订时间    | 修订说明                                                     | 作者       | 审核 |
|-------|---------|----------------------------------------------------------|----------|----|
| 2.0.1 | 2019.4  | 1. 更新部分页面图示                                              | 陈嘉杰      |    |
| 2.2.0 | 2019.5  | 2. 交易功能更新                                                | 陈嘉杰      |    |
|       |         | 3. 我的界面功能更新                                              |          |    |
|       |         | 4. 业务办理功能新增                                              |          |    |
|       |         | 5. 快捷键功能介绍                                               |          |    |
|       |         | 6. 白色皮肤切换                                                |          |    |
| 3.1.1 | 2019.8  | 1. 多账户登录                                                 | 陈嘉杰      |    |
|       |         | 2. 轮证功能以及界内证产品                                           |          |    |
|       |         | 3. 资讯收藏以及字体大小自定义调整按                                      |          |    |
|       |         | 4. 交易面板新增大字号面板以及字体大小                                     |          |    |
|       |         | 调整                                                       |          |    |
|       |         | 5. 睿组合、我的收藏、消息中心、意见反                                     |          |    |
|       |         | 馈等介绍                                                     |          |    |
| 3.2.0 | 2019.10 | 1. 新增融资比例查询功能                                            | 陈嘉杰      |    |
|       |         | 2. 新增沪深市场的科创板、中小板、创业                                     |          |    |
|       |         | 板数据                                                      |          |    |
|       |         | 3. 新增广发通手机号和密码修改功能、及                                     |          |    |
|       |         | 风险等级展示                                                   |          |    |
|       |         | 4. 新增行情页面右侧概览中组件的收起展                                     |          |    |
|       |         | 开功能                                                      |          |    |
|       |         | 5. 优化个股详情界面快捷交易功能                                        |          |    |
|       |         | 6. 优化"我的"页面布局设计                                          |          |    |
| 3.3.0 | 2020.2  | 1. 新增港股ADR查询功能                                           | 陈嘉杰      |    |
| &     |         | 2. 新增迷你窗口的交易功能,包括交易登                                     |          |    |
| 3.4.0 |         | 录、持仓、今日委托、快捷父易<br>2 新说(17-1-1-1)                         |          |    |
|       |         |                                                          |          |    |
|       |         | 4. 新增消息中心的父易信息通知                                         |          |    |
| 270   | 2020 C  |                                                          | た山中辺と    |    |
| 5.7.0 | 2020.6  |                                                          | 计则的学     |    |
|       |         |                                                          |          |    |
|       |         |                                                          |          |    |
|       |         | <ol> <li>4. 我的们用贝国利咱们用服务</li> <li>5. 其个实施宁奶功能</li> </ol> |          |    |
|       |         |                                                          |          |    |
| 380   | 2020.8  |                                                          | 在岫砂      |    |
| 5.0.0 | 2020.0  | 2 优化行情及交易组件的颜色展示 列表                                      | דנייע וא |    |
|       |         | 上. 水时可用及大须运口时现合成小、列农<br>排序 键盘鼠标快插握作等                     |          |    |
|       |         | 3. 优化交易组件数据加载速度 及行情站                                     |          |    |
|       |         | 点自动连接策略                                                  |          |    |
|       |         |                                                          |          |    |
|       |         |                                                          |          |    |

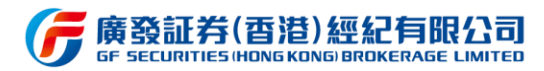

|        |         | 6. | 广发宝、基金等功能页面优化       |     |  |
|--------|---------|----|---------------------|-----|--|
| 3.9    | 2020.9  | 1. | 广发宝增加手动赎回功能         | 陈嘉杰 |  |
|        |         | 2. | 新增我的客户经理展示          |     |  |
|        |         | 3. | 新股申购增加新股公司资料及财务等数   |     |  |
|        |         |    | 据                   |     |  |
|        |         | 4. | 改造创业板行情展示           |     |  |
|        |         | 5. | 优化美股ETP分类及展示        |     |  |
|        |         | 6. | 港股行情新增恒指成分股列表展示     |     |  |
|        |         | 7. | 资金流水中新增广发宝、IPO资金流水展 |     |  |
|        |         |    | 示                   |     |  |
| 3.10   | 2020.12 | 1. | 新增新股专栏的次新股列表和保荐排名   | 陈嘉杰 |  |
|        |         |    | 列表                  |     |  |
|        |         | 2. | 新增港股市场列表的国指成分股      |     |  |
|        |         | 3. | 优化基金持仓页面的申购赎回在途显示   |     |  |
|        |         | 4. | 优化成交明细全屏展示          |     |  |
|        |         | 5. | 优化行情页面右侧面板UI展示      |     |  |
|        |         | 6. | 新增今日交易中成交明细查询       |     |  |
|        |         | 7. | 新增成交汇总的委托数量和委托价格字   |     |  |
|        |         |    | 段                   |     |  |
| 3.11   | 2020.12 | 1. | 新增财经资讯的研究报告栏目       | 陈嘉杰 |  |
|        |         | 2. | 优化自选股添加、分组、导入等功能    |     |  |
| 3.11.1 | 2021.1  | 1. | 新增线上实时货币兑换          | 陈嘉杰 |  |

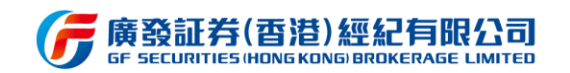

新版本重点功能介绍:

#### 1. 新增线上实时货币兑换

| (F      | 廣發控股(雪港)<br>FF HOLDINGS HIDING KONG      | 10100371 ~ 🔵 gfapplication1 🔍 代码 / 前 第 EN 🗘 ~ 🗹 迷你窗口 — 🗆 ×                                 |
|---------|------------------------------------------|--------------------------------------------------------------------------------------------|
| 6¢6     | ● 返回 市种兑换 兑换记录                           |                                                                                            |
| 自选      |                                          |                                                                                            |
|         |                                          |                                                                                            |
| 行情      | 党出币种 港币 🝷                                | 温馨境示                                                                                       |
| ~       |                                          | 参考汇率 7.76328158港币=1美元 ⑦                                                                    |
| 公交易     | 光八巾种 <del>天九</del>                       | 更新时间: 2021-01-19 13:12:14 😋 刷新汇率                                                           |
|         | 兑换金额选择 <b>兑出金额</b> 兑入金额                  | 1本人/本公司、谨此授权责公司从本人/太公司的账户进行下述货币兑换、并明白有关指示一经我公司接受或处理便不能撤销。                                  |
|         |                                          | 2.接受换汇时间:交易日,09:00~16:00。                                                                  |
| 3%83    | <b>兑出金额</b> 请输入金额 全部                     |                                                                                            |
| Ξ       |                                          | 4.我司有权因应特别情况(如台风、暴雨等)而将外币兑换指示延后执行。                                                         |
| 资讯      | 预计 兑入金额 0.00                             | 货币兑换确认 ×                                                                                   |
| $\odot$ | 蜀大 · · · · · · · · · · · · · · · · · · · | · · · · · · · · · · · · · · · · · · ·                                                      |
| 理财      |                                          | · · · · · · · · · · · · · · · · · · ·                                                      |
|         | 提交                                       | 完接金额选择 兑出金额                                                                                |
| 新股      |                                          | 兑换汇率 7.76228158                                                                            |
|         |                                          | 党出金额 345.94                                                                                |
|         | 远择所需兑换巾种及输                               | 完入金额 44.57                                                                                 |
|         | 入金额后、点击提交二                               | 1.本人/本公司, 谨此授权贵公司从本人/本公司的账户进行下述货币兑换, 并                                                     |
|         | 从本11 × 长台 上十                             | 明白月天后不安处心司援受政权已使不能愈销。<br>2.接受换证时间:交易日,09:00~16:00。                                         |
|         | <b>伏确认兄</b> 换信息,                         | 3.我可有权因应特别情况(如台风、暴肉等)而将外巾兄换旨示她后执行。                                                         |
|         | 确定后即可完成兑换                                | (确定) 取消                                                                                    |
| ¢       |                                          |                                                                                            |
|         | ) 恒生指数 29746.170 +883.400 +3.06% 1620亿   | 国企指数 11796.280 +333.760 +2.91% 665.6亿 标音香港创业板 179.480 +4.280 +2.44% 0.0 🖸 开市 💎 CN 13:12:17 |

#### 兑换操作页面

| G                                                                                                    | 廣發控股(i | 雪港)<br>IG KONG) |              |               | 101             | 00371 ~       | gfapplication1 | Q 代码/简拼         |                 | 简 繁 EN | ☆ ~ 図 迷你窗口 | - 🗆 × |
|----------------------------------------------------------------------------------------------------|--------|-----------------|--------------|---------------|-----------------|---------------|----------------|-----------------|-----------------|--------|------------|-------|
| 6Ó4                                                                                                    | ∽ 返回   |                 | 兑换记录         |               |                 |               |                |                 |                 |        |            |       |
| 自选                                                                                                    |        |                 |              |               |                 |               |                |                 |                 |        |            |       |
| $\bigcirc$                                                                                                    |        | 序号              | 撤销           |               |                 | 流水号           | 兑入币种           | 兑入金额            | 受理进度            |        | 兑出金额       |       |
| 行情                                                                                                    |        |                 |              | 2021-01-15 10 | :35:16          | 37393622      | 人民币            | 0.02            | 已完成             | 港币     | 0.02       |       |
| ~                                                                                                    |        |                 |              | 2021-01-11 10 | :16:36          | 36396454      | 人民币            | 0.02            | 已完成             | 港币     | 0.02       |       |
|                                                                                                    |        |                 |              | 2021-01-08 11 | :29:56          | 36106638      | 港币             | 0.02            | 已完成             | 人民币    | 0.02       |       |
| 255                                                                                                    |        | 4               |              | 2021-01-07 16 | :12:06          | 35971261      | 人民币            | 0.02            | 已撤销             | 港币     | 0.02       |       |
|                                                                                                    |        |                 |              | 2021-01-06 14 | :00:33          | 35697720      | 人民币            | 0.02            | 已完成             | 港币     | 0.02       |       |
| 我的                                                                                                    |        |                 |              | 2021-01-05 10 | :18:19          | 35382318      | 人民币            | 0.02            | 已完成             | 港币     | 0.02       |       |
| [=]<br>资讯                                                                                                    |        |                 |              |               |                 |               |                |                 |                 |        |            |       |
| <ul><li>・</li><li>・</li></ul> |        |                 |              |               |                 |               |                |                 |                 |        |            |       |
| ご<br>新股                                                                                                    |        |                 |              |               |                 |               |                |                 |                 |        |            |       |
|                                                                                                    |        |                 |              |               |                 |               |                |                 |                 |        |            |       |
|                                                                                                    |        |                 |              |               |                 |               |                |                 |                 |        |            |       |
| ¢                                                                                                    |        |                 |              |               |                 |               |                |                 |                 |        |            |       |
|                                                                                                    | ? 恒生指数 | 29746.170 +     | +883.400 +3. | .06% 1620亿 国  | 企指数 11796.280 + | -333.760 +2.9 | 1% 665.6{Z     | 标普香港创业板 179.480 | 0 +4.280 +2.44% |        | 🔁 开市 🤺     |       |

#### 兑换记录查询页面

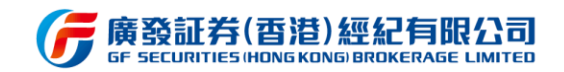

# 目录

| 1引言  |                       |
|------|-----------------------|
| 1.1  | 简介8                   |
| 1.2  | 编写目的8                 |
| 2 安装 | 司运行9                  |
| 2.1  | 安装9                   |
| 2.2  | 快速入门10                |
|      | 2.2.1 基本按钮介绍10        |
| 3 软件 | 力能介绍                  |
| 3.1  | 广发通11                 |
|      | 3.1.1 广发通登录11         |
|      | 3.1.2 广发通设置12         |
| 3.2  | 交易登录13                |
|      | 3.2.1 多账户登录(仅 PC 端支持) |
| 3.3  | 自选股15                 |
|      | 3.3.1 自选股同步15         |
|      | 3.3.2 自选股导入导出16       |
|      | 3.3.3 自选股添加17         |
|      | 3.3.4 自选股列表           |
| 3.4  | 行情20                  |
|      | 3.4.1 多市场行情20         |

#### **즑廣發証券(香港)經紀有限公司** GF SECURITIES (HONG KONG) BROKERAGE LIMITED

|     | 3.4.2 个股详情页   | 24 |
|-----|---------------|----|
| 3.5 | 交易            | 26 |
| 3.6 | 迷你窗口模式        | 31 |
| 3.7 | 我的            | 32 |
|     | 3.7.1 资产总览    | 33 |
|     | 3.7.2 广发宝     | 34 |
|     | 3.7.3 业务办理    | 37 |
|     | 3.7.4 我的行情    | 38 |
|     | 3.7.5 睿组合     | 39 |
|     | 3.7.6 我的收藏    | 40 |
|     | 3.7.7 资金流水    | 41 |
|     | 3.7.8 活动中心    | 42 |
|     | 3.7.9 我的定投    | 43 |
|     | 3.7.10 我的客户经理 | 44 |
|     | 3.7.11 账户激活   | 45 |
|     | 3.7.12 货币兑换   | 46 |
| 3.8 | 资讯            | 47 |
| 3.9 | 理财            | 48 |
|     | 3.9.1 基金      | 49 |
|     | 3.9.2 债券      | 51 |
|     | 3.9.3 票据      | 52 |
|     | 3.9.4 理财持仓    | 53 |

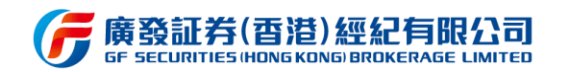

|   | 3.9.5 交易记录 | 54 |
|---|------------|----|
|   | 3.10 新股    | 55 |
|   | 3.11 快捷设置  | 56 |
|   | 3.12 消息中心  |    |
|   | 3.13 意见反馈  |    |
| 4 | 版本升级       | 60 |

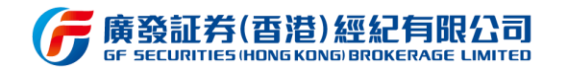

# 1引言

#### 1.1 简介

本软件支持港股、美股、沪/深港通、AB 股等全球多市场交易,涵盖港美股、沪深等环 球行情数据以及资讯,并实现与易淘金国际 APP 广发通账户关联,是一款客户量身定做的 跨终端 PC 交易软件。同时以界面简洁全新互联网体验的交互设计,操作简便使用零门槛, 打破传统旧式终端的繁琐操作体验。支持静默升级,给予客户最安全以及最安静的升级体验。 其主要功能是:

- ※ 港美股、沪深多市场环球行情
- ※ 个股行情数据分析
- ※ 港股、美股、沪/深港通、AB 股等多市场交易
- ※ 各市场综合资讯
- ※ PC 交易终端常规设置

#### 1.2 编写目的

本操作手册主要介绍广发证券国际版 PC 终端的操作方法,指导用户怎么使用 PC 客户 端。预期读者:测试工程师、项目管理人员、企业内部员工、最终业务用户。

阅读建议:最终业务用户需要阅读全部内容,其他人员以此文档作为了解和使用本系统的参考手册。若本操作指南的界面截图与实际系统界面有所差异,则使用时请以系统的实际界面为准。

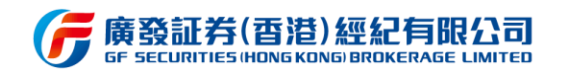

# 2 安装与运行

#### 2.1 安装

通过以下链接下载PC安装文件: <u>https://hd.gf.com.cn/gfhkstore/download/</u>;运行文件安装本软件。安装完后在桌面创建名为"广发证券国际版"的快捷方式。程序主界

面如下:

| ( <b>F</b>      | 黄發控服<br>F HOLDINGS | R(香港)<br>HONG KONGI |             |          |       |               |               | Q 交易登录                | Q 广发通      | 録  Q                 |                                 |                 | <b>i</b>     | 商 繁 EN            | ପ ×            | 🛙 迷你窗口                               | - 🗆 ×          |
|-----------------|--------------------|---------------------|-------------|----------|-------|---------------|---------------|-----------------------|------------|----------------------|---------------------------------|-----------------|--------------|-------------------|----------------|--------------------------------------|----------------|
| éÓé             | 全部(4               | ) 港股(2)             | 美股(0)       | A股(2     | :) E  | B股(0)         | 沪港通(0         | ) 深港通(2)              | 持仓(0)      | +                    |                                 | 0 🛛 🖫 🛈         | 盘口           | 资金                | 财务             | 简介                                   |                |
| 自选              | 立即登录               | 可同步账号下自选数           | 姻           |          |       |               |               |                       |            |                      |                                 | ×               | <u> ዮ</u> ዊ  | ÷∓₩               | 1770           |                                      |                |
|                 | 序号                 | 名称                  |             |          |       | 涨幅≑           | 现价 ≑          |                       |            | 涨跌 ≑                 | 总量 🗘                            | 总金額 🗧           |              | ш <del>уу</del> ( | 01776          |                                      |                |
| $\bigcirc$      |                    | 恒生指数 🔣              |             | HSI      |       |               | 26506.850     |                       |            |                      |                                 | 1353 <b>{</b> Z | 11           | 00                | 0 -0.12        |                                      |                |
| 行情              |                    | 上证指数 SH             |             | 000001   |       |               | 3416.60       |                       |            | -27.98               | 2.55亿                           | 3368{Z          | 11           | .00               | <b>U</b> -1.08 | % E4Q                                | ≝ 12-07 16:24  |
| $\triangleleft$ |                    | 广发证券 🔣              |             | 01776    |       |               |               |                       |            |                      | 233.83万                         | 2573万           | нк           | \$ X              | 0              |                                      | ) 💧 买 👳        |
| 交易              | 4                  | 广发证券 🚾              |             | 000776   |       |               | 16.66         |                       | 16.66      | -0.40                | 60.23万                          | 10.1亿           |              |                   | 11.120         | 昨收                                   | 11.120         |
|                 |                    |                     |             |          |       |               |               |                       |            |                      |                                 |                 | 最高           |                   | 11.120         | 最低                                   | 10.920         |
|                 |                    |                     |             |          |       |               |               |                       |            |                      |                                 |                 | 忠重           |                   | 255.05/J       |                                      | 0.14%          |
| 32611.3         |                    |                     |             |          |       |               |               |                       |            |                      |                                 |                 |              | 16.66 -0.4        |                |                                      | -44.32%        |
| =               |                    |                     |             |          |       |               |               |                       |            |                      |                                 |                 |              |                   |                |                                      | 5              |
| 资讯              |                    |                     |             |          |       |               |               |                       |            |                      |                                 |                 | 10           | .960              | 20000 (2)      | 11.000                               | 52600 (2)      |
| $\bigcirc$      |                    |                     |             |          |       |               |               |                       |            |                      |                                 |                 | 2            |                   |                | 2                                    |                |
| 理财              |                    |                     |             |          |       |               |               |                       |            |                      |                                 |                 | 3            |                   |                | B                                    |                |
|                 |                    |                     |             |          |       |               |               |                       |            |                      |                                 |                 | 4            |                   |                | 4                                    |                |
|                 |                    |                     |             |          |       |               |               |                       |            |                      |                                 |                 | 52.62.62.1/2 |                   |                | ≥                                    |                |
| 新股              |                    |                     |             |          |       |               |               |                       |            |                      |                                 |                 | 头盘经约         |                   | m±#            | 实盘经纪<br>4000                         | 世山告告           |
|                 |                    |                     |             |          |       |               |               |                       |            |                      |                                 |                 | 2040         |                   | 巴克莱            | 4098                                 | 场工信贷<br>瑞士信贷   |
|                 |                    |                     |             |          |       |               |               |                       |            |                      |                                 |                 |              |                   | LJUK           |                                      | 和工品风           |
|                 |                    |                     |             |          |       |               |               |                       |            |                      |                                 |                 |              |                   | 羅才证券           |                                      | 广发证券           |
|                 |                    |                     |             |          |       |               |               |                       |            |                      |                                 |                 |              |                   | 富途国际           |                                      | 巴克莱            |
|                 |                    |                     |             |          |       |               |               |                       |            |                      |                                 |                 |              |                   | 创盈市场           |                                      | 巴克莱            |
| $\simeq$        |                    |                     |             |          |       |               |               |                       |            |                      |                                 |                 | 16:08:0      | 9                 | 11.            |                                      | 56.88万         |
| ¢               |                    |                     |             |          |       |               |               |                       |            |                      |                                 |                 | 15:59:5      | )<br>7            | 10.            | 940<br>940                           | 400 S<br>200 S |
| 【冒汗             | 12020120           | )7】香港全管局正与          | 中国中行研究      | 。使田敷字人   | 民币进行器 | <b>奈唐</b> 支付( | 的技术测试         | 【港船收市总                | 法202012041 | <b>恒指收涨0.4%</b>      | 据26835占                         | 沙龙士《物管行》        | 10.00.4      | ,<br>雪2021年       | 10.<br>物管行业投资  | ???????????????????????????????????? | 200 S          |
|                 | 后生出                | 波 26506 850 _ 320   |             | 6 1353(Z |       | 企指数           | 10473 320     | 151 330 -1 <u>429</u> | 587 747.   | <u>に</u><br>に<br>普季連 | ,成20033点<br>611小板 127 <u>86</u> | +3.040 +2.449   |              | ~ 20214           |                |                                      | CN 17-28-31    |
|                 | IRT.18             | IM 20000.000 -025   | 5.070-1.257 | D12221   | Ē     | XXIII         | 10-11-3.520 - | 101.000 -1.427        | 501.11U    | 20日日78               | 12.1.00                         | 13.040 12.44/   | 0.0          |                   |                | 🔹 tixte                              | CI4 17.20.31   |

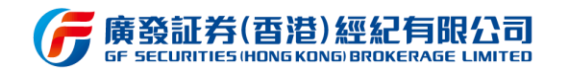

2.2 快速入门

# 2.2.1 基本按钮介绍

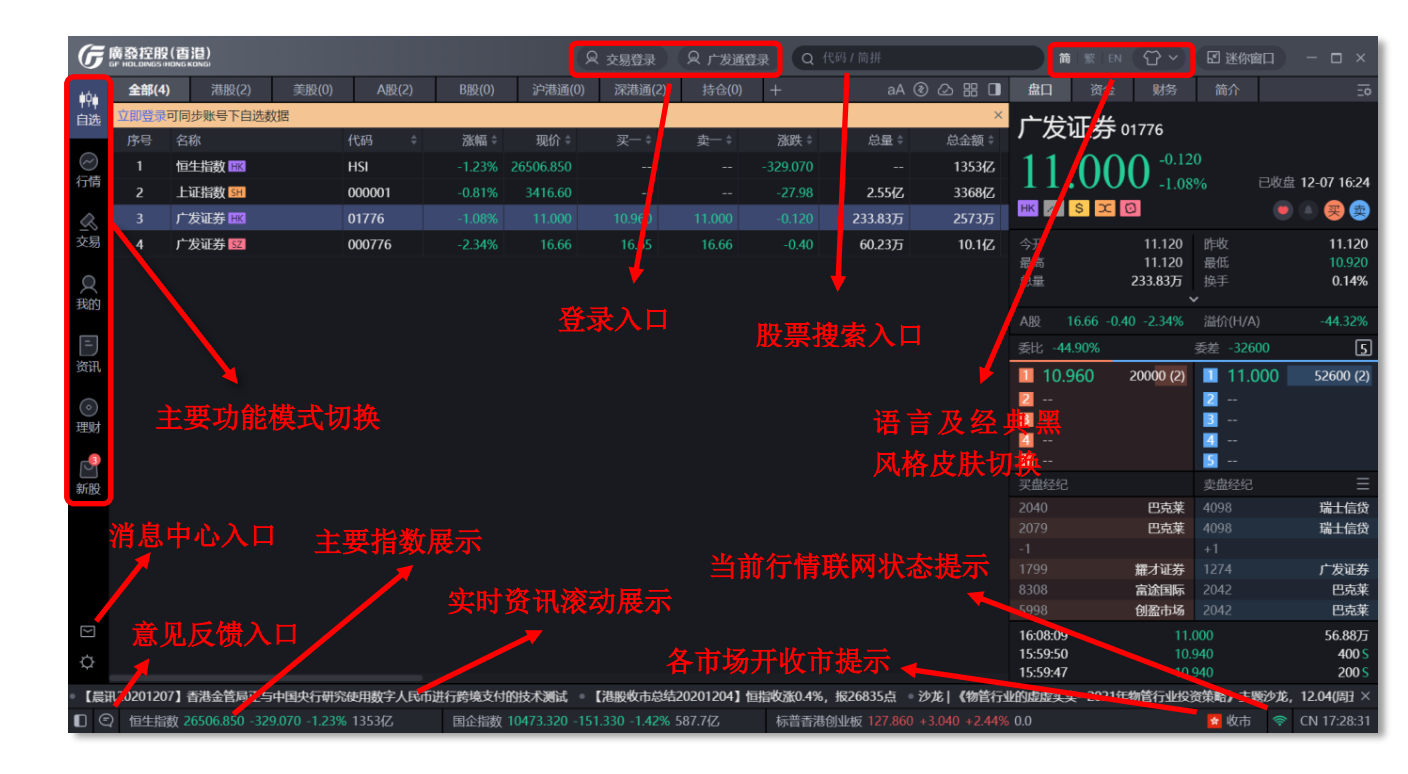

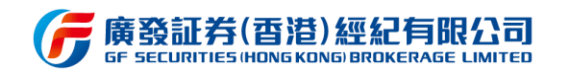

# 3 软件功能介绍

#### 3.1 广发通

#### 3.1.1 广发通登录

该功能主要是提供用户使用广发证券国际版时进行广发通登录,登录形式可选手机短 信登录及账号密码登录,成功登录后系统将长期记住已登录状态,升级更新版本等操作无 需重新登录。同时自选股同步以及行情购买、各类运营活动参加等均以广发通账号作为统 一标记。

| G       | 高發控股<br># HOLDINGS H | (香港)<br>ING KONG   |                  |                           |               |             |                       |                      |               |            | ) – 🗆 ×         |
|---------|----------------------|--------------------|------------------|---------------------------|---------------|-------------|-----------------------|----------------------|---------------|------------|-----------------|
| é¢é     | 全部(4)                | 港股(2)              | 美股(0) A股(2)      | B股(0) 沪港通(0) 深港           | \$通(2) 持仓(    | +           |                       | ㅋ 나는 는지 기식           |               | H ZZ       | Ξõ              |
| 自选      | 立即登录                 | 可同步账号下自选数据         |                  |                           |               | 点 点         | 击/ 反理登                | 求按钮弹                 | 出兌求           | <b>齐</b> 囬 |                 |
|         |                      |                    | 代码 💠             | <u> 涨幅 10 位 平</u>         |               | 张胜          | 100.5410              | ×                    | 0.0.0.100     |            |                 |
| ②       |                      | 恒生指数 📰             | HSI              |                           |               |             |                       | 11.00                | $00^{-0.120}$ |            | 财产 12-07 16-24  |
| 13.09   |                      | 上证指数 🔛             | 000001           |                           |               |             |                       |                      |               |            |                 |
| R       |                      | 广发证券 🔝             | 01776            |                           |               | 广发诵         | 登录                    |                      |               |            |                 |
| 交易      |                      | 广发证券 🕺             | 000776           |                           |               |             |                       | ≻开<br>===            | 11.120        | 昨收<br>三年   | 11.120          |
| Q       |                      |                    |                  |                           | 3             | 手机短信登录      | 账号密码登录                | 20月)<br>注册           | 233.83万       | 最高。<br>换手  | 0.14%           |
| 我的      |                      |                    |                  |                           |               | -           |                       |                      |               |            |                 |
|         |                      |                    |                  |                           |               | +86 -       |                       | 服 16.66 -            | -0.40 -2.34%  |            | -44.32%         |
| 一一      |                      |                    |                  |                           |               |             |                       | Ett -44.90%          | ş             | 差 -32600   | 5               |
| SALFIN  |                      |                    |                  |                           |               | 😇 图形验证码     | 4856                  | 10.960               | 20000 (2)     | 11.00      | 0 52600 (2)     |
| $\odot$ |                      |                    |                  |                           | 17            |             |                       |                      |               | 2          |                 |
| 理财      |                      |                    |                  |                           |               | <b>台</b> 密码 |                       |                      |               | 4          |                 |
| 1       |                      |                    |                  |                           |               |             |                       |                      |               | 5          |                 |
| 新股      |                      |                    | <b>2</b>         |                           |               |             |                       | 民盘经纪                 |               |            | Ξ               |
|         |                      |                    |                  |                           |               | 登录          |                       | 040                  | 巴克莱           |            | 瑞士信贷            |
|         |                      |                    |                  |                           |               |             |                       | 1                    | 巴兄来           |            | · 埔工信贷          |
|         |                      |                    |                  |                           |               | 注册账         | <u>e</u>              | 799                  | 耀才证券          |            | 广发证券            |
|         |                      |                    |                  |                           |               |             |                       | 308                  | 富途国际          |            | 巴克莱             |
|         |                      |                    |                  |                           |               |             |                       | 998                  | 创盈市场          |            | 巴克莱             |
|         |                      |                    |                  |                           |               |             |                       | 16:08:09<br>15:59:50 | 11.00         | 00<br>10   | 56.88万<br>400 S |
| Q       |                      |                    |                  |                           |               |             |                       | 15:59:47             |               |            | 200 S           |
| 国央行动    | 院使用数字                | 学人民币进行跨境支付         | 的技术测试。【港股收市总     | 结20201204】 恒指收涨0.4%, 报2   | 6835点 沙龙      | 《物管行业的虚虚实实  | -2021年物管行业投资策略        | 》主题沙龙,12.04          | 4(周五)下午16:00  | 邀您参与       | 【晨讯202012 ×     |
| 00      | ) 恒生指数               | 数 26506.850 -329.0 | 70 -1.23% 1353{Z | 国企指数 10473.320 -151.330 - | 1.42% 587.7{Z | 标普香港创业板     | 127.860 +3.040 +2.44% | 0.0                  |               | 🔮 收市       | CN 17:31:00     |

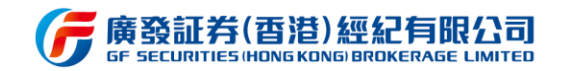

### 3.1.2 广发通设置

登录广发通后,用户可点击广发通按钮进行账号切换、手机号修改、密码修改、行情 权限查询以及风险等级查询。其中风险等级需登录交易账号后方可查询。

| ( <b>7</b> ) | 育發控股<br>F HOLDINGS II | (百港)               |            |         |         | Q 交           | 易登录         | 🗿 gfapplicati         | on1 Q f          | 代码 / 简拼                |                 | 简                    | 繁 EN 😚 Y                    | I 迷你窗口               | 1 – 🗆 ×        |
|--------------|-----------------------|--------------------|------------|---------|---------|---------------|-------------|-----------------------|------------------|------------------------|-----------------|----------------------|-----------------------------|----------------------|----------------|
| 441          | 全部(77                 | <b>)</b> A股(18)    | B股(4)      | 港股(39)  | 美股(16)  | 沪港通(21)       | 深港通(;       |                       |                  |                        |                 |                      | 资金                          |                      |                |
| ┦┦┩          | 序号                    | 名称                 |            | 代码 ≑    | 涨幅 ≑    | 现价 🗧          | 买一 🕯        | 广发通账号                 | gfapplicati      | ion1                   |                 | 换账号                  |                             |                      |                |
| LIAS         |                       | 中国海洋发展 🌃           |            | 08047   |         | 0.190         | 0.179       | 手机号码                  | 186***948        | 82                     |                 | 改密码 十                | 安 601318                    |                      |                |
| $\sim$       | 2                     | QuantumScape Co    | orpo 🕔     | QS      |         |               | 41.790      | 行情权限                  |                  |                        |                 |                      | $2Q^{-1.81}$                |                      |                |
| 行情           |                       | 嘉银金科 US            |            | JFIN    | -5.37%  |               | 3.760       | 如您需要注销                | 您的广发通账/          | 的广发通账户或交易账户,请联系您的客户经理。 |                 | 理或拨 🔸                | <b>JO</b> -1.96%            |                      | 收盘 12-07 15:04 |
| a            | 4                     | 盈信控股 🔣             |            | 00015   |         |               |             | · 打答尸服务热<br>(香港) 852· | 底:<br>-3719 1288 |                        |                 | -                    | × ×                         |                      | 💌 🌢 😣 📚        |
| 交易           |                       | 超威动力 🔣             |            | 00951   |         |               | 2.890       | (国内) 400              |                  |                        |                 |                      |                             | 昨收                   | 92.19          |
|              | 6                     | 阳光能源               |            | 00757   |         |               | 0.300       | 协助完成相关                | 的账户注销程           |                        |                 |                      | 92.98                       | 最低                   | 89.02          |
| <u>Я</u>     |                       | 光宇国际集团科技           | HK         | 01043   |         |               | 0.000       | 0.000                 |                  |                        |                 |                      | 62.78)                      |                      | 0.58%          |
| 32611.0      | 8                     | 顺风清洁能源 🔣           |            | 01165   |         |               |             |                       |                  | 6823.40万               | 1612万           |                      |                             |                      |                |
| Ξ            |                       | 潍柴动力 🔣             |            | 02338   |         |               |             |                       | -0.480           | 1260.83万               | 2.04亿           |                      |                             | 委差 -2896.6           | ) 5            |
| 资讯           | 10                    | 保利协鑫能源 🔣           |            | 03800   |         |               |             |                       |                  | 15.53{Z                | 16.3亿           | 1 90.37              | 5                           | 90.38                | 1652.25        |
| 6            | 11                    | 中国源畅 🔣             |            | 00155   |         |               | 0.000       | 0.000                 |                  |                        |                 | 2 90.36              |                             | 1 2 90.39            | 118            |
| 理财           | 12                    | 信义光能 🔣             |            | 00968   |         |               |             |                       |                  | 4117.77万               | 5.34{Z          | <u> </u>             | 86.0                        | 90.40                | 877.36         |
|              | 13                    | 绿色能源科技集团           | HK         | 00979   | 0.00%   | 0.350         | 0.350       |                       | 0.000            | 2000                   | 780.0           | 4 90.34<br>90.33     | 8                           | 8 4 90.41<br>8 90.42 | 411<br>208     |
| ₩C BA        | 14                    | 天能动力 🔣             |            | 00819   |         |               |             |                       |                  | 404.96万                | 5864万           | 15:00:04             | 0                           | 90.38                | 5850 \$        |
| anitz        | 15                    | 中国平安 🔣             |            | 02318   |         |               |             |                       |                  | 4220.23万               | 40.6亿           | 14:57:04             |                             | 90.38                | 75             |
|              |                       | 中国平安 SH            |            | 601318  |         |               |             |                       |                  | 62.78万                 | 56.8{Z          | 14:56:59             |                             | 90.38                | 152 B          |
|              | 17                    | 京东方A 🔽             |            | 000725  | -1.49%  | 5.28          | 5.27        | 5.28                  | -0.08            | 686.86万                | 36.5{Z          | 14:56:50             |                             | 90.35<br>90.38       | 52 S<br>74 B   |
|              | 18                    | 中泰证券 🔠             |            | 600918  | -0.78%  | 16.44         | 16.44       | 16.45                 |                  | 44.29万                 | 7.29亿           | 14:56:50             |                             | 90.37                | 117 S          |
|              | 19                    | 中信建投 💷             |            | 601066  |         | 43.44         | 43.44       | 43.45                 |                  | 15.39万                 | 6.74亿           | 14:56:47<br>14:56:44 |                             | 90.37<br>90.38       | 138<br>90 B    |
|              | 20                    | 中信证券 5日            |            | 600030  |         |               |             |                       | -0.29            | 89.86万                 | 27.1亿           |                      |                             |                      |                |
| ¢            | 21                    | 五粮液 🚾              |            | 000858  |         |               |             |                       |                  | 19.62万                 | 53.4亿           |                      |                             |                      |                |
| 收涨0.7        | <br>4%、振26            | 728点 【晨讯202        | 201203】美   | 国众议院表决谨 | 前限制中国公司 | a在美国上市的资      | √室. 交由将     | 朝普答署成法                | •【港股收市的          | 总结20201202             | 1 佰指收跌0.13%。    | 报26532占              | <ul> <li>【港股收市总结</li> </ul> | 20201201】 恒期         | ₩₩216.86%. 北×  |
|              | 恒生指数                  | 数 26506.850 -329.0 | 070 -1.23% | 1353{Z  | 国企指数 1  | 0473.320 -151 | 1.330 -1.42 | % 587.7亿              | 标普香港             | 创业板 127.86             | 0 +3.040 +2.44% | 0.0                  | and a contract              | 🙍 收市                 | CN 17:32:00    |

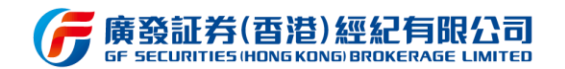

#### 3.2 交易登录

该功能主要提供证券交易账户登录功能,主要针对拥有证券交易账户的客户登录使 用。登录前,可选择记住账号以及选择保持在线时长。输入证券交易账号及密码后,通过 手机短信验证码或邮箱验证码双重认证后,即可完成交易登录。交易功能支持港美股、沪 深 AB 等多市场同时交易。对于未开户的用户,在当前 PC 终端暂未支持在线开户,用户 可通过易淘金国际 APP 进行在线开户后,获取交易账号密码转换至 PC 终端可实现同步登 录交易。

(厉 廣發控股(香港) gfapplication1 全部(77) A股(18) B股(4) 潜股(39) 美股(16) 沪港通(21) ŧŶŧ 点击交易登录按钮弹出登录界面 1318 中国海洋发展 08047 0.38 -1.81 QuantumScape Corpo... 00 QS 收盘 12-07 15:04 嘉银金科 🗵 JEIN H R 📈 🗙 🔺 🤬 💼 盈信控股 📖 交易登录 超威动力 📖 阳光能源 🔤 Q 证券交易账号 光宇国际集团科技 01043 顺风清洁能源 🔢 潍柴动力 💷 合 密码 20 59 1 90.38 保利协鑫能源 📖 71 2 90.39 中国源畅 🔣 □ 记住账号 保持在线30分钟 -3 90.40 信义光能 💷 00968 15分钟(低风险) 4 绿色能源科技集团 30分钟(中风险) 5 60分钟(高风险) 忘记: 4小时(最高风险) 中国平安 🖽 57:04 56:59 京东方A 🕅 中泰证券 5日 客服春线(国内)400-869-5575(香港)(852)3719-1288 交易春线(国内)400-869-5575(香港)(852)3719-1201 56.47 中信建投 5日 中信证券 🖼 五粮液 🚾 000858 交易登录支持保持在线 15 分钟/30 分钟/60 分钟/4 小时 將于周三生效、持续两周 《【晨讯20201207】香港金管局正与中国央行研 物管行业的虚虚实实--2021年物管行业投资 ☆ 收古

交易登录支持保持在线 15 分钟/30 分钟/60 分钟/4 小时。

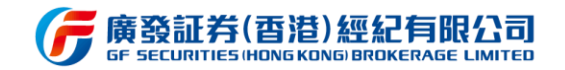

### 3.2.1 多账户登录 (仅 PC 端支持)

在登录交易账户后,点击界面上方的交易账户下拉框,点击下拉框中的"+"即可同

时登录多个账号, 最多支持同时登录 4 个账号。方便用户快速切换并操作多个账户。

| <b>G</b> ! | 赛發控股<br>F HOLDINGS IH | (百港)<br>IONG KONGI         |         |                                | 10667       | 682 🗸 🤇      | gfapplicatior | 11 Q f |             |                 | 简                   |                        | 图 迷你窗口          | - 🗆 ×           |
|------------|-----------------------|----------------------------|---------|--------------------------------|-------------|--------------|---------------|--------|-------------|-----------------|---------------------|------------------------|-----------------|-----------------|
| ėÓė.       | 全部(77                 | ') A股(18) B股(4)            | 港股(39)  | 美股(16)                         | 1066        | 7682 (J 🖗    | 持仓(0)         | 新能源(9) | + aA (      | ۵ 🛛 🖫 🛛         | 盘口                  | 资金 财务                  | 简介              |                 |
| 自选         | 序号                    |                            |         | 涨幅 🗧                           | 仅支持添加       | 四个账号         |               | 涨跌 ≑   | 总量 🗘        | 总金额 🗧           | 나프꼬                 | <b>空</b>               |                 |                 |
|            |                       | 中国海洋发展 🌃                   | 08047   |                                |             | +            | 0.190         |        | 1575.60万    | 300万            | 中国十                 | <b>X</b> 02318         |                 |                 |
| $\sim$     |                       | QuantumScape Corpo 🕔       | QS      |                                | 42.410      | 41.790       |               |        | 608.64万     | 2.49{Z          | 96 4                | 550 -1.30              | )0              |                 |
| 行信         |                       | 嘉银金科 🕔                     | JFIN    |                                |             |              |               |        |             | 135万            | 20.                 | -1.33                  | 3% 已收           |                 |
|            | 4                     | 盈信控股 🔣                     | 00015   | 吉点 [                           | <b>3账户在</b> | 词侧按钮         | 即可退出          | 出该交易   | 易账户         |                 | HK Z                | × Ø                    |                 | 🧶 🗶 📚           |
| 交易         |                       | 超威动力 🔣                     | 00951   | 1.37%                          | 2.950       | 2.890        | 2.950         | 0.040  | 133.20/ጋ    | 384万            |                     |                        | 昨收              | 97.850          |
|            |                       | 阳光能源 🔣                     | 00757   |                                |             |              |               |        | 3745.80万    | 1167万           | 最高                  | 98.650<br>4220 235     | 最低<br>協手        | 94.900<br>0.57% |
| 我的         |                       | 光宇国际集团科技                   | 01043   |                                |             | 0.000        | 0.000         |        |             |                 |                     | 4220.2375              |                 | 0.5776          |
|            | 8                     | 顺风清洁能源 🔣                   | 01165   |                                |             |              |               |        | 6823.40万    | 1612万           | A股 90.3             |                        |                 |                 |
| =          |                       | 潍柴动力 🔣                     | 02338   |                                |             |              |               | -0.480 | 1260.83万    | 2.04亿           | 委比 -58.71           |                        | 委差 -156.10万     | 5               |
| 资讯         | 10                    | 保利协鑫能源 🔣                   | 03800   |                                |             |              |               |        | 15.53亿      | 16.3{Z          | 1 96.500            | 12000 (2)              | 96.550          | 19.30万(9)       |
| $\odot$    | 11                    | 中国源畅 🔣                     | 00155   |                                |             | 0.000        | 0.000         |        |             |                 | 2 96.450            | 6500 (1)               | 2 96.600        | 31.30万 (14)     |
| 理财         | 12                    | 信义光能 🔣                     | 00968   |                                |             |              |               |        | 4117.77万    | 5.34{Z          | <b>3</b> 96.400     | 0                      | <b>3</b> 96.650 | 18.95万(7)       |
| -3         |                       | 绿色能源科技集团 🔣                 | 00979   | 0.00%                          | 0.350       | 0.350        |               | 0.000  | 2000        | 780.0           | 4 96.350<br>96.300  | 91500 (2)<br>90500 (9) | 96,700          | 28500 (3)       |
| RC RA      | 14                    | 天能动力 🔣                     | 00819   |                                |             |              | 14.560        | -0.100 | 404.96万     | 5864万           | 买盘经纪                | 56566 (5)              | 卖盘经纪            | =               |
| avi lity   |                       | 中国平安 🔣                     | 02318   |                                |             |              |               |        | 4220.23万    | 40.6{Z          |                     | 瑞士信贷                   |                 | 巴克莱             |
|            | 16                    | 中国平安 📶                     | 601318  | -1.96%                         | 90.38       | 90.37        | 90.38         |        | 62.78万      | 56.8{Z          |                     | 瑞士信贷                   |                 | 巴克莱             |
|            | 17                    | 京东方A 🚾                     | 000725  | -1.49%                         | 5.28        |              | 5.28          |        | 686.86万     | 36.5 <b>{</b> Z |                     | Steenstall             |                 | 巴克莱             |
|            | 18                    | 中泰证券 SH                    | 600918  | -0.78%                         | 16.44       | 16.44        | 16.45         |        | 44.29万      | 7.29{Z          |                     | 法国兴业                   | 4373            | 巴兄来<br>羅才证券     |
|            | 19                    | 中信建投 SH                    | 601066  |                                | 43.44       | 43.44        | 43.45         |        | 15.39万      | 6.74{Z          |                     |                        |                 | ME-3 42.73      |
|            | 20                    | 中信证券 SH                    | 600030  |                                |             |              |               | -0.29  | 89.86万      | 27.1亿           | 16:08:09            |                        |                 | 320.45万         |
| ¢          | 21                    | 五粮液🚾                       | 000858  |                                |             |              |               |        | 19.62万      | 53.4{Z          | 16:02:33            | 96.                    | 300             | 9               |
| 8本市场       | /12830                | • 深圳) ●【启田20201201】 #      | 5       | 品在安丁作安排                        | 收紧合建田       | 长人 教职组织2     | )人 新措施收工      | 周三生效 共 | ·····       | 田202012071 西    | 15:59:58<br>決全管局正与r | 96.<br>5国中行研究体田署       | 300             | 1000 S          |
|            |                       | 数 26506.850 -329.070 -1.23 | ▲ 1353亿 | <u> 気にあて</u> IF女用F,<br>国企指数 10 | 473.320 -15 | 1.330 -1.42% | 587.7亿        | 标普香港的  | 测业板 127.860 | +3.040 +2.44%   | 0.0                 |                        | ₩ 收市 🭕          | CN 17:37:32     |

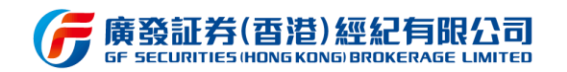

#### 3.3 自选股

### 3.3.1 自选股同步

登录成功后,系统将自动同步当前广发通账号下的自选股,并获取最新自选股列表。同

时亦可通过点击"同步"按钮对自选股进行再一次同步更新。

| G               | 廣發控股(<br>☞ HOLDINGS IHO | (百港)<br>MG KONG          |           |         | 1066        | 57682 ~        | ] gfapplicati | ion1 Q |                     |                 | 简繁                    | en 🔂 Y             | 🛙 迷你窗口             | ) – 🗆 ×        |
|-----------------|-------------------------|--------------------------|-----------|---------|-------------|----------------|---------------|--------|---------------------|-----------------|-----------------------|--------------------|--------------------|----------------|
| ėÓ+             | 全部(85)                  | A股(18) B股(4)             | 港股(45)    | 美股(18)  | 沪港通(26)     | ) 深港通(         |               |        |                     | 多股同列 🔲          | 盘口资                   | 脸 财务               | 简介                 |                |
| 自选              | 序号                      | 名称                       | 代码 🗘      | 涨幅÷     | 现价 ≑        | 买一≑            |               | 涨跌 ≑   | 总量:                 | 总金额 🗘           | 治治工                   | ±                  |                    |                |
|                 |                         | 泡泡玛特 🔣                   | 09992     |         |             |                |               |        | 209.797             | 1.57亿           | 1명1명1月1               | <del>전</del> 09992 |                    |                |
| $ \geq $        |                         | 恒生银行 🔣                   | 00011     | -1.30%  | 143.800     | 143.700        | 143.900       |        | 128.337             | 1.85亿           | 75.0                  |                    | 0                  |                |
| 行情              |                         | 香港中华煤气 🔣                 | 00073     | -0.18%  | 11.260      | 11.240         | 11.260        |        | 1579.49万            | 1.78亿           | 75.0                  | <b>UU</b> -1.45    |                    | 易中 01-18 15:48 |
| $\triangleleft$ | 4                       | Goldman Sachs Physi US   | AAU       | -1.20%  | 18.180      | 0.000          | 0.000         | -0.220 | 32.52万              | 593万            | нк 📈 🖸                |                    |                    | 眬 🔺 🔫 👳        |
| 交易              |                         | Artius Acquisition Inc 😈 | AACQ      |         |             | 10.850         |               |        | 164.37万             | 1793万           |                       |                    | 昨收                 | 76.100         |
|                 |                         | 京东健康 🌃                   | 06618     |         |             | 145 900        |               |        | 406.05万             | 5.96{Z          | 最高                    | 76.100             | 最低                 | 74.450         |
| ₩               |                         | 汇丰控股口 上 11 12 1          |           |         | 41.950      | 41.900         | 41.950        | -1.000 | <u>- 3187,01</u> ,7 |                 | 心里                    | 209.79)]           |                    | 0.15%          |
| 32013           | 8                       | 中国海洋发展                   | 08047     | -3.23%  | <b>袖</b> 袖  | 圣白宏            | 0.182         |        | 29.20万<br>29.20万    | 5.22万           |                       |                    |                    | 10             |
| =               |                         | Quanturnschol Carpol 15  | 幼组        | -3.45%  | 54.020      | 53.570         |               |        | 904.30万             | 4.86{Z          | 1 75.000              | 32000 (39)         | 1 75.05            | 0 11000 (7)    |
| 资讯              | 10                      | 嘉银金科 😈                   | JFIN      | -4.51%  | 分組          | 可修改            | 3.450         | -0.160 | 76289               | 25.81万          | 2 74.950              | 25800 (24)         | 2 75.100           | 8800 (10)      |
| $\bigcirc$      | 11                      | 盈信控股 🔣                   | 00015     | -43     |             |                |               |        |                     |                 | 3 74.900              | 6000 ( 6)          | 3 75.150           | 4600 ( 7)      |
| 理财              | 12                      | 超威动力 🔣                   | 00951     | -1.33%  | 3.710       | 3.710<br>3.710 | 3.720         |        | 306.64万             | 1136万           | 4 74.850              | 2200 ( 5)          | 75.200             | 4200 ( 5)      |
|                 | 13                      | 阳光能源 III                 | 00757     | 8.06%   | 分组          |                | 0.340         |        | 4984.40万            | 1639万           | 6 74.750              | 2400 ( 3)          | <b>6</b> 75.300    | 1000 (2)       |
|                 | 14                      | 光宇国际集团科技                 | 01043     |         |             | 0.000          | 0.000         |        |                     |                 | 74.700                | 4200 ( 8)          | 75.350             | 400 ( 2)       |
| 新股              | 15                      | 顺风清洁能源 IK                | 01165     |         | 0.199       |                | 0.199         |        | 2535.24万            | 49775           | 8 74.650              | 9400 (7)           | 8 75.400           | 800 ( 1)       |
|                 | 16                      | 消柴动力 🔣                   | 02338     | -1.45%  | 20.450      | 20.400         | 20.450        | -0.300 | 1373.49万            | 2.78/7          | 9 74.600<br>10 74.550 | 9000 (11)          | 9 75.450<br>75.500 | 0<br>2400 ( 5  |
|                 | 17                      | 保利协鑫能源 117               | 03800     | 24 64%  |             |                | 1 730         | 0 340  | 23.03/7.            | 36.6/7.         | 14.550                | 6200 ( 7)          | 10 75.500<br>赤舟ശ纪  | 2400 ( S)      |
|                 | 18                      |                          | 00155     |         |             | 0.000          | 0.000         |        |                     |                 | 7985                  |                    | 突血空心<br>759        | 一              |
|                 | 10                      | 信义来能回                    | 00068     |         | 10 280      | 10 280         | 10 300        |        | 3827 11万            | 7 35/7          |                       | 富途国际               |                    | <b>信意志</b>     |
|                 | 20                      |                          | 00900     | 2.1170  | 0.210       | 0.200          | 0.210         |        | 42.001              | 12 201          |                       | 富途国际               |                    | 辉立证券           |
|                 | 20                      |                          | 00979     |         |             |                | 17.040        | -0.010 | 42.00/J             | 0.37/7          |                       | 华泰金融               |                    | 瑞士信贷           |
| ~               | 21                      |                          | 00019     | -20.30% | 101.200     | 101.000        | 101.000       | -4.400 | 3133.00/J           | 9.2/12          | 7985                  | 羊比浸在               | 9065               | 場限祉券<br>1949年半 |
| Ŷ               | 22                      |                          | 02516     | -1.75%  | 101:300     | 101.300        | 101.400       | -1.800 | 5509.03/3           | 34.012          |                       | 天桥地示               |                    | 40000          |
| 0               | ) 恒生指数                  | 28809.240 +235.380 +0.82 | 2% 2090{Z | 国企指数 1  | 1444.480 +1 | 23.950 +1.09   | % 920.1亿      | 标普香港   | <b>创业板 174.61</b> 0 | 0 -2.820 -1.59% | 0.0                   |                    | 😫 开市               | CN 15:48:56    |

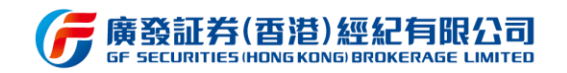

# 3.3.2 自选股导入导出

该功能主要提供自选股列表的导入及导出,方便从其他终端(如钱龙终端)的自选股列

表进行转移或转移现有的自选股列表。

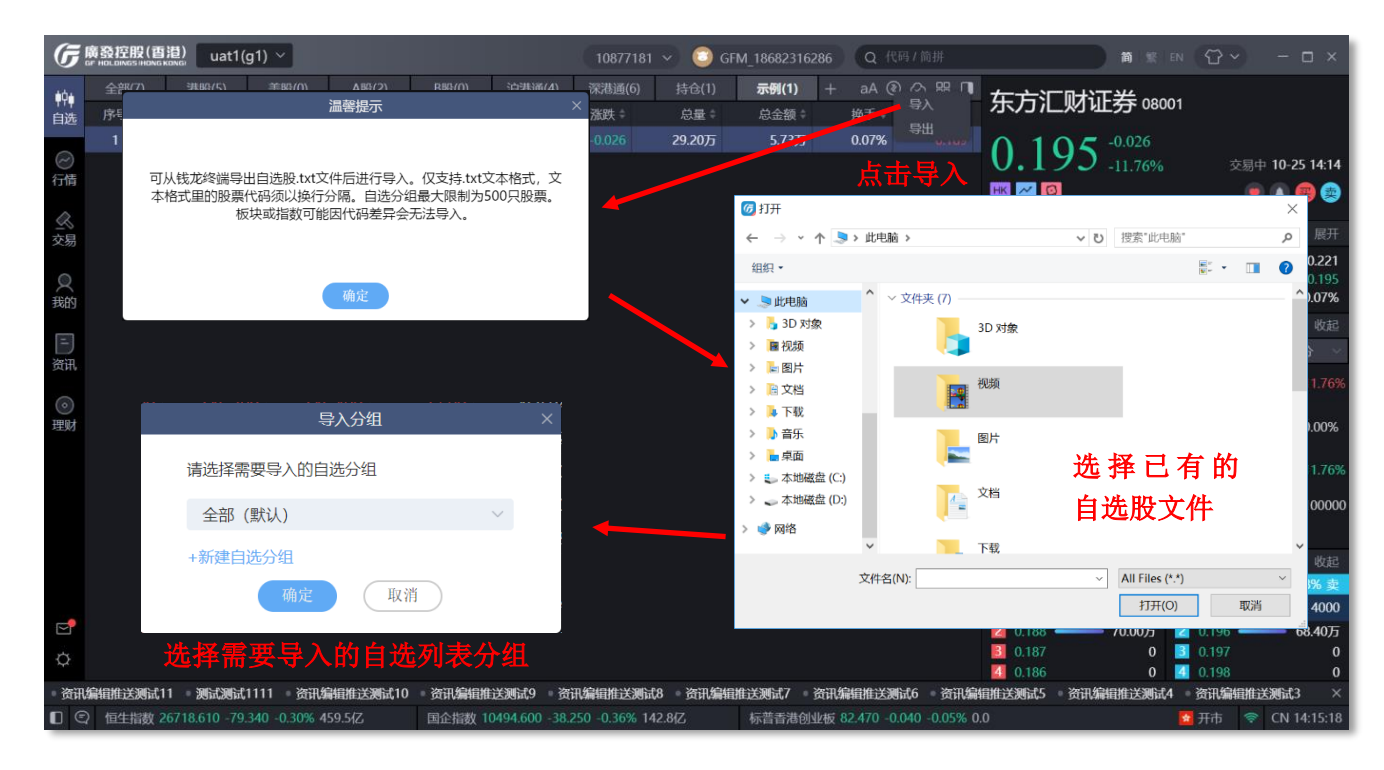

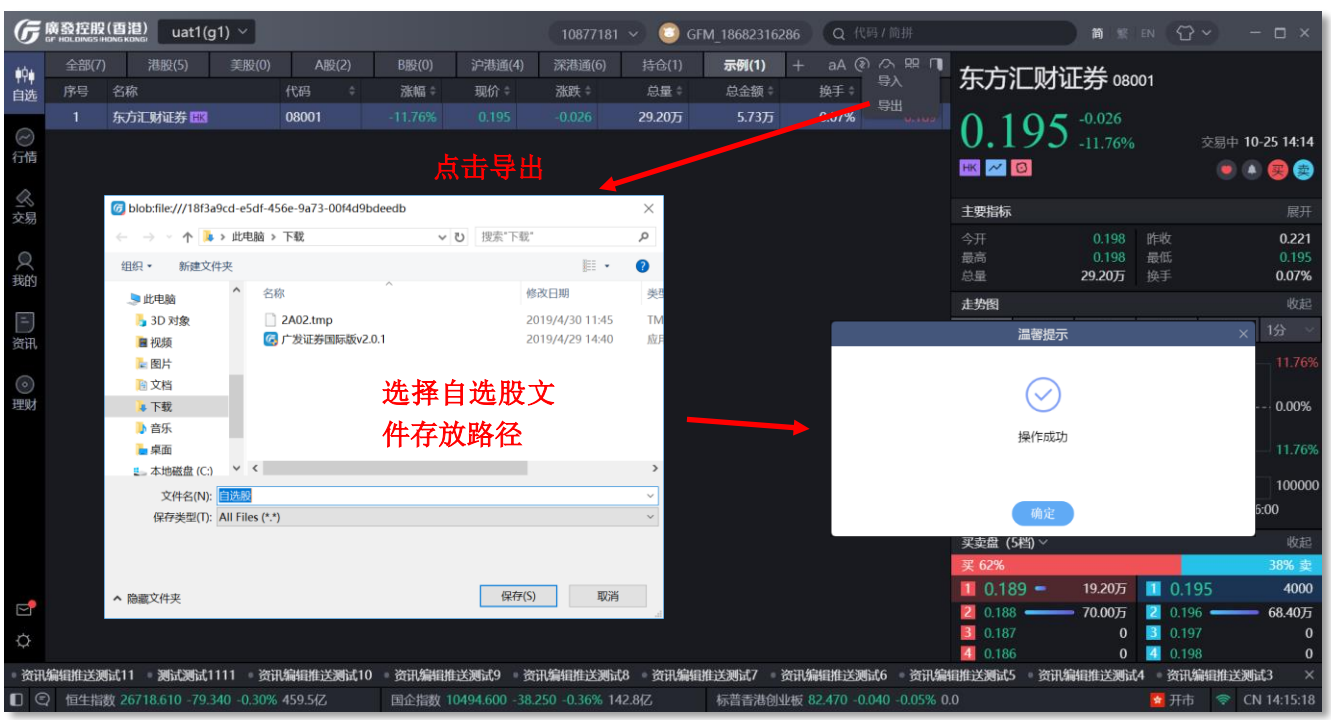

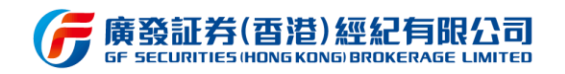

# 3.3.3 自选股添加

**厉**廣發控股(香港) gfapplication1 Q 代码/简排 港股(45) 美股(18) 沪港通(26) 深港通(30) 持仓(0) 新能源(9) 测试分组(1) ┨ +自选 大字体 导入/导出 同步 多股同列 □1 盘口 资金 财务 简介 ŧŶŧ 长和 00001 57.150 0.300 0.53% ) 行情 - 自选 🔺 👳 🏩 HK 📈 S 🕱 🖸 (添加自选 10 S.7.3%
 S.7.100
 S.7.000
 S.6.950
 S.6.900
 S.6.850
 S.6.800
 S.6.700
 S.6.700
 S.6.650
 WHERK 添加自选 1 37500 ( 4) 2 3 4 5 6 7 8 9 10 代码名称: 29.75万 (11) 64500 ( 4) 71000 (10) 76500 (14) 确定取消 H 98000 (20)

中银国际

投资信息 上银证券

Morgan Stanley

法国巴黎 花旗环球 富途国际

金英证券

该功能主要提供代码名称添加自选股的功能,方便用户输入代码或名称快速添加自选股。

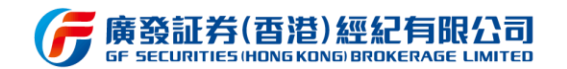

#### 3.3.4 自选股列表

本软件自选股功能支持个股详情与列表详情统一界面展示,当鼠标选择自选股列表中的 任意代码,最右侧窗口将直接展示该个股的走势图及买卖盘数据等,以便用户快速对比及查 看个股详情。同时,用户亦可通过右上角的"收起"按钮,把右侧的个股展示窗口进行缩小, 缩小后右边窗口仅展示个股价格数据。用户亦可通过页面上方"+"按钮,添加自定义自选 股列表。

| G                         | 廣發控股<br>GF HOLDINGS I | (香港)<br>IONG KONGI                |               |          | 10667        | 7682 ~          | ) gfapplicat | ion1 Q 代    |             |                 | 简「繁」                 | EN 🔂 Y             | I 迷你窗口             | 1) – 🗆 ×                                                                                                    |
|---------------------------|-----------------------|-----------------------------------|---------------|----------|--------------|-----------------|--------------|-------------|-------------|-----------------|----------------------|--------------------|--------------------|----------------------------------------------------------------------------------------------------|
| ėČė.                      | 全部(85                 | <b>)</b> A股(18) B                 | 投(4) 港股(45)   | 美股(18)   | 沪港通(26)      | 深港通():          | 十 +自选        |             |             | 多股同列            | <b>伊山</b> 资:         | 金 财务               | 简介                 |                                                                                                    |
| 自选                        | 序号                    | 谷称                                | 15的 🗧         | 次和眉≑     | 现101年        |                 |              | 涨跌≑         | 总量 ≑        | 总⊿额 ≑           | あるせん                 | ₽ aaaaa            |                    |                                                                                                    |
|                           |                       | 泡泡玛特 🔣                            | 09992         |          |              |                 |              |             | 209.79万     | 1.57亿           | 旧旧村                  | <del>]</del> 09992 |                    |                                                                                                    |
| $\bigcirc$                |                       | 恒生银行 🔣                            | 00011         | -1.30%   | 143.800      | 143.700         | 143.900      | -1.900      | 128.32/5    | 1.85 <b>{</b> Z | 75 0                 | $n^{-1.10}$        | 00                 |                                                                                                    |
| 行情                        |                       | 香港中华煤气 🔣                          | 00003         | -0.18%   | 11.260       |                 |              |             | 579.49万     | 1.78亿           | 15.0                 | <b>UU</b> -1.45    |                    | 易中 01-18 15:48                                                                                                    |
| $\langle \langle \rangle$ | 4                     | Goldman Sac <mark>he Physi</mark> |               | 1.20%    | 18.180       | 占土              | なおせ          | म न         | 2.52万       | 593万            | нк 📈 🖸               |                    |                    | 选 🔺 买 🤹                                                                                                    |
| 交易                        |                       | Artius Acquis                     | 協台進明人         | 141      | 10.900       | 、王王             | 以他按          | 扣,刂         | 4.37万       | 1793万           | 今开                   |                    | 昨收                 | 76.100                                                                                                    |
|                           |                       | 京东健康 🔣                            | 供日匹成7         | T组       | 146.000      | 缩小              | 右边个          | ·股行情        | 6.05万       | 5.96{Z          | 最高                   | 76.100             | 最低                 | 74.450                                                                                                    |
| <del>, 1100</del>         |                       | 汇丰控股 🔣                            | 00005         | -2.33%   | 41.950       | NR. DEL         |              |             | 7.91万       | 13.4亿           | 尽重                   | 209.79/3           |                    | 0.15%                                                                                                    |
| 32017                     | 8                     | 中国海洋发展 🔣                          | 08047         | -3.23%   | 0.180        | <b>致</b> 据      | 闭口,          | <b>仪</b> 展示 | 9.20万       | 5.22万           | 委比 55.01%            |                    |                    | 10                                                                                                    |
| E                         | 9                     | QuantumScape Corpo                | US QS         | -3.45%   | 54.020       | 个阳石             | <b>企</b> 枚粉  | <b>塀</b> 笙  | 4.30万       | 4.86 <b>(</b> Z | 1 75.000             | 32000 (39)         | 1 75.05            | 0 11000 ( 7)                                                                                                    |
| 资讯                        | 10                    | 嘉银金科US                            | JFIN          | -4.51%   | 3.390        | T AX I          | лтж          | 石山          | 76289       | 25.81万          | 2 74.950             | 25800 (24)         | 2 75.100           | 8800 (10)                                                                                                    |
| $\bigcirc$                | 11                    | <b>盈信控股 IK</b>                    | 00015         |          |              |                 |              |             |             |                 | <b>3</b> 74.900      | 6000 ( 6)          | 3 75.150           | 4600 ( 7)                                                                                                    |
| 理财                        | 12                    | 超威动力 🔣                            | 00951         | -1.33%   | 3.710        | 3.710           | 3.720        | -0.050      | 306.6477    | 1136万           | 4 74.850             | 2200 ( 5)          | 75.200             | 4200 ( 5)                                                                                                    |
|                           | 13                    | 阳光能源 王K                           |               |          |              |                 |              |             | 84 407      | 1639万           | 5 74.800<br>6 74.750 | 2400 (23)          | 5 75.250<br>75 300 | 1000 ( 2)                                                                                                    |
|                           | 14                    | 米字国际集团科技                          | 사는 사람 구에 물건   | A        | nn           |                 |              |             |             |                 | 74.700               | 4200 (8)           | 75.350             | 400 ( 2)                                                                                                    |
| 新股                        | 15                    | 斯图法法能源 <b>国</b>                   | 选择列表          | 中的个      | 版,石          | 辺窗口             | 将显示          | 「当則小        | 245         | 4975            | 8 74.650             | 9400 (7)           | 8 75.400           | 800 ( 1)                                                                                                    |
|                           | 16                    |                                   | 股的详细          | 行恃粉      | 据句:          | 日本日             | 粉捉           | 击执网         | 405         | 279/7           | 9 74.600             | 9000 (11)          | 9 75.450           | 0                                                                                                    |
|                           | 17                    | 但我的方面。                            | ACH J FF FH   | 11 19 37 |              | ншн             | 37.14        |             | 7100        | 2.102           | 10 74.550            | 6200 ( 7)          | 10 75.500          | 2400 (5)                                                                                                    |
|                           | 17                    |                                   | 买卖盘、          | 经纪队      | 列、成          | 交明细             | 1。各约         | 1件右侧        | .0312       | 30.012          | 兴益经纪<br>7005         |                    | 实盘经纪               |                                                                                                    |
|                           | 18                    | 中国源物国家                            |               |          |              | . /=== >3-=1 11 | 1 1 1 1 1 m  |             |             |                 | 7985<br>8465         | 宣徐国际               | 759                | 日本 (1) 日本 (1) 11 日本 (1) 11 11 11 11 11 11 11 11 11 11 11 11 1 |
|                           | 19                    | 信义光能 国际                           | 可选择展          | <b>廾</b> | 起,万          | 便测过             | 记评细          | <b>双</b> 据  | .11/5       | 7.3512          | 8302                 | 富途国际               |                    | 辉立证券                                                                                                    |
| 5                         | 20                    | 绿色能原科技集团                          |               |          |              |                 |              |             | 。2.00万      | 13.30万          | 1176                 | 华泰金融               |                    | 瑞士信贷                                                                                                    |
| Ľ                         | 21                    | 天能动力 🔣                            | 00819         | -20.56%  | 17.000       | 17.000          | 17.040       | -4.400      | 5155.86万    | 9.27 <b>{</b> Z | ;985                 |                    |                    | 瑞银证约                                                                                                    |
| ¢                         | 22                    | 中国平安 🔣                            | 02318         | -1.75%   | 101.300      | 101.300         | 101.400      | -1.800      | 3369.03万    | 34.0 <b>(</b> Z |                      | 学科是左               | ODE 4              |                                                                                                    |
| ∎∈                        | 〉 恒生指                 | 数 28809.240 +235.380              | +0.82% 2090{Z | 国企指数 1   | 1444.480 +12 | 23.950 +1.09    | % 920.1亿     | 标普香港创       | 山业板 174.610 | -2.820 -1.59%   | 0.0                  |                    | 11日 日本             |                                                                                                    |

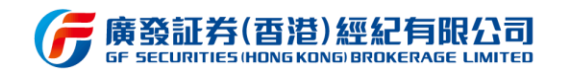

同时, 自选股列表支持多股同列的展示形式, 点击右上角中的"多股同列"按钮, 将从 列表页转换成多股同列界面, 并以 K 线图罗列, 用户可在该界面清晰对比每个自选个股的 K

先走势,相比列表页的全数据式展示,多股同列界面更具备实时价格对比价值。

| G                                 | 廣發控股(香港)<br>GF HOLDINGS (HONG KONG)            |                                                                                                    |                         | Q 交易                 | ]登录 🛛 😳 gfapplication                                 | 1 Q 代码/简拼   |                        | 简 繁 EN 🗘 Y                     | 🖸 迷你窗口        | - 🗆 ×          |
|-----------------------------------|------------------------------------------------|----------------------------------------------------------------------------------------------------|-------------------------|----------------------|-------------------------------------------------------|-------------|------------------------|--------------------------------|---------------|----------------|
| ∳∳<br>自选                          | <b>全部(85)</b> A股(18)<br>分时 日K 周K               | B股(4)<br>月K 1分                                                                                                    | 港股(45) 美股(18)<br>5分 15分 | ) 沪港通(26)<br>30分 60分 | 深港通(30) 持仓(0)                                         |             |                        | : 十 导入/导出 同步                   | 列表显示 🔳        | 泡泡玛特<br>09992  |
|                                   | 泡泡玛特(09992) 75.000                             |                                                                                                    |                         | 恒生银行(00011)          |                                                       |             | 香港中华煤气(000             | 003) 11.240 -0.040 -0.35%      |               | нк 📈 🖸         |
| <ul> <li>一</li> <li>行情</li> </ul> |                                                |                                                                                                    |                         |                      |                                                       |             |                        |                                |               | 75.000         |
| 0                                 | 76.100                                         |                                                                                                    | 0.00%                   | 145.700              |                                                       | 0.00%       | 11.280                 |                                | 0.00%         | -1.100         |
| 交易                                | 74.500                                         | - province - province | 2.10%                   | 143.200              | man man marken and and and and and and and and and an | 1.72%       | 11.220                 |                                | 6             | -1.45%         |
|                                   | 12.70万                                         | 12.00                                                                                                    | 12.70万                  | 57500 LIK. m. Jan    | 12.00                                                 | 57500       | 132.807 <mark>5</mark> | 点击列表按钮,                        | 可の            |                |
| 天                                 | 9:30                                           | 13:00                                                                                                    | 16:00                   | 9:30                 | 13:00                                                 | 16:00       |                        | <b>久白<del></del> み 山 志 柱</b>   | - '           |                |
|                                   | Goldman Sachs Physical                         | Gold ETF(AAAU)                                                                                                    | 18.180 -0.220 -1.209    | Artius Acquisitio    | n Inc Class A(AACQ) 10.90                             |             | 京东健康(                  |                                | *             |                |
| 日                                 |                                                |                                                                                                    |                         |                      |                                                       |             | 148.800 月              | 成多股同列模式。                       | 8%            |                |
|                                   | 18.400                                         |                                                                                                    | 0.00%                   | 11.070               |                                                       | 0.00%       | 143.800                |                                | 0.00%         | 今开<br>75.950   |
| い、理财                              | 18.165                                         | ~~~~~~~~~~~~~~~~~~~~~~~~~~~~~~~~~~~~~~~                                                                                                    | 1.28%                   | 10.780               |                                                       | 2.62%       |                        |                                | 3.48%         |                |
| _                                 | 24488                                          | 12:20                                                                                                    | 24488                   | 13.72万               | 12:20                                                 | 13.72万      | 34.34万                 | 12:00                          | 34.34万        | 最高             |
| 新盼                                | 9:30                                           | 12:30                                                                                                    | 16:00                   | 9:30                 | 12:30                                                 | 16:00       | 9:30                   | 13:00                          | 16:00         | 76.100         |
| 11114                             | 汇丰控股(00005) 42.050                             |                                                                                                    |                         | 中国海洋发展(080           | 047) 0.182 -0.004 -2.15%                              |             | QuantumScape           | Corporation Class A(QS) 54.020 | -1.930 -3.45% |                |
|                                   | 44.200                                         |                                                                                                    |                         |                      |                                                       |             |                        |                                |               | 最低             |
|                                   | 42.950                                         |                                                                                                    | 0.00%                   | 0.186                | <del>r</del> ,                                        | 0.00%       | 55.950                 |                                | 0.00%         | 74.450         |
|                                   | 41.700                                         |                                                                                                    | <u>ممحمحم</u> 2.91%     |                      | ' <u> </u>                                            | 5.91%       | 52.295                 |                                |               | ₽∕⊏ık⁄⊤        |
|                                   | 171.36万 11.1.1.1.1.1.1.1.1.1.1.1.1.1.1.1.1.1.1 | 12.00                                                                                                    | 171.36万                 | 20万                  | 12.00                                                 | 20万         | 26.745                 |                                | 26.74万        | 비는네오<br>76.100 |
|                                   | 9:30                                           | 13:00                                                                                                    | 16:00                   | 9:30                 | 13:00                                                 | 16:00       | 9:30                   | 12:30                          | 16:00         |                |
| ¢                                 |                                                |                                                                                                    |                         |                      | 首页 🔇 1/10 🕨 盾                                         |             |                        |                                |               | 总量             |
|                                   | 28862.770 +2                                   | 288.910 +1.01% 2                                                                                                    | 2244亿 国企指数              | 11462.520 +141       | .990 +1.25% 996.8{Z                                   | 标普香港创业板 175 | 5.230 -2.200 -1.24     | % 0.0                          | 😼 收市 👌        | ♥ CN 16:58:13  |

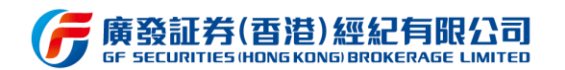

#### 3.4 行情

#### 3.4.1 多市场行情

行情功能涵盖港美股、沪深 AB、沪深港通等多市场行情数据,进入当前功能界面后, 可通过上方的不同市场按钮进行不同市场行情切换,如:进入港股市场列表后,在当前市场 下,将区分为指数、主板、创业板、ETF、行业板块、轮证、港股日历、融资股票、港股 ADR、 AH 股等多个列表页,用户可继续对各个列表进行切换,获取想要查看的行情列表页。行情 列表页以平铺形式展示,每个个股之间都涵盖了换手率、高低价、市盈率、振幅等指标数据, 可直接通过键盘的→右方向键进行拖动,向右滑动获取更多指标数据。行情页面通过鼠标右 键选择个股弹出便捷窗口,快速选择闪电买卖、添加\删除自选、查看详情。

美股行情支持一档行情及 Totalview 行情,港股行情支持延时一档行情及实时行情,购 买更多行情服务即可获得相应行情权限,查看更多行情。

| G          | 育發控股<br>F HOLDINGS II | (香港)<br>DNG KONGI |              |          |        |           | <b>上</b> 古:    | 去<br>女 ī   | 市场按知       | 一一百十                | 主打拍        | 行售券         | を据           |                 | 2 迷你窗     |                                     |
|------------|-----------------------|-------------------|--------------|----------|--------|-----------|----------------|------------|------------|---------------------|------------|-------------|--------------|-----------------|-----------|-------------------------------------|
| 604        | 港股                    | 美股                | 沪深           | 沪港通      |        | آ         |                | щт         |            |                     | 王则沃        | 11 19 3     | K VH         | 资金 财务           | 简介        | ō                                   |
| 自选         | 港股日历                  | 5 港股指数            | 港股主板         | 港股仓      | 业板     | 恒指成分股     | 国指成分股          | 港股ETP      | ・ 満服行业     |                     | 融资股票       |             |              | 2004            |           |                                     |
|            | 序号                    | 名称                |              | 代码       |        | 涨幅÷       | 現价 🗄           | 涨跌≑        | 总量:        | 总金额;                | 换手:        |             | 11120        | 0001            |           |                                     |
| $\sim$     |                       | 长和                |              | 00001    |        |           |                |            | 746.01万    | 4.19 <del>/</del> Z | 0.19%      |             | 561          |                 | <b>60</b> |                                     |
| 行情         |                       | 中电控股              |              | 00002    |        |           |                |            | 511.       |                     |            |             |              | -1.32           | 2%        | 己收盘 12-07 16:24                     |
| 2          |                       | 香港中华煤气            |              | 00003    |        |           | 11.760         | -0.120     | 2213.      | 点击选择                | 当前市        | <b>ī</b> 场的 | 指数、相         | 反 💾             |           | 💌 🕘 🛞 🥮                             |
| 交易         | 4                     | 九龙仓集团             |              | 00004    |        | -0.21%    | 19.460         | -0.040     | 279.       | ┟╺╬┯╁┢╚             | 2 -        | 町協な         | : 桂米子        | 56.650          | 昨收        | 56.750                              |
|            |                       | 汇丰控股              |              | 00005    |        | -1.94%    |                |            | 3840.      | 代以切肥                | ЛЦ,        | 切换1         | 「「」「」「」      | <b>告</b> 56.700 | 最低        | 55.650                              |
| ₩<br>ERG   | 6                     | 电能实业              |              | 00006    |        | -1.82%    |                | -0.750     | 488.075    | 1 99/7              | 0.23%      | 41.000      |              | 740.01)         |           | 0.19%                               |
| 32013      |                       | 香港金融集团            |              | 00007    |        | -3.28%    | 0.118          | -0.004     | 1321-4-6   | 14 JUL 44           | بعر مح     |             | 24.08        |                 |           | 5 5                                 |
| =          | 8                     | 电讯盈科              |              | 80000    |        | 0.85%     | 4.740          | 0.040      | 週121       | 建盃的一                | ▶刀回        | 键可应         | 6.00         | 0 19.40万 (19)   | 56.0      | 50 7000 (1)                         |
| 资讯         |                       | 金奥国际              |              | 00009    |        | 7.94%     | 0.068          | 0,005      | 右拖云        | h 恭 取 更             | 名粉推        | ¥<br>指标     | 5.950        | 53500 ( 4)      | 2 56.10   | 24500 (2)                           |
| 0          | 10                    | 恒隆集团              |              | 00010    |        | -1.46%    | 18.900         | -0.280     | 11105      |                     | SX 11      |             | 5.900        | 77000 (13)      | 56.15     | 0 78000 (7)                         |
| 理财         | 11                    | 恒生银行              |              | 00011    |        |           |                |            | 209.5775   | 2.85{Z              | 0.11%      | 135.300     | 55.850       | 11.45万(12)      | 56.20     | J 10.65 <i>J</i> ∃ (9)<br>72000 (8) |
|            | 12                    | 恒基地产              |              | 00010    |        | 0.040     | 21.000         | 0.200      | 306.10万    | 960575              | 0.06%      | 31.100      | 平盘经纪         | 13.2373 (22)    | 走盘经纪      | =                                   |
|            | 13                    | 希慎兴业              |              | ų        | 电      | 买入        | 21             | -0.0       |            |                     |            |             | 5346         | JP Morgan       | 4452      | 巴克莱                                 |
| 新股         | 14                    | 新鸿基地产             |              | 1        |        |           |                | 0.5        | 鼠标石        | 建法山石                | ま山         | 的个          | 8578         | 汇丰证券            |           | 151950,00086452                     |
|            | 15                    | 新世界发展             |              | ų        | ]电]    | 卖出        | 23             | 0.6        | PPV/VJV/LI |                     | 946.111    | HU I        | 4409         | 大新证券            |           | 凯基证券                                |
|            | 16                    | 东方报业集团            |              |          |        |           |                | 0.0        | 股,可重       | <b>1接选择</b>         | 闪电买        | 、卖、         | 6438<br>7395 | 中信证券            |           | 巴克莱                                 |
|            | 17                    | 太古股份公司A           |              | , Ä      | 动胆     | 目选        | Insert         | -0.2       | ·沃士山 即     | 瓜白水                 | 木王         | 光佳          | 2310         | 恒生证券            | 4849      | 太阳证券                                |
|            | 18                    | 大中华地产控股           |              |          |        | × 1==     |                | 0.0        | おいわれて知     | 际日匹、                | 王相         | 肝頂          | 16:08:09     |                 |           | 56.85万                              |
| ⊡          | 19                    | 茂盛控股              |              | 11       | 有      | 干侑        | Enter          | 0.000      | 0          | 0.0                 | 0.00%      | 0.125       | 16:01:21     |                 |           | 250                                 |
| ö          | 20                    | 东亚银行              |              | 00023    |        | -0.94%    | 16.840         | -0.160     | 64.76万     | 1094万               | 0.02%      | 17.000      | 15:59:59     | 56.<br>56       | 000       | 500 S                               |
|            |                       |                   |              |          |        |           |                |            |            |                     |            |             | 15-50-42     | 56.             | 000       | 500 5                               |
| 展26567     | 点 策略                  | 徐   展望2021年资<br>。 | 本市场 (12月     | 3日・深圳    | I) - [ | 晨讯2020120 | 1】香港将恢复记       | L公务员在3     | 家工作安排,收紧1  | <b>注肆用餐人数限制</b> 至   | 至2人。新措施    | 将于周三生效      | 、持续两周        | 【晨讯20201207]    | 香港金管局     | 正与中国央行研5×                           |
| <b>U</b> Q | 恒生指数                  | 26506.850 -329    | 0.070 -1.23% | 6 1353(Z |        | 国企指数 10   | 0473.320 -151. | 330 -1.429 | % 587.7{Z  | 标晋香港创业板             | 127.860 +3 | .040 +2.44% | 0.0          |                 | 🔝 收市      | 📚 CN 17:50:12                       |

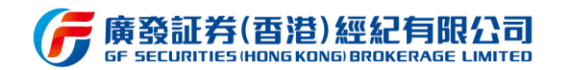

在港股行情页面内,有轮证、港股日历、融资股票、ADR 四个功能入口。其中轮证功 能提供给用户筛选搜索轮证产品,如牛熊证、界内证等。通过轮证界面左侧窗口输入条件进 行筛选,筛选结果显示在中间的列表中。

| G                  | 廣發控股(香<br>sr Holdings Hong k | 潖)<br>Inng |               |              |               |           |             | Q 交易登录          | Q 广发通登录 | Q 代码/   | 简拼                    |               | <b>) ( ( ( ( ( ( ( ( ( (</b> | (<br>(<br>で) ~ | 🛛 迷你的  |                 |
|--------------------|------------------------------|------------|---------------|--------------|---------------|-----------|-------------|-----------------|---------|---------|-----------------------|---------------|------------------------------|----------------|--------|-----------------|
| 中中<br>自选           | <b>港股</b><br>港股指数            | 美股<br>港股主根 | 沪深<br>反   港股创 | 沪港通<br>山北板 ; | i 深港<br>港股ETF | 通<br>港股行业 | 轮证          | 港股日历            | 融资股票    | ADR     | AH股(沪)                | aA 🔲<br>:     | 恒指瑞银                         | 零五熊            | Q 5132 | 3               |
|                    | 港股行情延时                       | 15分钟,立     | 2即获取实时        | 行情           |               |           |             |                 |         |         |                       | ×             | 0 060                        | 0.011          |        |                 |
| $\sim$             | 筛选条件                         |            |               |              | 序号            | 名称        |             | 代码              | ⇒涨幅⇔    | 现价:     | 涨跌≑                   | 总量            | 0.062                        | 21.57%         |        | 已收盘 02-13 16:23 |
| 行情                 | 2465 3 492                   |            |               |              |               | 恒指瑞银零五    | 粮Q          | 51323           |         |         |                       | 102.98        | HK 📈 🖸                       |                |        | 💿 🛞 😰 🌚         |
| Q                  | 明祖八八()                       |            |               |              |               | 恒指瑞银二乙    | <b>#</b> I  | 62941           | 0.00%   |         | 0.000                 | <b>96.9</b> 6 |                              |                |        |                 |
| 交易                 | 口认购口认                        | は 🗆 牛i     | E 🗆 熊证 C      | ] 界内证        |               | 恒指摩通零七续   | щA          | 51003           |         |         |                       | <b>94.</b> 39 | 主要指标                         |                |        |                 |
| 0                  | 到期日                          | 全部         |               |              | 4             | 恒指中银二一    | <b>‡</b> ι  | 62704           | 0.00%   |         | 0.000                 | 86.24         | 今开                           | 0.046          | 昨收     | 0.051           |
| 义<br><del>我的</del> |                              |            |               |              |               | 恒指法兴零七约   | 戦I          | 51232           |         |         |                       | <b>69.</b> 16 | 殿両                           | 102.98{Z       | 成交额    | 5.29{Z          |
| 37013              | 价值状态                         | 全部         |               |              |               | 恒指中银零六    | 戦I          | 50909           |         |         |                       | 58.94         | 走势图                          |                |        | 展开              |
| =                  | 杠杆比索                         |            |               |              |               | 恒指中银零六    | 戦J          | 50910           |         |         |                       | 58.48         | 买卖盘 (10档) >                  |                |        | 展开              |
| 资讯                 | 最小                           |            | 最大            |              | 8             | 恒指摩通二十年   | <b></b> \$ν | 63096           | 0.00%   |         | 0.000                 | <b>57.6</b> 6 | 经纪队列 (券商模                    | 式)~            |        | 展开              |
| $\bigcirc$         |                              |            |               |              |               | 恒指瑞信零六的   | 號F          | 51570           |         |         |                       | 55.32         | 成交明细                         |                |        | 收起              |
| 理财                 | 行使(下限)价                      |            |               |              | 10            | 恒指摩利零六    | 戦リ          | 51137           |         |         |                       | <b>55.0</b> 8 | 15-59-59                     |                |        | 11 00万 B        |
|                    | 最小                           |            | 最大            |              | 11            | 恒指瑞信零七    | 識Q          | 51574           |         |         |                       | <b>54.6</b> 4 | 15:59:58                     |                |        | 20.0075 B       |
|                    | 上限价 (仅界                      | 内证)        |               |              | 12            | 恒指法兴二甲4   | #C          | 63878           | 0.00%   |         | 0.000                 | 52.53         | 15:59:49                     |                |        | 70000 B         |
|                    |                              |            |               |              | 13            | 恒指法兴零七    | 體N          | 51368           |         |         |                       | <b>47.</b> 84 | 15:59:43                     |                |        | 20000 B         |
|                    |                              |            |               |              | 14            | 恒指摩利二乙    | <b>#</b> F  | 63273           | 0.00%   |         | 0.000                 | 47.40         |                              |                |        |                 |
|                    | 引伸波幅(仅                       | (爾轮)       |               |              | 15            | 恒指瑞信二甲4   | <b>#Е</b>   | 63528           | 0.00%   |         | 0.000                 | 47.12         |                              |                |        |                 |
|                    |                              |            |               |              | 16            | 恒指海通二乙4   | <b>#</b> 0  | 63334           | 0.00%   |         | 0.000                 | 41.86         |                              |                |        |                 |
|                    | 实际杠杆 (仅                      | (窝轮)       |               |              | 17            | 恒指法兴二乙    | <b>#</b> В  | 63892           | 0.00%   |         | 0.000                 | 37.82         |                              |                |        |                 |
|                    |                              |            |               |              | 18            | 恒指瑞银零五法   | 沽B          | 21569           | 0.00%   |         | 0.000                 | 36.83         |                              |                |        |                 |
| 2                  |                              | 982771     |               |              | 19            | 恒指法兴二乙    | ‡Α          | 63889           | 0.00%   | 0.049   | 0.000                 | 36.56         |                              |                |        |                 |
| ¢                  |                              |            | 确认            |              | 20            | 恒指瑞信二甲/   | ‡D          | 63526           | 0.00%   |         | 0.000                 | 29.72         |                              |                |        |                 |
| •                  | 〉 恒生指数 2                     | 7730.000   | -93.660 -0.3  | 34% 1024     | ۲Z            | 国企指数 108  | 335.380 -   | 49.310 -0.45% 2 | 80.4{Z  | 标普香港创业被 | <b>▼ 84.580 -2.35</b> | 0 -2.70% 0.0  | 0                            |                | 😫 收市   | CN 17:43:27     |

#### 融资股票为位用户提供查询可融资的股票及其融资比例。

| G          | 廣發控股<br>sr HOLDINGS H | (香港)<br>10NG KONG) |          |           |      |          | R      | 交易登录        | Q 广发通登录 | <b>Q</b> 代码/ | 简拼              |              | 简丨繁丨日                | N (              | I 迷你窗    | а – о ×         |
|------------|-----------------------|--------------------|----------|-----------|------|----------|--------|-------------|---------|--------------|-----------------|--------------|----------------------|------------------|----------|-----------------|
| 6ÓA        | 港股                    | 美股                 | 沪深       | 沪港通       | 深港   | 逋        |        |             |         |              |                 | aA 🔲         | 上书                   |                  |          |                 |
| 自选         | 港股指数                  | 改 港股主板             | 港股创      | 业板 港船     | }ETF | 港股行业     | 轮证     | 港股日历        | 融资股票    | ADR          | AH股(沪)          | :            | 太子日 00001            |                  |          |                 |
|            | 港股行情報                 | 延时15分钟,立           | 即获取实时很   | 行情        |      |          |        |             |         |              |                 | ×            | 70.50                | -0.300           |          |                 |
| ~行情        | 序号                    | 名称                 |          | 代码        | ÷    | 融资比例 ② 🗧 | 涨幅 🗧   | 现价 🗧        | 涨跌≑     | 总量 🗧         | 总金额 🗧           | 换手           | /0.30                | <b>JU</b> -0.42% |          | 已收盘 02-13 16:23 |
| HILL       |                       | 长和                 |          | 00001     |      | 80%      | -0.42% | 70.500      | -0.300  | 335.53万      | 2.37亿           | 0.09         | HK 📈 💲 🗙             | Ø                |          | 💿 💿 🥮 🥮         |
| $\geq$     |                       | 中电控股               |          | 00002     |      | 80%      | 0.55%  | 82 000      | 0.450   | 196.04万      | 1.60亿           | 0.08         | 土町地に                 |                  |          |                 |
| 交易         |                       | 香港中华煤气             |          | 00003     |      | 80%      | -0.26% | <u>_</u>    | 由出      | 答 10万        | 1.34亿           | 0.05         |                      |                  | nk-sk-   | 70.000          |
| 0          | 4                     | 九龙仓集团              |          | 00004     |      | 70%      |        | ^ ^         |         | 96万          | 4897万           | 0.08         | 今开<br>最高             |                  | 昨收<br>最低 | 70.800          |
| ()<br>我的   |                       | 汇丰控股               |          | 00005     |      | 80%      |        | l F         | 上例排用    | <b>予</b> 93万 | 12.5亿           | <b>0.1</b> 0 | 总量                   | 335.53万          | 换手       | 0.09%           |
|            |                       | 电能实业               |          | 00006     |      | 80%      |        | 5           |         | .31万         | 9702万           | 0.08         | 走势图                  |                  |          |                 |
| =          |                       | 香港金融集团             |          | 00007     |      | 15%      |        |             |         | 298.20万      | 242万            | 0.07         | 买卖盘 (10档)~           |                  |          |                 |
| 资讯         | 8                     | 电讯盈科               |          | 80000     |      | 55%      |        |             |         | 886.37万      | 4253万           | 0.11         | 经纪队列 (券商楼            | 鉽)~              |          |                 |
| $\bigcirc$ |                       | 恒隆集团               |          | 00010     |      | 50%      |        |             |         | 100.20万      | 2064万           | 0.07         | 成交明细 •••             |                  |          |                 |
| 理财         | 10                    | 恒生银行               |          | 00011     |      | 80%      |        | 162.700     | -0.200  | 96.77万       | 1.57亿           | <b>0.0</b> 5 | 16:08:16             |                  |          | 29.80万          |
|            | 11                    | 恒基地产               |          | 00012     |      | 80%      |        |             |         | 346.94万      | 1.28亿           | 0.07         | 15:59:59             |                  |          | 500 B           |
|            | 12                    | 希慎兴业               |          | 00014     |      | 55%      |        | 29.750      |         | 117.01万      | 3480万           | 0.11         | 15:59:58<br>15:59:50 | 70.45            | 50<br>10 | 500 B<br>1500 S |
|            | 13                    | 新鸿基地产              |          | 00016     |      | 80%      |        |             |         | 195.50万      | 2.22亿           | 0.07         |                      |                  |          | 1500 5          |
|            | 14                    | 新世界发展              |          | 00017     |      | 80%      |        |             |         | 1076.95万     | 1.11亿           | 0.11         |                      |                  |          |                 |
|            | 15                    | 东方报业集团             |          | 00018     |      | 20%      | 0.00%  | 0.540       | 0.000   |              | 0.0             | 0.00         |                      |                  |          |                 |
|            | 16                    | 太古股份公司A            | <b>`</b> | 00019     |      | 80%      |        |             |         | 93.23万       | 6825万           | 0.10         |                      |                  |          |                 |
|            | 17                    | 会德丰                |          | 00020     |      | 75%      |        |             |         | 102.24万      | 4930万           | 0.05         |                      |                  |          |                 |
|            | 18                    | 东亚银行               |          | 00023     |      | 55%      |        |             |         | 83.90万       | 1466万           | <b>0.0</b> 3 |                      |                  |          |                 |
|            | 19                    | CHEVALIER IN       | IT'L     | 00025     |      | 20%      | 0.00%  | 11.200      | 0.000   |              | 0.0             | 0.00         |                      |                  |          |                 |
| ¢          | 20                    | 中华汽车               |          | 00026     |      | 30%      |        |             |         | 600          | 6.98万           | 0.00         |                      |                  |          |                 |
| •          | 2 恒生指                 | 数 27730.000 -9     |          | 34% 1024亿 |      | 国企指数 108 |        | 0 -0.45% 28 | 0.4{Z   | 标普香港创业       | 反 84.580 -2.350 | -2.70% 0.    |                      |                  | 🙍 收市     | CN 17:46:33     |

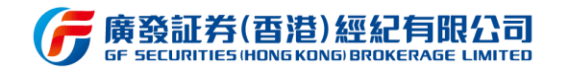

ADR 为用户提供查询对比港美股价格、溢价、兑换比率等数据。

| G.       | 發控股<br>HOLDINGS IN | (香港)<br>IONG KONGI   |                       |                                          | ۶             | 2 交易登录       | Q 广发通登               | 录 Q 代      | 3码1简拼                 |                            | 简 繁 en 🗘 🗸      | 🖬 迷你窗     | 0 – 0 ×         |
|----------|--------------------|----------------------|-----------------------|------------------------------------------|---------------|--------------|----------------------|------------|-----------------------|----------------------------|-----------------|-----------|-----------------|
| φ¢φ      | 港股                 | 美股沪济                 |                       | で こう こう こう こう こう こう こう こう こう こう こう こう こう | 44.57         | **** ===     |                      |            |                       | aA 🔲                       | 广深铁路股份。         | 0525      |                 |
| 自选       | 港股指数               |                      |                       | 港股行业                                     | 轮让            | 港股日历         | 融贫股票                 | ADR        | AH股(沪)                | :                          |                 |           |                 |
|          | 他胶(丁南)             | 些时15分钟,立即获取3<br>进版复数 | 头时行情<br>进船 <b>开</b> 和 | \##RD.2K9tmm ▲                           | 进船和徐▲         | >注用口之长9년 ▲   | 羊肥夕玫                 | 羊股伴和       | 兰阳心以外前 ▲              | ▲ 美昭和公本                    | $2.020^{0.000}$ |           | □版盘 02 02 16:24 |
| 行情       | 1                  | 广袤性致职心               | 00525                 |                                          | 2 020         |              | <u>大</u> 放口你<br>亡涩姓敗 |            | <del>大加X加以大小田</del> · | <del>大</del> 成城川<br>12.810 |                 |           |                 |
|          | י<br>כ             | 小田在方船穴即位             | 00525                 | 0.00%                                    | 2.020         | 0.010        | 7 体铁阳                | CEA        | 0.51%                 | 21 210                     |                 |           | . 🔍 👻 😸 🐯       |
| 公        | 2                  | 中国小小加工版历             | 00070                 | -0.30%                                   | 53 550        | -0.010       |                      |            |                       |                            | 主要指标            |           | 展开              |
| ~        | 3                  | 山田大志                 | 02628                 | -0.47%                                   | 18 260        | -0.250       | 바티/초                 |            | 0.00%                 | 11 700                     |                 | )昨收       | 2.020           |
| 2        | -+<br>5            | 十国八年                 | 00338                 | -0.94%                                   |               |              | 中国八本<br>ト石(V         | CLI<br>CLI |                       | 26.240                     | 最高 2.04         | ) 最低      | 2.000           |
| 我的       | 6                  | 上两口加心上放切             | 01055                 | 0.00%                                    | 4 120         | 0.000        | エロル                  | 7NH        | 0.40%                 | 20.240                     | 尽量 482.20)      | 换手        | 0.34%           |
| =        | 7                  | 中国南分派主版切             | 00883                 | 0.00%                                    | 11.060        | 0.000        | 用刀肌王                 |            |                       |                            | 509             | • 溢价(H/A) | -33.41%         |
| 資讯       | ,<br>o             | 中国两种有加               | 00003                 | 0.65%                                    | 2 120         | -0.000       | 化的中力                 | 通          | 过键盘                   | ∶的→方                       | 「向键可向 🏻         | ) 溢价(H/AD | DR) 1.571%      |
|          | 0                  | 于能自脉电力版页             | 00902                 | 0.05%                                    | 2,000         | 0.020        | -午服:七刀               |            |                       | 市市々                        |                 | L         | 收起              |
|          | 9<br>10            | 中国石油版历               | 00037                 | -0.3276                                  | 3.090         | -0.010       | 中山油                  |            | 他列获                   | 収史多多                       | 蚁垢疽你 🗉          | 周K        | 月K 1分 ~         |
| 埋财       | 10                 | 中国石油化工版历             | 00560                 |                                          | 4.050         |              | 中口化                  | CIU        | 1 1 0 /               | 20.210                     | 2.040           |           | 0.99%           |
|          | 10                 | 中国电话                 | 00728                 |                                          | 2.940         |              | 中国电信                 | СПА        | 0.250                 |                            |                 |           |                 |
|          | 12                 | 中国移动                 | 00941                 | -0.98%                                   | 60.700        |              | 中国移动                 | CHL        | -0.35%                |                            | 2.020           | T         | 0.00%           |
|          | 13                 | 中国联通                 | 00762                 |                                          | 6.190         |              | 中国联通(…               | CHU        |                       | 8.105                      |                 |           |                 |
|          | 14                 | 中国铝业                 | 02600                 | -2.80%                                   |               |              | 中国铝业                 | ACH        | 3.44%                 |                            | 2.000           |           | 0.99%           |
|          |                    |                      |                       |                                          |               |              |                      |            |                       |                            | 39万<br>         | 00        | 39万             |
|          |                    |                      |                       |                                          |               |              |                      |            |                       |                            | 5.50 15.        | ~~        | 10.00           |
|          |                    |                      |                       |                                          |               |              |                      |            |                       |                            | 买卖盘 (5档) ~      |           | 展开              |
| $\simeq$ |                    |                      |                       |                                          |               |              |                      |            |                       |                            | 经纪队列 (券商模式) ~   |           | 展开              |
| ö        |                    |                      |                       |                                          |               |              |                      |            |                       |                            | 成交明细 •••        |           | 展开              |
|          | <b>佰仕也</b>         | 数 26284 820 -6.960   | 0.03% 1104/7          | 国企指数 1                                   | 0485 160 -0.0 | 010 0.00% 25 | 4 1/7                | 标萼无进合      | alultari 84 520 -     | 1 360 -1 58%-0             |                 | 🐱 ikrata  | CN 16:53:04     |

港股行情页面新增港股恒指成分股、国指成分股、港股 ETP列表, 便于查询成分股的详

#### 细行情数据。

| G          | 廣發控股<br>GF HOLDINGS (         | ( <b>酉泪</b> )<br>HONG KONGE 环境          | uat1(g1)   ~                 | 协议 aut                                     | io ~                     | 「点起                      | ドゼ Q 交易登录                        | HO GFN              | 1_1860000000        | 4 Q 代码              | / 简拼                |              | <b>m</b> **                                              | en 🗘 🗸                   | 🛛 迷你窗                    | 0 – 0 ×                                       |
|------------|-------------------------------|-----------------------------------------|------------------------------|--------------------------------------------|--------------------------|--------------------------|----------------------------------|---------------------|---------------------|---------------------|---------------------|--------------|----------------------------------------------------------|--------------------------|--------------------------|-----------------------------------------------|
| -          | 港股                            | 美股                                      | 沪深                           | 沪港通                                        |                          |                          |                                  |                     |                     |                     |                     | aA 🚺         | 盘口资                                                      | 金 财务                     | 简介                       | ÷                                             |
| 印印         |                               | 万 港股指数                                  | 港股主相                         | 反 港股创                                      | 业板 恒                     | 诣成分股                     | 国指成分股                            | 港股ETP               |                     |                     |                     |              | 北天白っ                                                     | ケルキャイ 甘い                 | ۵                        |                                               |
|            | 序号                            |                                         |                              |                                            |                          | 涨幅 🗧                     | 现价 🗧                             | 涨跌‡                 | 总量;                 | 总金额 🗧               |                     |              | <b>赵</b> 穷厉[                                             | 「旧北母」                    | <u> </u> 00405           |                                               |
| >          |                               | 越秀房产信托基                                 | 惍                            | 00405                                      |                          |                          | 3.840                            |                     | 119.67万             | 458万                | 0.00%               |              | 3 84                                                     | 0.020                    |                          |                                               |
| 行情         |                               | 阳光房地产基金                                 |                              | 00435                                      |                          |                          |                                  | 0.040               | 115.10万             | 437万                | 0.00%               | 3.760        | 5.04                                                     | 0.52%                    |                          | 3收盘 12-04 16:23                               |
| Q          |                               | 置富产业信托                                  |                              | 00778                                      |                          | 1.84%                    | 7.190                            |                     | 471.61万             | 3393万               | 0.00%               |              | HK ~ O                                                   |                          |                          | 💌 🕭 🛞 🥮                                       |
| 交易         | 4                             | 泓富产业信托                                  |                              | 00808                                      |                          | 0.41%                    | 2.430                            |                     | 65.00万              | 157万                | 0.00%               | 2.420        |                                                          |                          | 昨收                       | 3.820                                         |
| 0          |                               | 汇丰中国翔龙基                                 | 惍                            | 00820                                      |                          | 0.00%                    | 15.020                           | 0.000               | 34606               | 51.99万              | 0.00%               | 15.020       | 最高                                                       | 3.850                    | 最低                       | 3.800                                         |
| 天          |                               | 领展房产基金                                  |                              | 00823                                      |                          | 0.00%                    | 70.800                           | 0.000               | 961.73万             | 6.79{Z              | 0.00%               |              | 委比                                                       | -43.83%                  | 委差                       | -102.7075                                     |
| 2013       |                               | 开元产业信托                                  |                              | 01275                                      |                          | 0.00%                    | 1.150                            | 0.000               | 41000               | 4.71万               | 0.00%               | 1.150        | 52周最高                                                    | 5.310                    | 振幅                       | 1.31%                                         |
| =          | 8                             | 春泉产业信托                                  |                              | 01426                                      |                          | 0.00%                    | 2.920                            | 0.000               | 30000               | 8.73万               | 0.00%               |              | 52周最低<br>总市值                                             | 3.200                    | 成交額                      | 458 <i>)</i>                                  |
| 资讯         |                               | 招商局商业房托                                 |                              | 01503                                      |                          |                          |                                  |                     | 189.20万             | 454万                | 0.00%               |              |                                                          |                          |                          | 105-55                                        |
| 0          | 10                            | 富豪产业信托                                  |                              | 01881                                      |                          | 0.74%                    |                                  |                     | 20.50万              | 27.78万              | 0.00%               |              | 委比 -43.83%                                               | a,                       | 差 -102.70                | 万 10                                          |
| 理财         | 11                            | 冠君产业信托                                  |                              | 02778                                      |                          | 2.45%                    | 4.600                            |                     | 159.40万             | 728万                | 0.00%               |              | 3.810                                                    | 10000 ( 1)               | 1 3.84                   | ) 12.50万(5)                                   |
| _          | 12                            | 盈富基金                                    |                              | 02800                                      |                          | 0.30%                    |                                  |                     | 1.11亿               | 29.8{Z              | 0.00%               |              | 3.800                                                    | 27000 (4)                | 2 3.850                  | 41.60万 (17)                                   |
| ₩<br>#< #D | 13                            | 安硕中国 E T F                              |                              | 02801                                      |                          |                          |                                  | 0.340               | 81556               | 277万                | 0.00%               | 34.100       | 3.790                                                    | 55000 ( 8)<br>86000 ( 5) | 3.860                    | 29.20/5 (6)<br>21.7075 (7)                    |
| aning      | 14                            | 安硕亚洲新兴                                  |                              | 02802                                      |                          | 1.28%                    | 66.220                           | 0.840               |                     | 0.0                 | 0.00%               | 66.220       | 3.770                                                    | 67000 ( 5)               | 3.880                    | 10.90万(8)                                     |
|            | 15                            | P P 中国基石                                |                              | 02803                                      |                          |                          |                                  |                     | 18000               | 15.24万              | 0.00%               |              | <u> </u>                                                 | 25000 (4)                | <u>6</u> 3.890           | 68000 ( 5)                                    |
|            | 16                            | PP越南                                    |                              | 02804                                      |                          | 0.27%                    |                                  | 0.220               | 600                 | 4.86万               | 0.00%               | 81.200       | 3.750                                                    | 19.50万(11)               | 7 3.900                  | 17.50万 (12)                                   |
|            | 17                            | 领航亚洲                                    |                              | 02805                                      |                          |                          | 28.700                           | 0.300               | 64000               | 182万                | 0.00%               |              | 3.740                                                    | 7000 (1)                 | 3.920                    | 24.00万(1)                                     |
|            | 18                            | GX中国消费                                  |                              | 02806                                      |                          | 2.12%                    | 77.940                           |                     | 25.15万              | 1959万               | 0.00%               |              | 0 3.720                                                  | 10000 ( 1)               | 10 3.930                 | 40000 ( 2)                                    |
| ¢          | 重要提示<br>部分ETP<br>应特别注<br>关的发售 | :<br>是被香港证监会视<br>意,部分ETP属杠<br>说明书/销售文件, | 」为风险较高的<br>杆及反向产品<br>及/或介绍此多 | 的复杂产品(例如<br>品,与传统的E<br>类复杂产品的 <del>)</del> | の杠杆及反<br>TF不同,!<br>€键属性、 | 之向产品、台<br>具有不同的<br>特点和风险 | 合成ETF、期货ET<br>特性及风险,投<br>鉑的综合信息。 | (F),并不适合<br>资此类产品可能 | 所有投资者,投<br>指蒙受巨额或全针 | 资者交易复杂产<br>谢损失。交易此引 | 品时应审慎行事<br>类产品前,请仔领 | 。投资者<br>细阅读相 | 16:08:27<br>15:59:45<br>15:59:37<br>15:59:34<br>15:59:34 | 3.8<br>3.8<br>3.8<br>3.8 | 340<br>330<br>330<br>330 | 37000<br>1000 B<br>1000 B<br>1000 B<br>1000 B |
|            | 〉 恒生指                         | 数 26835.920 +                           | 107.420 +0.                  | 40% 1723亿                                  |                          | 国企指数 10                  | 0624.650 +38.2                   | 280 +0.36%          | 78.7{Z              | 标普香港创业              | 板 124.810 +2        | .160 +1.76%  | 0.0                                                      |                          | 💼 收市                     | 😤 CN 18:10:34                                 |

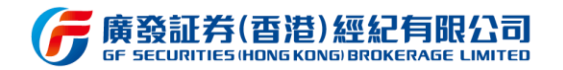

#### 美股 ETP 列表,点击下拉箭头,支持按不同分类进行筛选查看。

| G        | 廣發控股<br>F HOLDINGS I         | (香港)<br>HONG KONG!                                                                            |                           |                                           | Q 交易登录                          | Q /2                         | 通登录 Q                             | 代码7简拼                              |                            | 简       | 繁 EN  | <u>ଜ</u> ୍ଜ      | 日 迷你會    | а) – о ×       |
|----------|------------------------------|-----------------------------------------------------------------------------------------------|---------------------------|-------------------------------------------|---------------------------------|------------------------------|-----------------------------------|------------------------------------|----------------------------|---------|-------|------------------|----------|----------------|
| 帕        | 港股<br>美股指律                   | 美股         沪深         沪港通           数         全部         纽交所         纳                        | 深港道<br>航大克                | i<br>ETP ~ 中概》                            | 3                               |                              |                                   |                                    | aA 🚺                       | AAF     | First | Priori           | ty CLC   | D ааа          |
| HRE      | 美股行情                         | 延时15分钟,立即获取实时行情                                                                               |                           | ETP(全部)                                   |                                 |                              |                                   |                                    | ×                          | 04      | 00    | - 0.00           |          |                |
| $ \geq $ | 序号                           | 名称                                                                                            | 代码                        | 上月最高成交量                                   | 现价 🗧                            | 涨跌≑                          | 总量:                               | 总金額 🗧                              | 换手:                        | 24.     | .98   | 5 0.029          |          | 盘后 09-25 19:59 |
| 行情       |                              | AAF First Priority CLO Bond ETF                                                               | AAA                       | 道琼斯指数                                     | 24.985                          |                              | 11.54万                            | 288万                               | 0.00%                      | US 📈    |       |                  |          | 💿 💿 👰 💼        |
| a        |                              | Perth Mint Physical Gold ETF                                                                  | AAAU                      | 标普500指数                                   | 18.565                          |                              | 47.96万                            | 889万                               | 0.00%                      |         |       |                  |          |                |
| 交易       |                              | AdvisorShares Dorsey Wright AD                                                                | AADR                      | 纳斯达克100指数                                 | 53.920                          |                              | 2914                              | 15.74万                             | 0.00%                      | 主要指标    |       |                  |          | 收起             |
| ~        | 4                            | iShares MSCI All Country Asia ex J                                                            | AAXJ                      | 罗素指数                                      |                                 |                              | 62.51万                            | 4654万                              | 0.00%                      | 今开      |       |                  | 昨收       | 24.980         |
| A TEOCI  |                              | Absolute Core Strategy ETF                                                                    | ABEQ                      | VIX 恐慌指数                                  | 23.070                          | 0.000                        | 3063                              | 7.03万                              | 0.00%                      | 最高      |       | 24.985<br>11.54万 | 最低<br>接手 | 0.00%          |
| 3%03     | 6                            | ALPS Clean Energy ETF                                                                         | ACES                      |                                           | 50.450                          |                              | 31378                             | 160万                               | 0.00%                      | 每股收益    |       |                  | 振幅       | 0.06%          |
| =)       |                              | Aptus Collared Income Opportuni                                                               | ACIO                      | 黄金                                        | 26.016                          |                              | 24931                             | 65.66万                             | 0.00%                      | 内盘      |       | 57702<br>28875   | 外盘       | 57702          |
| 资讯       | 8                            | Xtrackers MSCI ACWI ex USA ESG                                                                | ACSG                      | 中国指数                                      | 28.276                          |                              | 78                                | 0.0                                | 0.00%                      | 委比      |       | 0.00%            | 委差       | 0              |
| 0        |                              | American Customer Satisfaction E                                                              | ACSI                      | 欧洲指数                                      | 36.120                          |                              |                                   | 0.0                                | 0.00%                      | 市净率     |       | -                | 市盈率(动)   | -              |
| 理财       | 10                           | AdvisorShares Vice ETF                                                                        | ACT                       | 债券<br>0.3/%                               | 25.650                          |                              | 1014                              | 2.60万                              | 0.00%                      | 52周最高   |       | 25.119           | 52周最低    | 24.970         |
|          | 11                           | iShares MSCI Global Multifactor E                                                             | ACWF                      | -0.33%                                    | 28.840                          |                              | 1726                              | 5.01万                              | 0.00%                      | 量比      |       | 18.75            |          |                |
|          | 12                           | iShares MSCI ACWI ETF                                                                         | ACWI                      |                                           |                                 |                              | 529.98万                           | 4.12亿                              | 0.00%                      | 盘口      |       | 财务               | 简介       |                |
| 新胶       | 13                           | iShares MSCI Global Min Vol Fact                                                              | ACWV                      |                                           |                                 |                              | 26.73万                            | 2402万                              | 0.00%                      | 走势图     |       |                  |          | 展开             |
|          | 14                           | iShares MSCI ACWI ex U.S. ETF                                                                 | ACWX                      |                                           |                                 |                              | 101.02万                           | 4545万                              | 0.00%                      | 买卖盘 (1  | 1档)   |                  |          | 收起             |
|          | 15                           | Aptus Drawdown Managed Equit                                                                  | ADME                      | -0.30%                                    |                                 |                              | 2153                              | 7.08万                              | 0.00%                      | 买 0%    |       |                  |          | 0% 卖           |
|          | 16                           | Invesco BLDRS Emerging Markets                                                                | ADRE                      |                                           |                                 |                              | 2399                              | 10.77万                             | 0.00%                      | 0.0     | 000   |                  | 0.0      | 00 0           |
|          | 17                           | Antiald IIC Earlin: Cartar Datatia                                                            | AECD                      |                                           |                                 |                              |                                   | 2 125                              |                            | 委比 0.00 | 0%    |                  |          | 委差 0           |
|          | 重要提示                         | 日に今六日に河志立口/CTDN八米市 ま/                                                                         |                           | 大昌司山朝八大法八半日                               |                                 | p #/50754                    | к ±0/\стрі                        | n west the cost                    | a Martin BA#Animoto        | 成交明细    |       |                  |          | 展开             |
| ¢        | 住古人交<br>复杂产品<br>品,与传<br>类复杂产 | 局所之交易所失实广品(ETF)为关于,本么<br>(例如杠杆及反向产品、合成ETF、期货ETI<br>统的ETF不同,具有不同的特性及风险,指<br>品的关键属性、特点和风险的综合信息。 | 司云按003<br>F),并不适<br>2资此类产 | 2重外出部份在隊力关于<br>给所有投资者,投资者;<br>品可能蒙受巨額或全部提 | 9排列最高的に11<br>交易复杂产品时<br>员失。交易此类 | 7,开码万更新<br>1应审慎行事。<br>产品前,请仔 | 1一次。部分11月<br>投资者应特别注意<br>细阅读相关的发售 | i被查渴证监查权<br>意,部分ETP属杠<br>i说明书/销售文件 | 为风险牧高的<br>杆及反向产<br>非及/或介绍此 |         |       |                  |          |                |

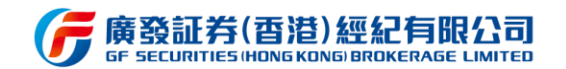

#### 3.4.2 个股详情页

进入个股详情页,直接展示为分时 K 线图,可在顶部栏对 K 线进行日 K、周 K、月 K 等 切换。其中 K 线图界面中,当鼠标移动至 K 线位置将即时弹出十字星及当前价格涨跌幅数 据,同时可通过移动鼠标快速获取不同时间段的十字星及标价。右键鼠标,可闪电买卖、快 速添加自选股并设置主图坐标,目前主图坐标共分为"普通、10%、满占"三中形式,用户 可根据个人喜欢随意切换坐标。除 K 线图外,各盘口数据及十档明细分布于右侧栏,界面简 洁一目了然。若用户喜爱大屏看 K 线,亦可通过右上角及下方的"收起"按钮,将右侧的盘 口数据栏及下侧的资讯明细进行缩小,则可切换为大屏 K 线展示,看盘体验更极致。

A 股/港股/美股行情下方,均展示其个股相关新闻公告,用户可及时了解公司信息,把 握实时动态。港股和 A 股将展示其关联报价,港股进一步展示轮证信息。

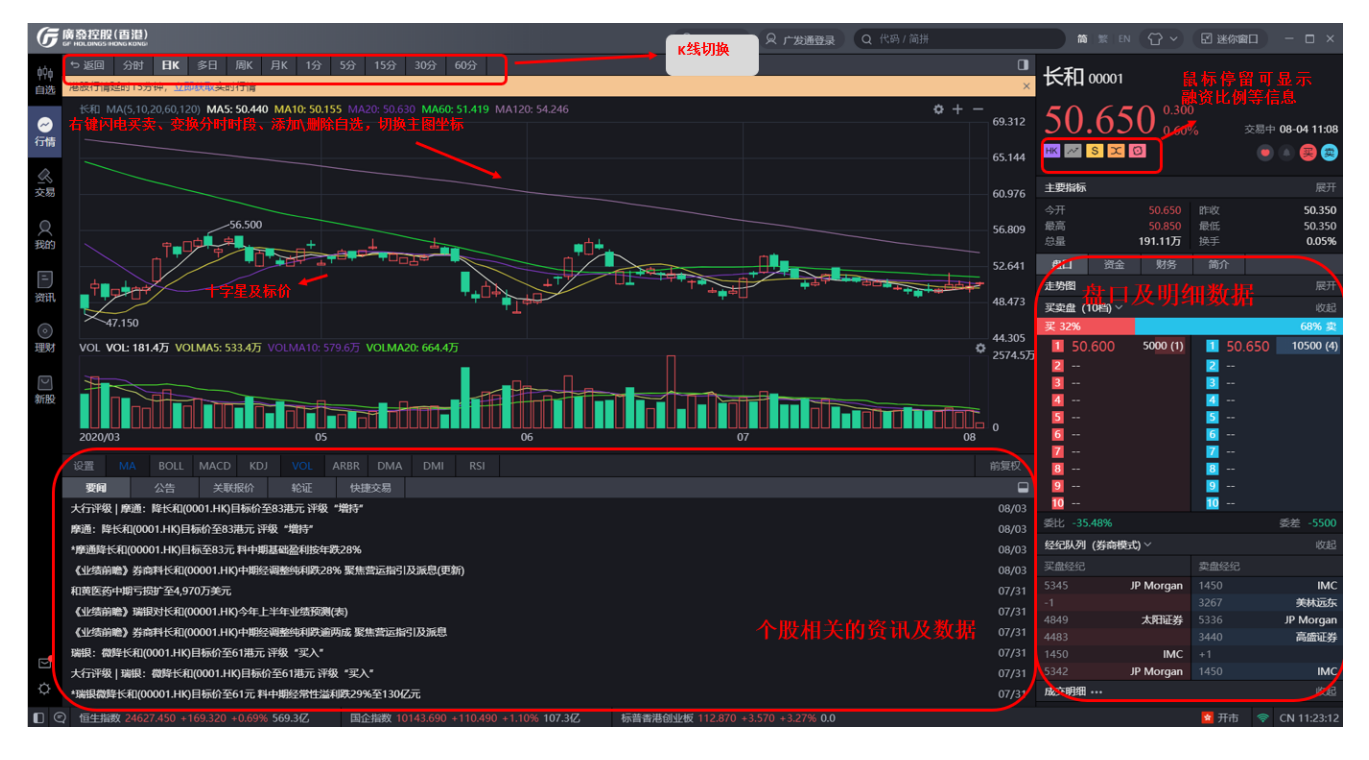

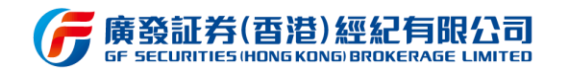

个股详情页新增快捷交易功能,包括今日交易、持仓、历史成交、历史委托、撤单、改

#### 单、账户概览、账户明细等等。

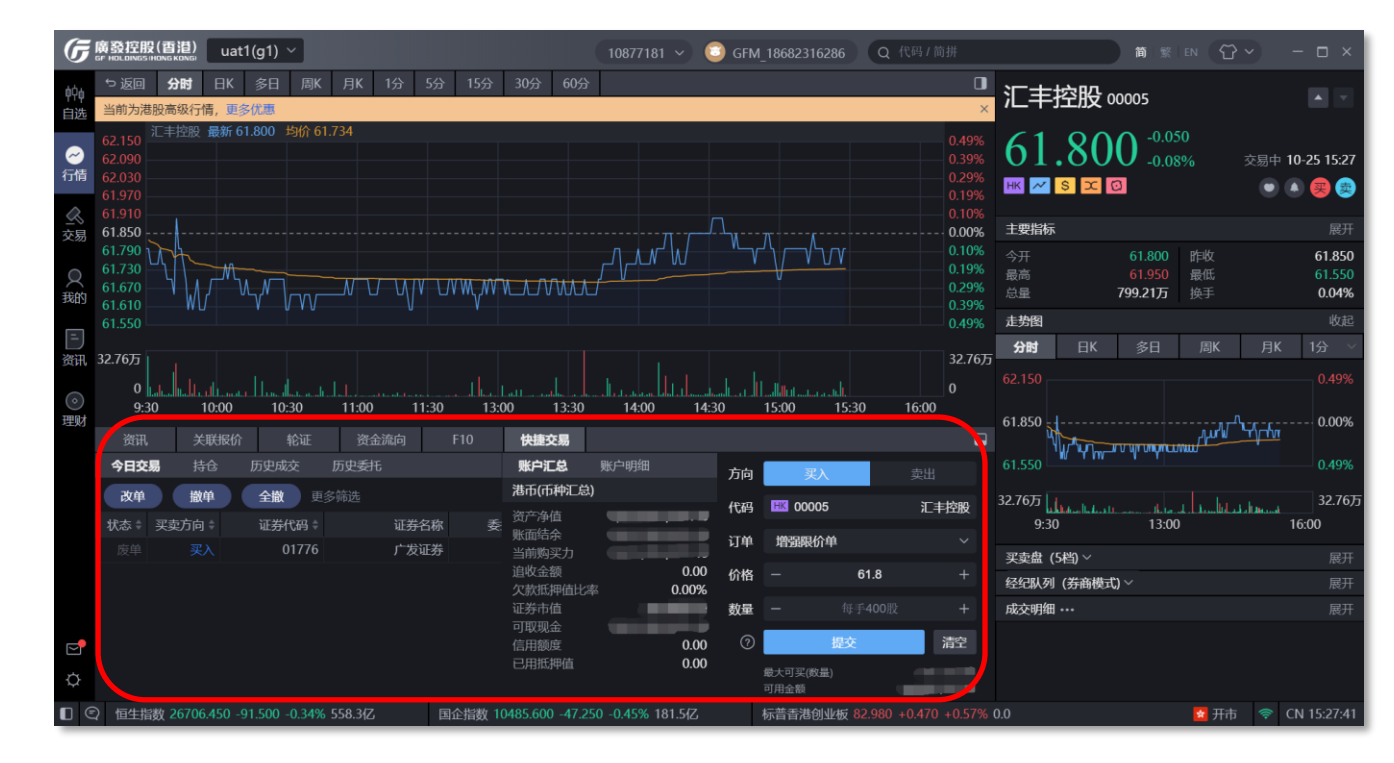

右侧面板支持自定义, 允许调整顺序及面板的隐藏或展示。点击右上角按钮出现设置界

面,界面右侧的眼睛按钮可对面板进行隐藏或展示设置,左侧横线按钮可拖动排序。

| G                 | 「 ▲ ● ● ● ● ● ● ● ● ● ● ● ● ● ● ● ● ● ●                       | 10667682 🗸 😳 gfapplicati    | on1 Q 代码 |                 | 简繁日                                | N 🗘 × 🖽 🕱          | 你窗口 — □ ×                                                                                                    |
|-------------------|---------------------------------------------------------------|-----------------------------|----------|-----------------|------------------------------------|--------------------|----------------------------------------------------------------------------------------------------|
| 6Ó6               | 5 返回 分时 ■K 多日 周K 月K 1分 5分 15分 30                              | 分 60分                       | F10 🔲    | 盘口资             | 金财务简介                              | क ब्ह              | 板设置                                                                                                    |
| 自选                | 当前为港股高级行情,更多优惠                                                |                             | ×        | 长知 0000         | 11                                 |                    | 基本信息 💿                                                                                                    |
|                   | 长和 MA(5,10,20,60,120) MA5: 56.190 MA10: 56.595 MA20: 56.540 N | MA60: 50.756 MA120: 50.804  |          |                 |                                    |                    | - 买壶档门 🛛 💿                                                                                                    |
|                   |                                                               |                             | 58.800   | 55.8            | $00^{-0.150}$                      | ·舟 12 00 16·22 —   |                                                                                                    |
| 1.119             |                                                               |                             |          |                 |                                    |                    | 经纪队列 🛛 🔍                                                                                                    |
| $\leq$            |                                                               |                             |          |                 |                                    | =                  | 逐笔成交 💿                                                                                                    |
| 交易                |                                                               |                             |          | 今开              | 55.450 昨收                          | 55.950             |                                                                                                    |
| 0                 | ++++++++++++++++++++++++++++++++++++++                        |                             |          | 取向<br>总量        | 50.450 <sub>轰低</sub><br>830.57万 换手 | 0.22%              | 恢复默认设置                                                                                                    |
| 我的                |                                                               | 45.800                      |          |                 |                                    |                    |                                                                                                    |
|                   | VOL VOL: 830.6万 VOLMA5: 752.5万 VOLMA10: 755.9万 VOLMA20: 9     | 60.0万                       | _        | 委比 30.33%       | 委差 62.95万                          | 10                 |                                                                                                    |
| =)                |                                                               |                             |          | 1 55.750        | 12.15万 (12) 🚺 55.800               | 35000 ( 3)         |                                                                                                    |
| 资讯                |                                                               |                             |          | 2 55.700        | 13.85万 (12) 🛛 2 55.850             | 20500 ( 1)         |                                                                                                    |
| $\bigcirc$        | 2020/09 10                                                    | 11                          |          | <u>8</u> 55.650 | 12.60万(9) 📑 55.900                 | 32500 ( 3)         |                                                                                                    |
|                   | + 设置 MA BOLL MACD KDJ VOL ARBR DMA I                          |                             |          | 4 55.600        | 21.40万 (19) 4 55.950               | 38000 ( 2)         |                                                                                                    |
| 土火                | ,                                                             |                             |          | 55.550          | 16.70万 (10) 5 56.000               | 20500 (2)          | l in the second second s |
|                   |                                                               |                             | _        | 6 55.500        | 18.95万 (34) 6 56.050               | 12.30万(5)          |                                                                                                    |
| 新服                | <b>学口父汤</b> 拧它  历史成父 <i>[</i> <b>炼尸礼志</b>                     | 方向买入                        |          | 7 55.450        | 20.45/5 (20) 7 56.100              | 91000 ( 5)         | l in the second second s |
|                   | 、<br>改単                                                       | 伊田                          |          | 8 55.400        | 41000 (11) 8 50.150                | 81000 ( 5)         |                                                                                                    |
|                   | 状态 🛊 成交时间 🛊 买卖方向 🛊 资产净值 0.                                    | 00 1009                     |          | 55.550          | 29000 (11) 50.200                  | 17.105/3 (10)      | l in the second second s |
|                   | 账面结余 0.                                                       | 00 订单 竞价限价单                 |          | 10 33.300       | 50000 (11) 10 50.250               |                    |                                                                                                    |
|                   | 当前购买刀 0.1                                                     |                             |          | 16:08:38        | 55.800                             | 110.60万            |                                                                                                    |
|                   |                                                               | 50 价格 —<br>1%               |          | 15.59.52        | 55.750                             | 500 5              | l in the second second s |
|                   | 证券市值 0.                                                       | 00 数量 -                     |          | 15:59:50        | 55.750                             | 500 S              |                                                                                                    |
|                   | 可取现金 0.                                                       | 00                          |          | 15:59:48        | 55.200                             | 253                |                                                                                                    |
| $\mathbf{\Sigma}$ | 信用额度 0.                                                       | 00 ⑦ 提交                     | 清空       | 15:59:46        | 55.700                             | 500 <mark>S</mark> |                                                                                                    |
| Å                 | 暂无数据 已用抵押值 0.                                                 | 00 最大可买(数量)                 |          | 15:59:45        | 55.700                             | 5000 S             |                                                                                                    |
| Ŷ                 | 温馨提示: 阁下如因申赎「广发                                               | 可用金額                        | 0.00     | 15:59:45        | 55.750                             | 6500 5             |                                                                                                    |
|                   | ④ 恒生指数 26502.840 +198.280 +0.75% 1366亿 国企指数 10488             | .320 +78.730 +0.76% 587.2{Z | 标普香港创业   |                 |                                    | 😒 收                | t市 < CN 17:57:03                                                                                                    |

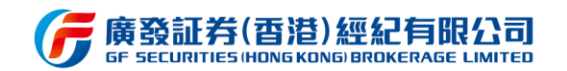

#### 3.5 交易

交易界面有多种默认面板,包括专业投资、全行情交易、多股行情、经典交易、大字号、 简易版六种默认面板。每种默认面板基本覆盖委托交易、资产概览、持仓数据、盘口以及行 情数据等等功能插件。用户可根据自己的交易习惯或偏好,选择合适的面板。同时,用户可 以对面板模块进行增删或调整模式,并通过右上角的锁定按钮,固定面板模块的设定。

交易查询支持今日交易、今日成交、可撤委托分类查询,查询列表均支持排序功能。

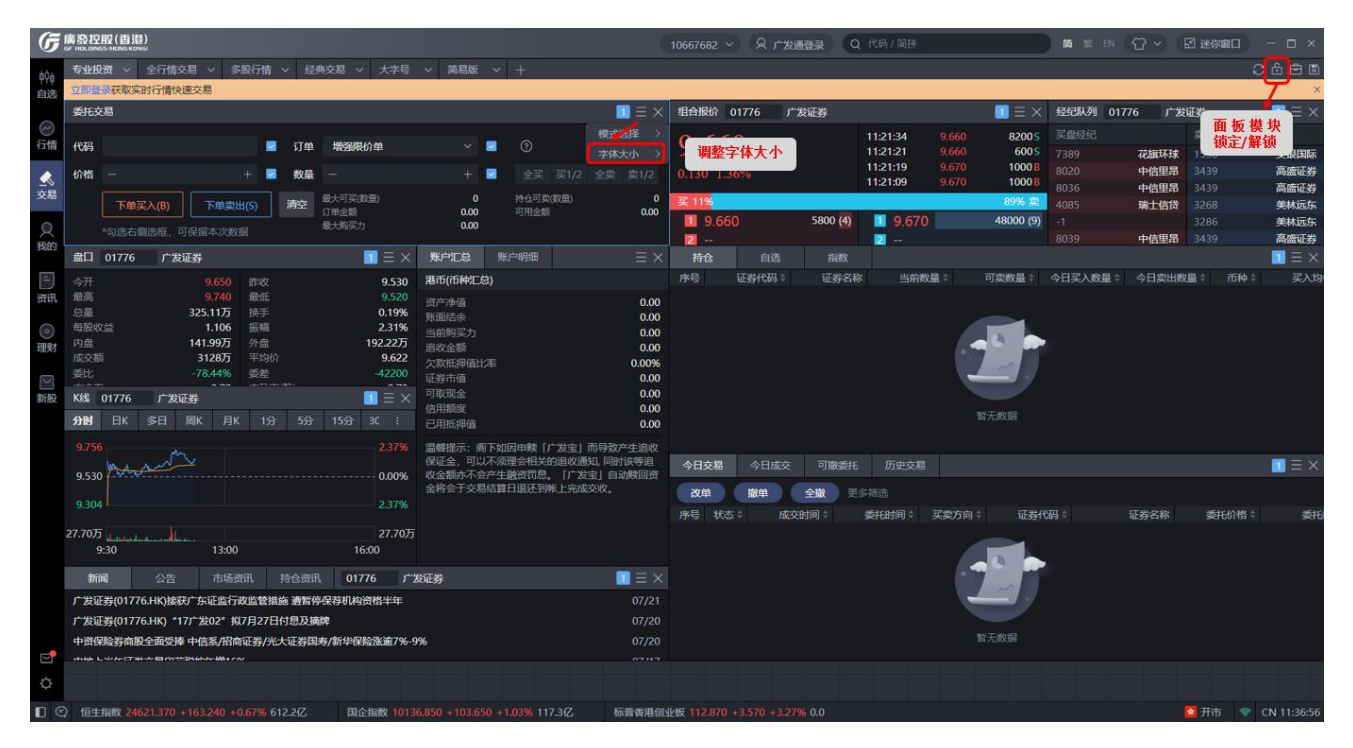

专业投资

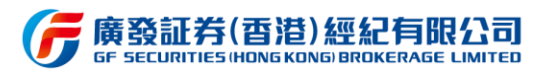

| G   | 廣發控股(香港)<br>ef Holongs Hong Kong                           |                 |                                     | 10       | 667682 ~      | ♀ 广发通登录                  | Q 代码                 | j/简拼          | <b>a</b>                     | 繁 EN 😭            | → 図迷你窗口                  | - 🗆 ×                        |
|-----|------------------------------------------------------------|-----------------|-------------------------------------|----------|---------------|--------------------------|----------------------|---------------|------------------------------|-------------------|--------------------------|------------------------------|
| 00e | 专业投资 > 全行情交易 > 多股行情 > 经典交易                                 | 易~大             |                                     |          |               |                          |                      |               |                              |                   |                          | 06                           |
| 中中  | 立即登录获取实时行情快速交易                                             |                 |                                     |          |               |                          |                      |               |                              |                   |                          | ×                            |
|     | <b>账户汇总</b> 账户明细                                           | $\equiv \times$ | 委托交易                                | _ = >    | × 买卖盘         | 01776 广发                 | 证券                   |               | $\blacksquare \equiv \times$ | 盘口 01776          | 广发证券                     | $\equiv \times$              |
| ⊘   | 港币(币种汇息)                                                   | f               | 代码                                  |          | 买卖盘           | (5档)~                    |                      |               | 0407 - 55                    | 今开                | 9.650 昨收<br>9.740 景任     | 9.530                        |
| •   | 资产净值<br>账面结余                                               | 0.00<br>0.00    | 订单 增强限价单                            | × .      | 2 19%         | 660                      | 10000 (7)            | 9.670         | 42600 (10)                   | 总量                | 325.35万 换手               | 0.19%                        |
|     | 当前购买力                                                      | 0.00            | 10.18                               |          | 2             |                          |                      | 2             |                              | 每股收益              | 1.106 振幅                 | 2.31%                        |
| ~~~ | 追收金額<br>欠款折細荷比率                                            | 0.00 1          |                                     | τ.       | 3             |                          |                      | <b>B</b>      |                              | 成交额               | 3130万 平均价                | 9.622                        |
| 2   | 证券市值                                                       | 0.00            | 数量 —                                | +        | 4             |                          |                      | 4             |                              | 委比                | -61.98% 委差               | -32600                       |
| 我的  | 可取现金<br>信田郵度                                               | 0.00            |                                     |          | (3/38) 7      | 1 01776                  | 115 ST 14            | • •           |                              | 日間中               | 0.72 币盈单(研)<br>1.61 每手股数 | 8.74<br>200                  |
| [=] | 已用抵押值                                                      | 0.00            | ⑦ 下单买入(B) 下单卖出(S)                   | 清空       | 经纪队           | J 01776 J                | 发业券                  |               |                              | Cつ中原さ<br>成本服用 017 | 11.100 印度思述              | 7 440                        |
| 资讯  |                                                            |                 | *勾选右侧选框。可保留本次数据                     |          | 头盘轻约<br>7380  |                          | 70101710             | 实盘经纪<br>1509  | 大相同時                         | 11-33-37          | 0.670                    | 1000 0                       |
|     | 不须理会相关的追收通知,同时该等追收金额亦不会产生融资<br>自 「亡治会」自动時回遊会校会王立見结算只很还到此上。 | 19月<br>中国な f    |                                     | (        | 0 8020        |                          | 中信甲昂                 | 3439          | 高橋证券                         | 11:22:37          |                          | 1400 B                       |
| 理财  | 心。 「「 ZE」 日和RADIETI A 」 Xの日本日本ELITAL<br>收。                 | 1               | 订单金额 0.00 可用金额                      | 0.0      | <b>0</b> 8036 |                          | 中信里昂                 |               | 美林远东                         | 11:21:34          |                          | 8200 S                       |
|     |                                                            |                 |                                     |          |               |                          | 瑞士信贷                 |               | 美林远东                         | 11:21:21          |                          | 6005                         |
|     | <b>今日交易</b> 今日成交 可撤委托 历史交易                                 | 持仓              |                                     |          | × 资金流矿        | 01776                    | 广发证券                 |               | X K线 0177                    | 5 广发证券            |                          | $\blacksquare \equiv \times$ |
| 制版  |                                                            |                 |                                     |          | 大白            | 9.71%                    |                      |               | 分时日本                         |                   |                          |                              |
|     |                                                            |                 | 31T M4 435 217 A 31T M4 424 504 305 | EICIAM A |               |                          |                      | 大単 17.8%      |                              |                   |                          |                              |
|     |                                                            | 9427310] ∀      | 业分刊的 - 业分合称 >                       |          |               |                          |                      |               | Way I                        | why               |                          |                              |
|     |                                                            |                 |                                     |          |               | 25.58%                   |                      | 中单 18.01%     | 9.530                        | Y                 |                          | 0.00%                        |
|     |                                                            |                 |                                     |          |               |                          |                      |               |                              |                   |                          | 2.37%                        |
|     |                                                            |                 |                                     |          |               | 单 7.2% ———>              |                      |               | 07.70T                       |                   |                          | 27.70T                       |
|     |                                                            |                 |                                     |          |               |                          |                      | ——— 小單 21.69% | 9:30                         |                   | 3:00                     | 27.70/3                      |
|     |                                                            | 1.7             |                                     |          | _             | <ul> <li>资金流</li> </ul>  | 出 🍨 資金               | 流入            |                              |                   |                          |                              |
|     |                                                            | -               |                                     |          | 新闻            | 公告                       | 持仓资讯                 | 市场资讯 01       | 1776 广发证券                    |                   |                          | $\blacksquare \equiv \times$ |
|     |                                                            | THE T WAS       |                                     |          | 广发证券          | i(01776.HK)接获/*          | 东证监行政监               | 管措施 遭暂停保荐机    | 向资格半年                        |                   |                          | 07/21                        |
|     |                                                            |                 |                                     |          | ノ友证約          |                          | 发02° 107月            | 27日付息及通牌      |                              |                   |                          |                              |
|     |                                                            |                 |                                     |          | 中的保険          | (芬阿康王闻安)年日<br>(午证类六月6)花祖 | 門百赤/1省阿北3<br>地名东博16% | 第/元人址芬国海/新毕(  | 米运动的画7%-9%                   |                   |                          |                              |
| Ö   |                                                            |                 |                                     |          | 广发证金          |                          | 或4-54 10%<br>使药业造假被整 | 停保荐资格6个月      |                              |                   |                          | 07/13                        |
| -   |                                                            |                 |                                     |          |               |                          |                      |               |                              |                   |                          |                              |

### 全行情交易

| G          | 廣發控股(雪港)<br>se Holdings Hong Kong                                                                                                    |               |                      |              |                      | 1066              | 57682 ~ 🛛 广发通登录          | Q 代码/简拼                          |                              | <b>M</b>  %       | n 🗘 🗸     | ☑ 迷你窗口                         | - 🗆 ×                |
|------------|----------------------------------------------------------------------------------------------------|---------------|----------------------|--------------|----------------------|-------------------|--------------------------|----------------------------------|------------------------------|-------------------|-----------|--------------------------------|----------------------|
| φŶφ        | 专业投资 > 全行情交易 > 多股行情 > 经典交易                                                                                                    | 3 V           | 大字号 > 简易             | 版 ~ +        |                      |                   |                          |                                  |                              |                   |           |                                | 0688                 |
| 自选         |                                                                                                    |               |                      |              |                      |                   | 纪合纪公 04776 产业37          | N4                               |                              | 纪AIE/A 01776      | - HANT MA |                                | × = ~                |
| $\bigcirc$ | 组合现DF 01776 7 反证券                                                                                                    |               |                      |              |                      |                   |                          | 穷                                |                              | secenter 01776    | / 反阻身     |                                | × = •                |
| 行情         | 9.680 0.150 1.57%                                                                                                    |               | 11:24:54<br>11:24:44 | 9.6<br>9.6   | 580<br>580           | 1000 B<br>1000 B  | 9.680                    | 11:24:54 9.680<br>11:24:44 9.680 | 1000 B                       | 9.680             |           | 11:24:54 9.68<br>11:24:44 9.68 | 0 1000 B<br>0 1000 B |
|            | ₩ 🛛 <mark>S</mark> X 🖸                                                                                                    |               | 11:24:34             | 9.0          | 580<br>570           | 800 B             |                          | 11:24:34 9.680                   | 800 B                        |                   |           | 11:24:34 9.68                  | 0 800 B              |
| 交易         | 主要指标                                                                                                    |               | 可告告 (5部) く           |              |                      | 100000            | 买 53%                    | 1124.02 5.010                    | 47% 卖                        | 买 53%             |           | 112402 5.07                    | 47% 奕                |
| 0          | 今开 9.650 昨收<br>最高 9.740 最低                                                                                                    | 9.530         | 买 53%                |              |                      | 47% 卖             | 9.670 23400 (9           | 9.680                            | 21000 (10)                   | 9.670             | 23400 (9) | 9.680                          | 21000 (10)           |
| 我的         | ACTIFIC ACTION ACTION ACTIO | 5.520         | 9.670                | 23400 (9)    | 9.680                | 21000 (10)        | 2                        | 2                                |                              | 2                 |           | 2                              |                      |
|            | 9756                                                                                                    |               | 2                    |              | 2                    |                   | 组合振价 01776 广发证           | 券                                | $\blacksquare \equiv \times$ | 组合振价 01776        | 广发证券      |                                | $\equiv$ ×           |
| 資訊         | ha and the                                                                                                    |               | 4                    |              |                      |                   | 9 680                    | 11:24:54 9.680                   | 10008                        | 9 680             |           | 11:24:54 9.68                  | 0 1000 B             |
| 0          | 9.530                                                                                                    | 0.00%         | 5                    |              | 5                    |                   | 0.150, 1.57%             | 11:24:44 9.680                   | 1000B                        | 0.150 1.57%       |           | 11:24:44 9.68<br>11:24:34 9.68 | D 1000 B             |
| TEM        |                                                                                                    |               | 委比 5.41%<br>瑞士信贷     | 花旗环球         | 创盈市场                 | 安定 2400<br>高橋证券   | 0.150 1.5776             | 11:24:02 9.670                   | 10600 B                      | 0.150 1.5770      |           | 11:24:02 9.67                  | D 10600 B            |
| 3          | 27 70 E                                                                                                    | 27 70 5       | 花旗环球                 | 瑞士信贷         | 巴克莱                  | 瑞士信贷              | <u> </u>                 | 9 680                            | 47% 奖<br>21000 (10)          | 夹 53%<br>11 9 670 | 23400 (9) | 9 680                          | 4/% 契<br>21000 (10)  |
| 新股         | 9:30 13:00 16:00                                                                                                    | )             | 中信里昂<br>中信里昂         | 中信里昂<br>高盛证券 | 美林远东<br>高盛证券         | 高盛证券<br>花旗环球      | 2                        | 2                                |                              | 2                 |           | 2                              |                      |
|            | <b>账户汇总</b> 账户明细                                                                                                    |               | 委托交易                 |              |                      | ≡ ×               | ■ 今日交易 今日成交              | ■<br>可撤委托 历史交易                   |                              | 2                 |           | <b>2</b>                       | $\equiv \times$      |
|            | 港币(币种汇总)                                                                                                    |               | 代码                   |              |                      |                   | 改单 撒单 全                  | <b>数</b> 更多筛选                    |                              |                   |           |                                |                      |
|            | 资产净值                                                                                                    | 0.00          |                      | 5.44         |                      |                   | 序号 状态 🗧 成交时间             | ] 🗘 🛛 委托时间 🗘                     | 买卖方向:                        | 证券代码 🗄            | 证         | 指称 委托                          |                      |
|            | <sup>家 田 治 示</sup><br>当前购买力                                                                                                    | 0.00          |                      | 14           |                      |                   |                          |                                  |                              |                   |           |                                |                      |
|            | 追收金额<br>欠款抵押值比率                                                                                                    | 0.00<br>0.00% | 67倍 -                |              |                      | +                 |                          |                                  |                              |                   |           |                                |                      |
|            | 证书 ····································                                                                                                    | 0.00          | 数量 —                 |              |                      | + 2               |                          |                                  |                              |                   |           |                                |                      |
|            | 可取现金<br>信用額度                                                                                                    | 0.00          |                      |              |                      |                   |                          |                                  |                              |                   |           |                                |                      |
|            | 已用抵押值                                                                                                    | 0.00          | ⑦ 下単                 | 买入(B)        | 下单卖出(S)              | 清空                |                          |                                  |                              |                   |           |                                |                      |
|            | 温馨提示:阁下如因申赎「广发宝」而导致产生追收保证金,<br>不须理会相关的追收通知,同时该等追收金额亦不会产生融资                                                                                                    | 可以<br>罚       |                      |              |                      |                   |                          |                                  |                              | -W/163            |           |                                |                      |
| 2          | 息。「广发宝」自动赎回资金将会于交易结算日退还到帐上5<br>收。                                                                                                    | 誠交            | 最大可买(数量)<br>订单金额     | 0.00         | ) 持合可卖(数量)<br>) 可用金額 | 0<br>0.00         |                          |                                  |                              |                   |           |                                |                      |
| ¢          |                                                                                                    |               |                      | 0.00         |                      |                   |                          |                                  |                              |                   |           |                                |                      |
| n e        | ) 恒生指数 24643.840 +185.710 +0.76% 620.747.                                                                                                    | 国企指           | 数 10147,400 +11      |              | 119.4/Z              | 标普香港创业板           | 13.220 +3.920 +3.59% 0.0 |                                  |                              |                   |           | 🖬 开市 🗢                         | CN 11:40:03          |
|            |                                                                                                    | 1-102114      |                      |              |                      | NUMBER OF COLLEGE | 1010000                  |                                  |                              |                   |           |                                |                      |

多股交易

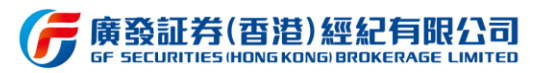

| G            | 育發控股(雪港)<br>FHOLENGS HENG KONG                             |                                       | 1066                         | 7682 ~ 🛛 🔍 广发通登 | <b>Q</b> 代# | 3/简拼      | in the second second seco | 「繁」EN 《  |            | - 🗆 ×                        |
|--------------|------------------------------------------------------------|---------------------------------------|------------------------------|-----------------|-------------|-----------|----------------------------------------------------------------------------------------------------|----------|------------|------------------------------|
| 0 <b>0</b> 0 | 专业投资 > 全行情交易 > 多股行情 > 经典交援                                 | 易 > 大字号 > 简易版 > 十                     |                              |                 |             |           |                                                                                                    |          |            | 0688                         |
| 自选           | 立即登录获取实时行情快速交易                                             |                                       |                              |                 |             |           |                                                                                                    |          |            | ×                            |
|              | K线 01776 广发证券                                              |                                       | $\blacksquare \equiv \times$ | 买卖盘 01776 广泛    | 度证券         |           | $\blacksquare \equiv \times$                                                                                                    | 盘口 017   | 76 广发证券    | $\blacksquare \equiv \times$ |
| $\odot$      | 分时 日K 多日 周K 月K 1分 5分 15                                    |                                       |                              | 买卖盘 (5档)~       |             |           |                                                                                                    |          | 9.650 階段   | 9.530                        |
| 行情           | 最新 9.680 均价 9.626                                          |                                       |                              | 买 74%           |             |           | 26% 卖                                                                                                    | 最高       | 9.740 最低   |                              |
|              | 9.756                                                      |                                       | 2.37%                        | 9.670           | 9000 (10)   | 9.680     | 3200 (5)                                                                                                    | 总量       | 358.23万 换手 | 0.21%                        |
| 交易           |                                                            |                                       |                              | 2               |             | 2         |                                                                                                    | 毎股収益     | 1.106 張幅   | 2.31%<br>218.38万             |
|              |                                                            |                                       |                              | <u> </u>        |             | 8         |                                                                                                    | 成交额      | 3448万 平均价  | 9.626                        |
| Q            | 9.575                                                      |                                       | 0.47%                        |                 |             |           |                                                                                                    |          |            |                              |
| 我的           | 9.485                                                      |                                       | 0.47%                        | -               |             | 5         |                                                                                                    | 市净率      | 0.72 市盈率(静 | <sup>i</sup> ) 8.75          |
|              |                                                            |                                       |                              | 经纪队列 01776 )    | ~发证券        |           | $\equiv$                                                                                                    | 単比       | 1.33 母手股数  | 200                          |
| =            |                                                            |                                       |                              | 买盘经纪            |             | 卖盘经纪      |                                                                                                    | 成交明细     | 01776 广发证券 | $\equiv $                    |
| 资讯           | 9.349                                                      |                                       | 1.90%                        |                 | 中信甲昂        |           | 瑞士信贷                                                                                                    | 11:59:49 |            | 1200 B                       |
| 6            |                                                            |                                       |                              |                 | 花旗环球        |           | 美林远东                                                                                                    | 11:59:43 |            | 200 B                        |
| HER          | 27.70万                                                     |                                       | 27.70万                       |                 | 瑞士信贷        |           | 美林远东                                                                                                    | 11:59:43 |            | 400                          |
|              | مريحية المريحية المراجعية المريحية المريحة المريحة (1990). |                                       |                              |                 | 中信里昂        |           | 花旗环球                                                                                                    | 11:59:34 |            | 1000 B                       |
|              | 9:30 10:00 10:30 11:00 11:30 1                             | 3:00 13:30 14:00 14:30 15:00 15:30 16 | 6:00                         |                 | 可撤委托        | 历史交易      | 持仓 自避                                                                                                    |          |            |                              |
| 新股           | 新闻 公告 持仓资讯 市场资讯                                            | 01776 广发证券                            | $\blacksquare \equiv \times$ |                 |             |           |                                                                                                    |          |            |                              |
|              | 广发证券(01776日以来获广左证收行政收费措施 通复停促者                             |                                       | 07/21                        | 成単 撤単           | 全版更         | 多10020    |                                                                                                    |          |            |                              |
|              | デジェス(01776 山)、*17に202* 約7日27日は自ち済地                         |                                       |                              | 序号 状态 🗧 🕅 成     | 交时间:        | 委托时间 🗧 头到 | 5万向 辛 証券代                                                                                                    | 码÷       | 业券名称 委托    | 助介格 🗧                        |
|              |                                                            | 46月16月16月16日1704-004                  |                              |                 |             |           |                                                                                                    |          |            |                              |
|              | 中国朱丽芬的版土加达中中国新加加的正分/元人证分码为/#                               | 1-F=1#392000001770=970                | 07/20                        |                 |             |           |                                                                                                    |          |            |                              |
|              | <b>账户汇总</b> 账户明细                                           | 三 × 委托交易                              | $\blacksquare \equiv \times$ |                 |             |           |                                                                                                    |          |            |                              |
|              | 港币(币种汇总)                                                   | 4970                                  |                              |                 |             |           |                                                                                                    |          |            |                              |
|              | 资产净值                                                       | 0.00                                  |                              |                 |             |           |                                                                                                    |          |            |                              |
|              |                                                            | 0.00 订单 增强限价单                         |                              |                 |             |           |                                                                                                    |          |            |                              |
|              | 当前购买力                                                      | 0.00                                  |                              |                 |             |           |                                                                                                    |          |            |                              |
|              | 迫収 玉砂<br>欠 軟 折 囲 備 比 素                                     | 0.00                                  |                              |                 |             |           |                                                                                                    |          |            |                              |
|              | 证券市值                                                       | 0.00 数量 一                             |                              |                 |             |           |                                                                                                    |          |            |                              |
|              | 可取现金                                                       | 0.00 ⑦ 下单驱入(B) 下单索出(S)                | 清空                           |                 |             |           |                                                                                                    |          |            |                              |
| 2            | 白田斯伊信                                                      | 0.00 母十可犯你母) 0 持合可求(你母)               |                              |                 |             |           |                                                                                                    |          |            |                              |
| ¢            |                                                            |                                       |                              |                 |             |           |                                                                                                    |          |            |                              |
|              | 温馨提示:阁下如因甲赎【广发宝】而导致产生追收保证金。                                |                                       |                              |                 |             |           |                                                                                                    |          |            |                              |

经典交易

| G       | 腐發控股<br>F HOLONGS H | (酉港)<br>Mic KONGI     |                |              |                     | (           | 10667682 ~     | ♀ 广发通登录        |                              | 马/简拼     |           |           | <b>1</b> 1     | EN 🔂 🗸          | ☑ 迷你窗□ | 1 – 🗆 ×                    |
|---------|---------------------|-----------------------|----------------|--------------|---------------------|-------------|----------------|----------------|------------------------------|----------|-----------|-----------|----------------|-----------------|--------|----------------------------|
| φ¢φ     | 专业投资                | ◇ 全行情交易 ◇ 多!          | 股行情 ~ 经典交易 、   | ✓ 大字号 〜      | 筒易版 ~ 十             |             |                |                |                              |          |           |           |                |                 |        | €6⊟∎                       |
| 自选      | 立即登录                | 成取实时行情快速交易            |                | <b>•</b> = × | 组合据检 01776          |             |                |                | <b>•</b> = ×                 | APT O    | 1776      | 1-403T-00 |                |                 |        | × = •                      |
| $\odot$ | 343102010           |                       |                |              |                     | 7 2011395   | 11.50.40       | 0.000          |                              | ATT 0    | 1770      | / 2011.99 |                | nk-il/z         |        | 0.530                      |
| 行情      | 代码                  |                       |                |              | 9.680               |             | 11:59:49       | 9.680          | 1200 B<br>200 B              | 今井<br>最直 |           |           | 9.650<br>9.740 | <b>昨収</b><br>暑低 |        | 9.530                      |
| ٩       |                     |                       |                |              |                     |             | 11:59:43       | 9.680          | 400                          | 总量       |           |           | 358.23万        | 换手              |        | 0.21%                      |
| 交易      | 订甲                  | 増强限价単                 |                |              | 买 74%               |             |                |                | 26% 卖                        | 每股收      |           |           | 1.106          |                 |        | 2.31%                      |
| Q       | 价格                  |                       |                |              | 1 9.670             | 9000 (10    | 9.680          |                | 3200 (5)                     | 内盘       |           |           | 149.59万        | 外盘              |        | 218.36万                    |
| 我的      | 1/114               |                       |                |              | 2                   |             | 2              |                |                              | 成交额      |           |           | 3448万          | 平均价             |        | 9.626                      |
| =       | 数量                  |                       |                |              | 3                   |             | 3              |                |                              | 安応       |           |           | 47.54%         | 安左<br>市盈率(静)    |        | 875                        |
| 资讯      |                     |                       |                |              | 4                   |             | 4              |                |                              | 量比       |           |           | 1.33           | 每手股数            |        | 200                        |
| 6       | 0                   | 下单买入(B)               | 下单卖出(S)        | 清空           | 5                   |             | <b>S</b>       |                |                              | 52周最     | 高         |           | 11.160         | 52周最低           |        | 7.440                      |
| 理财      |                     | 最大可买(鼓量)              |                |              | 6                   |             | <u>6</u>       |                |                              | K线 01    | 776       | 广发证券      |                |                 |        | $\equiv$ $\equiv$ $\times$ |
|         |                     | 持仓可卖(数量)              |                |              | A                   |             | <b>a</b>       |                |                              | 分时       | ΞK        | 多日        | 周K 月K          |                 |        | 30分 :                      |
| →新股     | 今日交易                | 今日成交 可撤委              |                |              | -                   |             | -              |                | $\blacksquare \equiv \times$ | 9.756    |           |           |                |                 |        |                            |
|         | 7470                | 1011-00               |                |              |                     |             |                |                |                              |          |           |           |                |                 |        |                            |
|         | 以耳                  |                       | 王顺 史多师选        |              |                     |             |                |                |                              | 9.530    | where     |           |                |                 |        | 0.00%                      |
|         | 序号 状                | 态= 成交时间=              | 委托时间: 买卖方      | 向= 证券代       | 记码 · 证券 征券 征券 征券 征券 | ら称 委托价格 🗧   | 委托数量:          | 剩余挂单           |                              |          |           |           |                |                 |        |                            |
|         |                     |                       |                |              |                     |             |                |                |                              | 27.70万   |           |           |                |                 |        | 27.70万                     |
|         |                     |                       |                |              |                     |             |                |                |                              | 9:30     | 0         |           | 13:00          |                 |        | 16:00                      |
|         | 持仓                  |                       |                |              |                     |             |                |                | $\blacksquare \equiv \times$ | 账户汇息     | <b>9.</b> |           |                |                 |        |                            |
|         | 序号                  | 证券代码: 证券名             | 称 当前数量 🗧       | 可卖数量。        | 今日买入数量 今E           | 日卖出数量 币种 🗧  | 买入均价;          | ②成本价≑          |                              | 港币(矸     | 「种汇总      |           |                |                 |        |                            |
|         |                     |                       |                |              |                     |             |                |                |                              | 资产净      | ·值        |           |                |                 |        | 0.00                       |
|         |                     |                       |                |              |                     |             |                |                |                              |          |           |           |                |                 |        | 0.00                       |
| 2       |                     |                       |                |              |                     |             |                |                |                              | 当前购      | <b>买力</b> |           |                |                 |        | 0.00                       |
| ¢       |                     |                       |                |              |                     |             |                |                |                              | 追收金      | 滚<br>細度はな | t.        |                |                 |        | 0.00                       |
|         | ) 恒生指               | 24659.930 +201.800 +0 | .83% 706.4{Z 国 | 全指数 10157.03 | 0 +123.830 +1.23% 1 | 39.9亿 标普香港创 | 业板 112.630 +3. | 330 +3.05% 0.0 | )                            |          |           |           |                |                 | 😫 开市   | CN 13:03:59                |

大字号

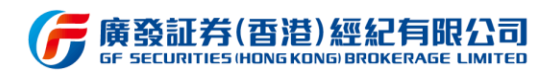

| 1-     | ada 1996 4870 DD / 1981 148 1                                                                                                    |                                                                                                    | _                                                                                                   |                                             |                                                                                                  | _                                                                                                    |                                          |                                                                                              |                                             |
|--------|----------------------------------------------------------------------------------------------------|----------------------------------------------------------------------------------------------------|----------------------------------------------------------------------------------------------------|---------------------------------------------|--------------------------------------------------------------------------------------------------|----------------------------------------------------------------------------------------------------|------------------------------------------|----------------------------------------------------------------------------------------------|---------------------------------------------|
| G      | 開設で出た(自治)<br>→ HRA DREAS HERRE KOVAN                                                                                                    |                                                                                                    |                                                                                                    | ₹) (Q 代码/                                   | 简拼                                                                                               |                                                                                                    |                                          |                                                                                              | - 🗆 ×                                       |
| φŶġ    | 专业投资 > 全行情交易 > 多股行情 > 经典交易 > 大字号 > 筒易版 > 十                                                                                                    |                                                                                                    |                                                                                                    |                                             |                                                                                                  |                                                                                                    |                                          |                                                                                              | <u>C</u> 6                                  |
| 自选     | 立即登录获取实时行情快速交易                                                                                                    | _                                                                                                    |                                                                                                    |                                             | _                                                                                                |                                                                                                    |                                          |                                                                                              | ×                                           |
|        | K线 01776 广发证券                                                                                                    | 盘口 01776                                                                                                    | 广发证券                                                                                                |                                             | 1                                                                                                | 组合报价(                                                                                                    | )1776 广发证券                               |                                                                                              | 1                                           |
|        | 978         EK         978         EK         1/37         5/37         15/37         30/37         60/37           9775         ### 9.680         19/07         9.626         1.90%         1.90%         1.90%         1.90%         1.90%         1.90%         1.90%         1.90%         1.90%         1.90%         0.95%         0.00%         0.95%         0.00%         0.95%         0.95%         0.95%         0.95%         0.95%         0.95%         0.95%         0.95%         0.95%         0.95%         0.95%         0.95%         0.95%         0.95%         0.95%         0.95%         0.95%         0.95%         0.95%         0.95%         0.95%         0.95%         0.95%         0.95%         0.95%         0.95%         0.95%         0.95%         0.95%         0.95%         0.95%         0.95%         0.95%         0.95%         0.95%         0.95%         0.95%         0.95%         0.95%         0.95%         0.95%         0.95%         0.95%         0.95%         0.95%         0.95%         0.95%         0.95%         0.95%         0.95%         0.95%         0.95%         0.95%         0.95%         0.95%         0.95%         0.95%         0.95%         0.95%         0.95%         0.95% | 今开<br>最高量 股<br>協<br>協<br>盤<br>股<br>虚<br>変<br>定<br>出<br>海<br>殿<br>牧<br>虚<br>変<br>定<br>比<br>率<br>量<br>股<br>牧<br>虚<br>、<br>雪<br>殿<br>取<br>虚<br>、<br>室<br>殿<br>取<br>虚<br>、<br>変<br>殿<br>牧<br>虚<br>、<br>一<br>の<br>虚<br>、<br>の<br>慶<br>、<br>の<br>慶<br>、<br>の<br>慶<br>、<br>の<br>慶<br>、<br>の<br>慶<br>、<br>の<br>慶<br>、<br>の<br>定<br>、<br>の<br>の<br>定<br>、<br>の<br>の<br>定<br>、<br>の<br>定<br>、<br>の<br>定<br>、<br>の<br>た<br>り<br>た<br>の<br>た<br>の<br>た<br>の<br>た<br>の<br>た<br>の<br>た<br>の<br>た<br>の<br>た<br>の<br>た | 9,650<br>9,740<br>358.23万<br>1.106<br>149.59万<br>3448万<br>47.54%<br>0.72<br>1.33<br>11.160<br>17.0亿 | 昨最换振外平委市每2月<br>收低手幅盘均差盈手周股市<br>52股最市<br>52人 | 9.530<br>9.520<br>0.21%<br>2.31%<br>218.3877<br>9.626<br>5800<br>8.75<br>200<br>7.440<br>164.7{z | 9.68<br>0.150 1.5<br><b>3</b> 74%<br><b>1</b> 9.67<br><b>2</b><br><b>3</b><br><b>4</b><br><b>5</b><br><b>6</b><br><b>7</b><br><b>6</b><br><b>7</b><br><b>6</b> | 0<br><sup>796</sup><br>0 <b>9000 (10</b> | 11:59:49 9.680<br>11:59:43 9.680<br>11:59:43 9.680<br>2<br>2<br>2<br>2<br>2<br>2<br>2<br>2 - | 1200 B<br>200 B<br>400<br>26% 卖<br>3200 (5) |
| 新股     | 5.30 10.00 10.30 11.00 11.30 13.00 13.30 14.00 14.30 13.00 13.30 10.00      医仲に良 懸户明细 二 特合 今日交易 今日成交 可謝季托 历史交易                                                                                                    |                                                                                                    |                                                                                                    |                                             |                                                                                                  | 委托交易                                                                                                    |                                          |                                                                                              |                                             |
|        | 港币(币种汇总) 序号 证券代码: 证券名称 当前数量: 可实数量                                                                                                    | 量: 今日买入                                                                                                    | 数量 今日卖出                                                                                             | 出数量 币种                                      | = 买入均价                                                                                           | 代码                                                                                                    |                                          |                                                                                              |                                             |
|        | <ul> <li></li></ul>                                                                                                    |                                                                                                    |                                                                                                    |                                             |                                                                                                  | 订单                                                                                                    | 增强限价单                                    |                                                                                              | ~                                           |
|        | 追收金额 0.00                                                                                                    |                                                                                                    |                                                                                                    |                                             |                                                                                                  | 价格                                                                                                    |                                          |                                                                                              | +                                           |
|        | 入気式時中国に辛 0.00%<br>証券市値 0.00<br>可期知会 0.00                                                                                                    | 17                                                                                                    |                                                                                                    |                                             |                                                                                                  | 数量                                                                                                    |                                          |                                                                                              | +                                           |
|        | - 1450年<br>信用設成<br>0.00<br>日用抵押値<br>0.00<br>信元数                                                                                                    |                                                                                                    |                                                                                                    |                                             |                                                                                                  |                                                                                                    | 下单买入(B)                                  | 下单卖出(S)                                                                                      | 清空                                          |
| ₽<br>₽ | 温馨提示:阁下如因申赎「广发宝」而<br>导致产生迫收保证金,可以不须理会相<br>2000年期28月 - 10157-000 - 123-00 - 1 23% 139.92 (5.15)<br>間は地球 2005901 - 031.00 - 10387 (5.04)                                                                                                    | NM5 112 630 +3                                                                                                    | 330 +3 05% 00                                                                                       |                                             |                                                                                                  |                                                                                                    | 廠入可头(数量)<br>持仓可卖(数量)                     | • 开志 · @                                                                                     | 0<br>0                                      |

简易版

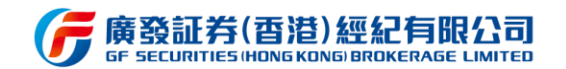

同时,用户可根据需求,点击上方"+"添加空白面板,个性化定制符合自身交易习惯 的交易面板。用户亦可在默认面板的基础上,用户可通过点击右上角的插件库菜单,添加功 能插件,或对面板内的功能插件进行更改、删除以及移动操作,使交易面板更符合自身的交 易习惯。在完成自定义面板或调整默认面板后,用户可点击右上角的保存按钮进行面板保存, 方便以后通过点击"+"添加使用已保存面板。

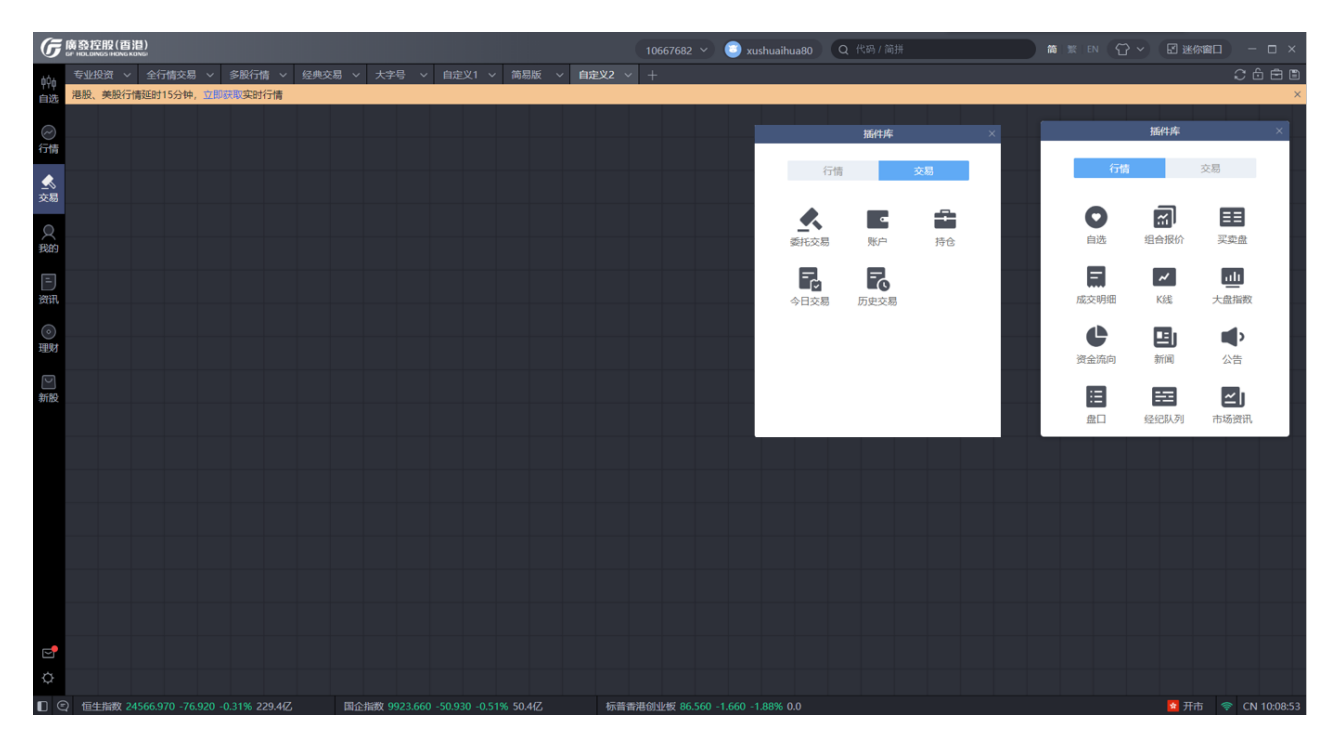

自定义

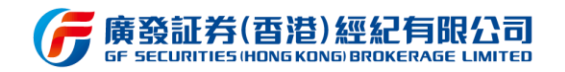

## 3.6 迷你窗口模式

迷你窗口模式是缩小化的窗口模式,提供自选股列表、快捷交易、持仓查询、今日交易查询等功能,方便用户多窗口或多任务进行看盘或交易操作。点击软件右上角迷你窗口按钮,

即可切换迷你窗口模式。

| G        | 赛發控股<br>F HOLDINGS IF | (百港)<br>HONG KONGI          |                  |                  |                           | Q 交易登录           | ♀ 广发通登             | <b>禄</b> Q 代码   |                |                  | <b>M</b>                   |                            |                     | 🖬 迷你窗          |       | - 🗆 ×                       |
|----------|-----------------------|-----------------------------|------------------|------------------|---------------------------|------------------|--------------------|-----------------|----------------|------------------|----------------------------|----------------------------|---------------------|----------------|-------|-----------------------------|
| ∳∳<br>自洗 | 全部(9)<br>立即登录         | ) 港股(4) 美股(1)<br>可同步账号下自选数据 | A股(4)            | B股(0)            | 沪港通(0)                    | ) 深港通(4)         | 持仓(0)              | +               | aA 📀           | ■ 册 凸 (<br>×     | 广发                         | 证券 00077                   | <b>'</b> 6          |                |       |                             |
|          | 序号<br>1               | 名称<br>广发证券 <b>52</b>        | 代码               | 涨幅 ‡<br>0.99%    | 现价 <del>\$</del><br>15.34 | 涨跌 ≑<br>0.15     | 总量 ‡<br>66.46万     | 总金额 ‡<br>10.3亿  | 换手 ≑<br>1.12%  | 买一 ÷<br>15.33    | 15                         | $.34^{0.13}_{0.99}$        | 5<br>9%             |                | 已收盘 0 | 3-03 15:04                  |
| 行情       | 2                     | AdvisorShares Dorsey        | AADR             | 1.04%            | 49.890                    | 0.515            | 11739              | 58.93万          | 0.00%          | 0.000            | SZ R                       | <mark>~ X</mark>           |                     |                |       | ) 👳 🐲                       |
| <br>交易   | 3<br>4                | 」方種控股集团 ■M<br>中华汽车 ■K       | 00030            | -0.64%           | 0.305                     | -0.800           | 24600              | 8.42/5<br>310/5 | 0.00%          | 0.305<br>124.800 | 主要指标                       |                            |                     | nt-It-         |       | 展开                          |
|          |                       | 世荣兆业 SZ<br>大族激光 SZ          | 002016<br>002008 | -0.27%<br>-1.39% | 7.48<br>38.27             |                  | 80339.01<br>26.94万 | 6028万<br>10.5亿  | 1.17%<br>2.71% |                  | 今 <del>开</del><br>最高<br>总量 | 1:<br>1:<br>66.4           | 5.48<br>5.65<br>16万 | 昨收<br>最低<br>换手 |       | 15.19<br>15.22<br>1.12%     |
| =        | 7<br>8                | 恒生指数 IIK                    | HSI<br>01776     | -0.03%           | 26284.820                 | -6.860<br>-0.110 | <br>682 76五        | 1104{Z<br>6574∓ |                | 9 5 1 0          | H股 ■                       |                            |                     |                |       |                             |
| 资讯       |                       | 上证指数 5H                     | 000001           |                  |                           |                  | 4.10{Z             | 4471亿           | 1.15%          |                  | 走势图<br>分时                  | 日K多                        |                     | 周K             |       | 收起<br>1分 ~                  |
| ②理财      |                       |                             |                  |                  |                           |                  |                    |                 |                |                  | 15.65<br>15.19<br>14.73    | human                      | ~~~~                | man            |       | 3.03%<br><br>0.00%<br>3.03% |
|          |                       |                             |                  |                  |                           |                  |                    |                 |                |                  | 19793<br>9:3               | othersen at the line.<br>O | 13                  | :00            |       | 19793<br>15:00              |
|          |                       |                             |                  |                  |                           |                  |                    |                 |                |                  | 买卖盘 (<br>成交明细              | [5档)~<br>  •••             |                     |                |       | 展开<br>展开                    |
| ¢        |                       |                             |                  |                  |                           |                  |                    |                 |                |                  |                            |                            |                     |                |       |                             |
|          | ) 恒生指                 | 数 26284.820 -6.860 -0.03% 1 | 1104亿            | 国企指数             | 10485.160 -0              | 0.010 0.00% 35   | 4.1亿               | 标普香港创业          | 板 84.520 -1.   | 360 -1.58% 0     | .0                         |                            |                     | 😫 收市           |       | N 17:03:46                  |

| 点击登录<br>交易账号                            |                                | ♀ 交易登                   | 禄                  | - <mark>0 ×</mark> | → 点击恢复正<br>常软件界面 |
|-----------------------------------------|--------------------------------|-------------------------|--------------------|--------------------|------------------|
|                                         | 广发证券 or                        | 00776 <mark>SZ R</mark> | <u>~</u> 🗙         |                    |                  |
| 全部 (9)                                  | 15.34                          | 0.15<br>0.99%           |                    |                    |                  |
| /8版(4)                                  | 全部 ~                           | 持仓                      | 今日交易               | 快捷交易               |                  |
| A股 (4)                                  | 名称代码                           | <b>3低988 \$</b>         | 規价 ≑               | 浙跌 ≑               | 个回候吠             |
| B股 (0)<br>沪港通 (0)                       | 广发证券<br><mark>SZ</mark> 000776 |                         |                    | 0.15               |                  |
| 深港通 (4)<br>持仓 (0)                       | AdvisorShar                    |                         |                    | 0.515              |                  |
| 点击切换                                    | 万隆控股集<br>HK 00030              | 0.00%<br>闪电买入           | <b>0.305</b><br>21 | 0.000              |                  |
| 不同的自<br>洗股列表                            | 中华汽车<br>HK 00026               | 闪电卖出<br>查看详情            |                    | -0.800             |                  |
| ~~~~~~~~~~~~~~~~~~~~~~~~~~~~~~~~~~~~~~~ | 世荣兆业<br>SZ 002016              | 右键点                     | t击列 <sup>®</sup>   | -0.02              |                  |
|                                         | 大族激光<br>SZ 002008              | 表个B<br>电实实              | 38.27              | -0.54              |                  |
|                                         | 恒生指数<br><mark>HK</mark> HSI    |                         |                    | -6.860             |                  |
|                                         | 广发证券<br>HK 01776               |                         |                    | -0.110             |                  |
|                                         | 上证指数<br>国企指                    | 数 10485.16              | 0 -0.010 0.0       | 0%                 |                  |

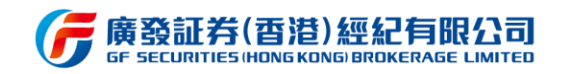

#### 3.7 我的

我的界面主要提供资产总览、股票/理财持仓、业务办理的服务。

未登录时,支持进行交易登录,可点击查看资金存取指引或进行账户激活操作。

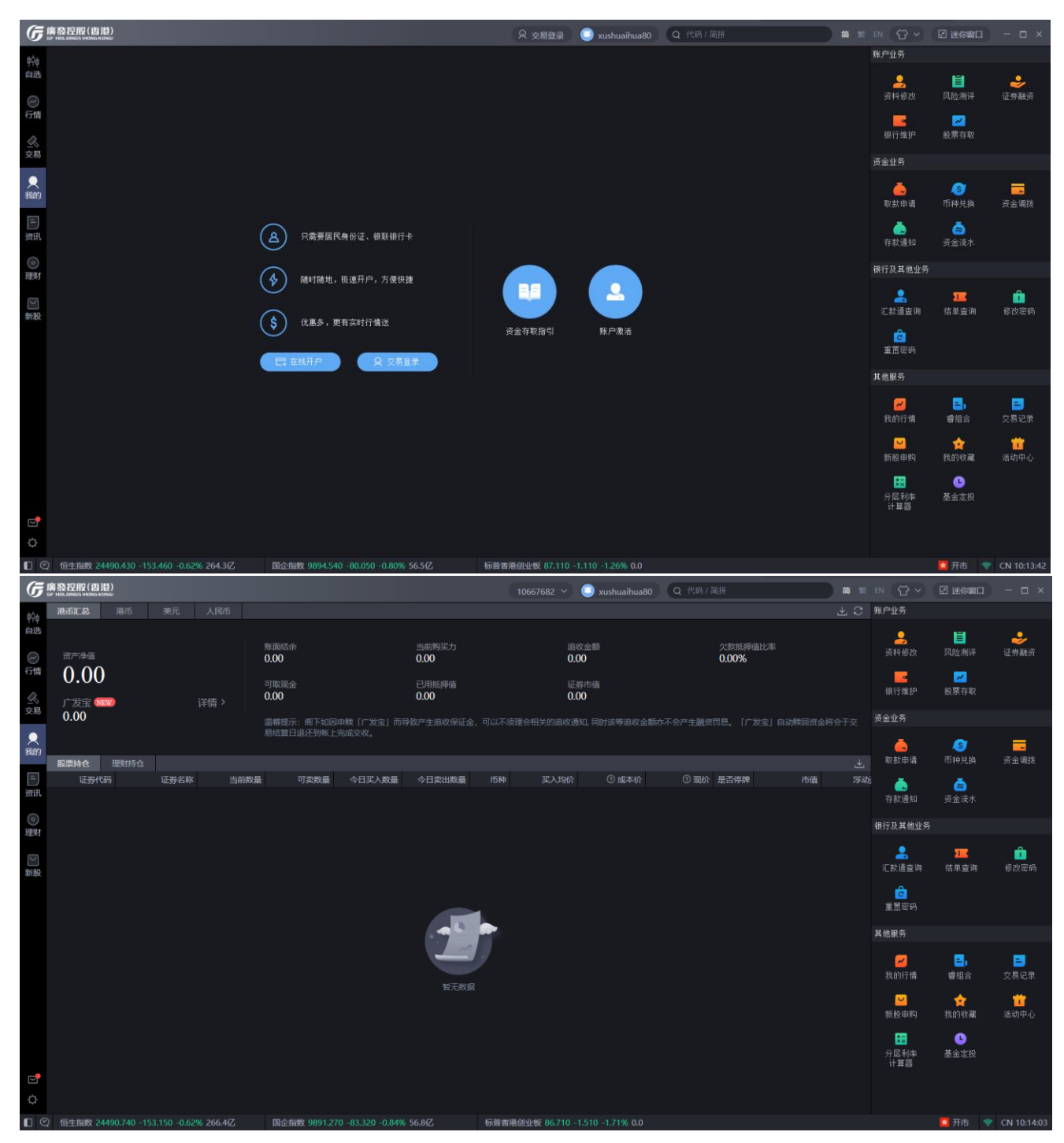

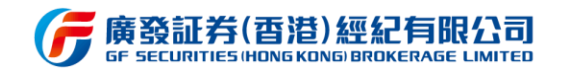

### 3.7.1 资产总览

资产总览功能支持"人民币、港币、美元"三个币种的切换,选择币种后可根据当前币种选择需要查询的资产信息,如"汇总、资金、股票保证金、证券市值"等,基本的资产信

#### 息目前均可支持查询。

| G             | 廣發控用<br>st HOLDINGS | 股( <b>酉泪)</b> 环境 (         | uat1(g1) ~  协议 auto          | → 站点下发 off                       | 10131631 ~                 | Q 广发通登录 Q 代码    | 1.简拼                   | 首王                 | en 🔂 🗸                | II 迷你窗口          | - 🗆 ×       |
|---------------|---------------------|----------------------------|------------------------------|----------------------------------|----------------------------|-----------------|------------------------|--------------------|-----------------------|------------------|-------------|
| φ¢φ           | 港币汇                 | 12. 港市                     | 美元    人民币                    |                                  |                            |                 |                        | * C                | 账户业务                  |                  |             |
| 自选<br>②<br>行情 | <sub>資产</sub><br>フィ | <sub>净值</sub><br>5 103 6   | 72.05                        | 账面结余 当前购<br>75,215,450.00 75,211 | 买力 证券市值<br>5,450.00 108,22 | 2.05            | ■ 证券<br>■ 基金           | 0.00<br>188,222.05 | 资料修改                  | <b>∐</b><br>风险测评 | →<br>证券融资   |
| 2             | <b>/ 、</b><br>广发    | 5, <del>4</del> 05,0<br>≋∎ | 72.05                        | 可取现金 信用额<br>75,215,450.00 0.00   | 变 已用批押<br>0.00             |                 | ■ 债券<br>■ 票据           | 0.00<br>0.00       | 银行维护                  | 股票存取             |             |
| 交易            | 0.0                 | 0                          |                              | 追收金额 欠款抵制                        | 甲值比率 基金在道                  |                 | ■ 广发宝                  | 0.00               | 资金业务                  |                  |             |
| 2             |                     |                            |                              | 0.00 0.00%                       | 80,000                     | .00             | ■ 资金                   | 75,215,450.00      |                       | S                |             |
| 我的            | 股票持                 | 拉 理财持仓                     |                              |                                  |                            |                 |                        |                    | 取款申请                  | 币种兑换             | 资金调拨        |
|               | 基金                  | 债券                         |                              |                                  |                            |                 |                        |                    | <b>6</b>              | ā                |             |
| 贫讯            | 筛选条(                |                            |                              | (1)<br>(1)                       |                            | 188,222.05 持仓盈亏 | -1,327.95 Ht           | a∋≉ -0.55%         | 存款通知                  | 资金流水             |             |
|               | 席号                  | ISIN                       | 名称                           |                                  | 产品类型                       | 市債 ⑦            | 持有份額                   |                    | 银行及其他业务               |                  |             |
| AERO          |                     | HK0000055738               | 摩根貨幣基金一次                     | 巷元                               | 基金                         | 80,000.0000     | 0.0000                 | 0.0                |                       |                  |             |
| E<br>* In     |                     | HK0000063260               | 中銀保誠資產管                      | 理投資基金 - 中銀保誠港元…                  | 基金                         | 79,870.4400     | 7,079.6460             | 7,079.6            | <b>一</b><br>汇款通查询     | 结单查询             | 修改密码        |
| antity        |                     | HK0000464252               | 易方達(香港)港方                    | 元貨幣市場基金A HKD Acc                 | 基金                         | 28,351.6100     | 27.4468                | 27.4               | Ą                     | -                |             |
|               | 4                   | HK0000477015               | 大成貨幣市場基                      | 金Class A HKD                     | 基金                         | 0.0000          | 0.0000                 | 0.0                | 重置密码                  | 开卡入金指引           |             |
|               |                     |                            |                              |                                  |                            |                 |                        |                    | 甘扁服炙                  |                  |             |
|               |                     |                            |                              |                                  |                            |                 |                        |                    | 共肥服务                  |                  |             |
| 2             |                     |                            |                              |                                  |                            |                 |                        |                    |                       | ₽.               |             |
| ¢             |                     |                            |                              |                                  |                            |                 |                        |                    | 我的行情                  | 春组合              | 交易记录        |
| *#            | 妮" 鸟紡               | "五朵元"支援                    | テト文庫会后会技术士提政                 | - 落崎豊均10日                        | 8张信 公司老板編                  | 在1179场1数白雨动制非   | 责 <b>— 苯</b> 会职价破1300元 | 日前最新市店具名心          | <mark></mark><br>в ф. | -                |             |
|               | 2 恒生指               | 指数 26803.160 +7            | 74.660 +0.28% 1265 <u>{Z</u> | 国企指数 10604.650 +                 | 18.280 +0.17 <u>%</u> 49   | 94.0亿 标普香港创业    | 上板 124.850 +2.200 +1.  | 79% 0.0            |                       | 。<br>1811 😨      | CN 16:13:27 |

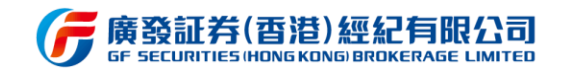

#### 3.7.2 广发宝

广发宝是现金管理产品,为用户管理账上的闲置资金、全自动申购赎回的货币基金。用 户签约后,系统将会为用户的闲置资金自动申购广发宝。用户依然可以自由购买香港股票或 参与港股打新,若购买股票当天,账户结余为负数,系统将自动赎回广发宝。

可通过"我的"资产总览内点击广发宝进入广发宝详情页了解产品信息。

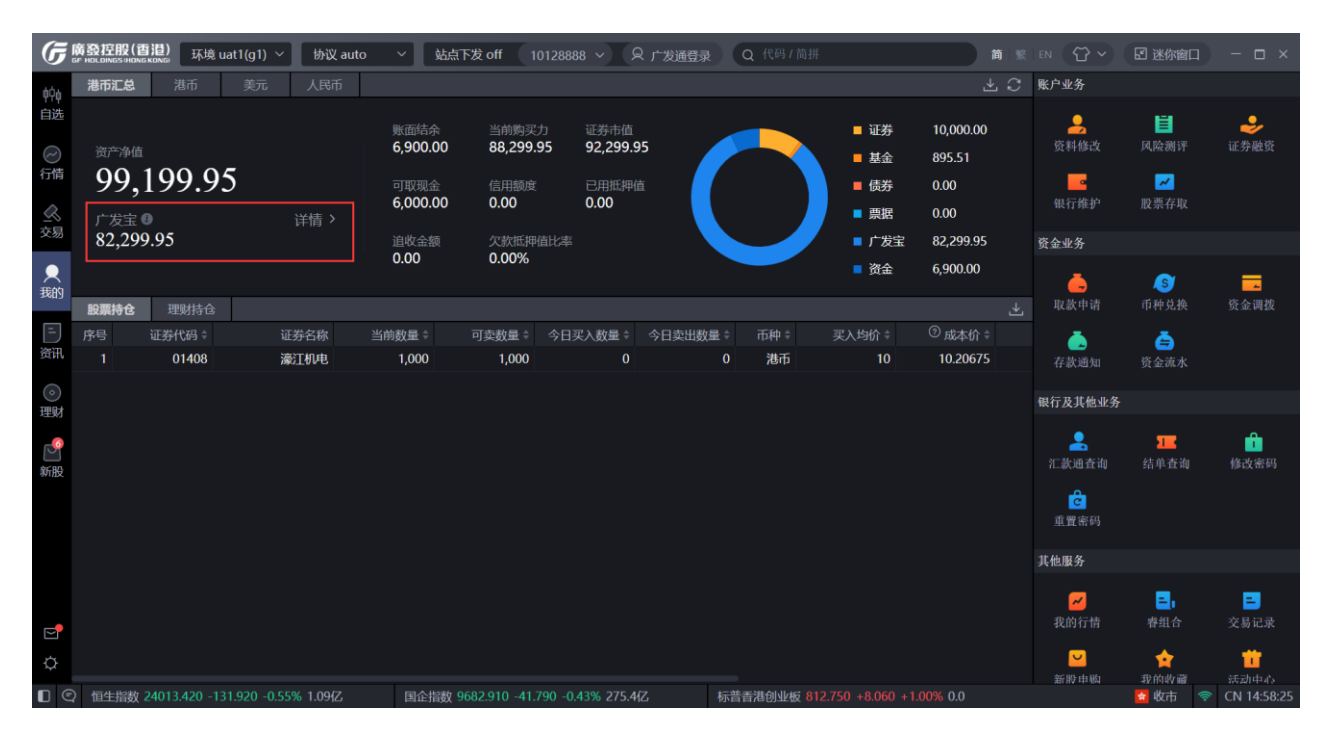

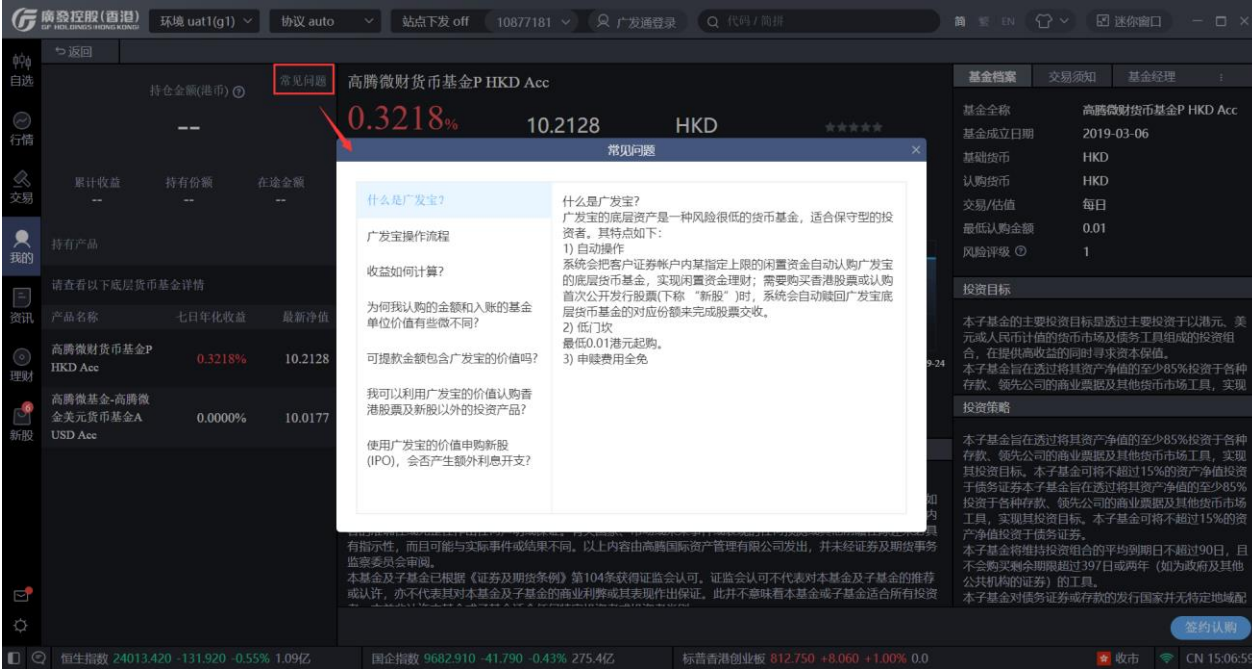

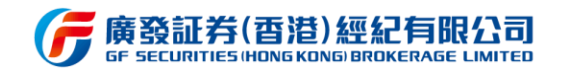

#### 签约:进入广发宝详情页,点击右下角签约认购,查看并勾选弹窗内相关信息,点击提

#### 交即可完成广发宝签约。

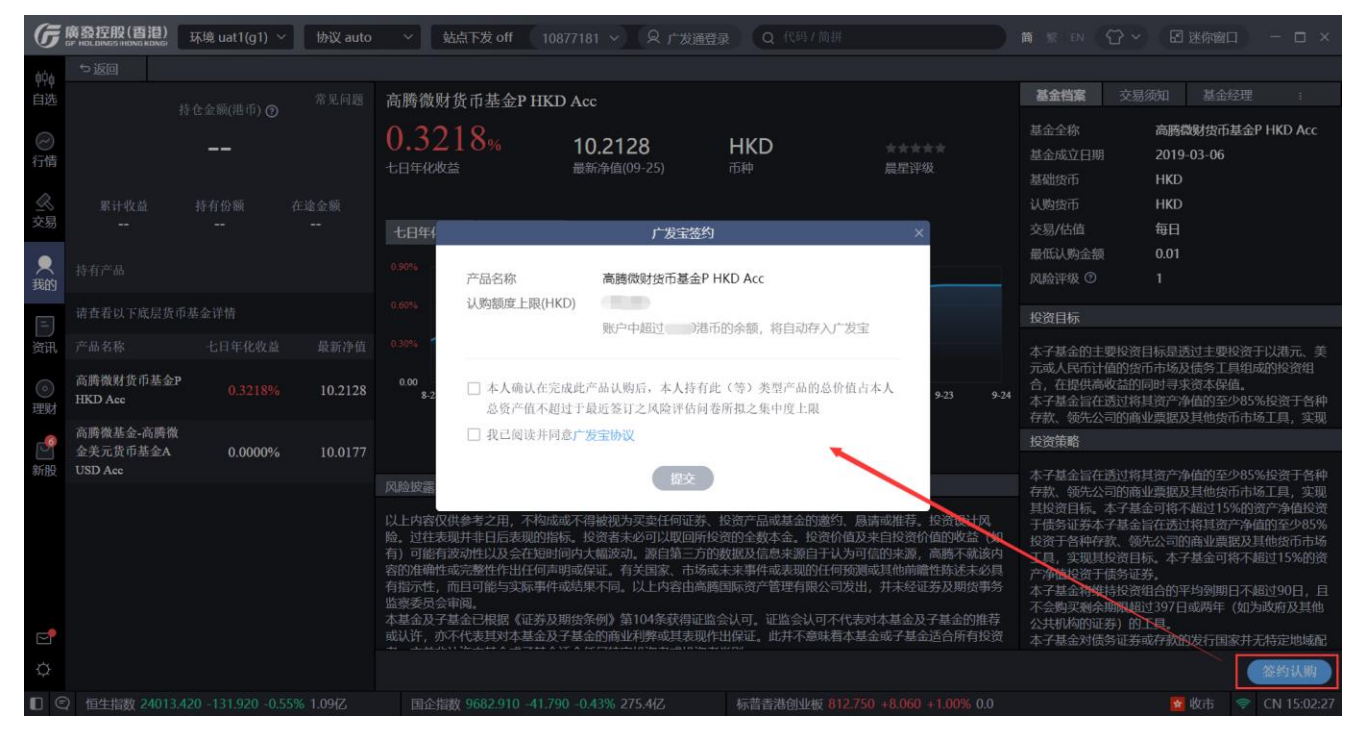

赎回:广发宝详情页点击右下角赎回,在赎回弹窗输入赎回份额,勾选已阅读并同意广

| -          |                                     |               |                            |              |                      |                              | 1.02                           |                         |                    |                    |                                                                        |                            |                             |
|------------|-------------------------------------|---------------|----------------------------|--------------|----------------------|------------------------------|--------------------------------|-------------------------|--------------------|--------------------|------------------------------------------------------------------------|----------------------------|-----------------------------|
| G          | 廣發控股(香泡)<br>GF HOLDINGS (HONG KONG) | 环境 uat1(g1) 、 | <ul><li> 协议 auto</li></ul> |              | 站点下发 off 10          |                              |                                |                         |                    |                    |                                                                        |                            |                             |
| φ¢φ        |                                     |               |                            |              |                      |                              |                                |                         |                    |                    |                                                                        |                            |                             |
| 自选         |                                     |               |                            | 高腾微          | 财货币基金P HKI           | D Acc                        |                                |                         |                    | 基金档案               |                                                                        |                            |                             |
| $\bigcirc$ | 80                                  | 200 0         | 5                          | 0.3          | 218%                 | 10 2128                      | нкр                            |                         |                    |                    | 高腾微财货                                                                  | 新基金P HM                    | D Acc                       |
| 行情         | 02                                  | .,2,7,7.7.    | 5                          |              |                      | 最新净值(09-25)                  | 币种                             |                         |                    | 基金成立日期             | 2019-03-0                                                              | )6                         |                             |
| $\sim$     | 累计政益                                |               | 在途金頭                       |              |                      |                              |                                |                         | 2                  | 諸軸気中               | HKD                                                                    |                            |                             |
| 交易         | 0.00                                | 8,058.5100    | 0.00                       | 七日年(         | -                    | 販出                           |                                |                         | ×                  |                    | 毎日                                                                     |                            |                             |
|            |                                     |               |                            |              | 产品名称                 | 高勝微财货币基金                     | P HKD Acc                      |                         |                    | 最低认购金额             | 0.01                                                                   |                            |                             |
| 我的         |                                     |               | 基並P HKD Acc                |              | 赎回份额                 | 可用总份额 8,05                   | 58.5100                        | 全部                      |                    | 风险评级 ⑦             |                                                                        |                            |                             |
|            |                                     |               |                            |              |                      |                              |                                |                         |                    | 投资目标               |                                                                        |                            |                             |
| 资讯         |                                     |               |                            |              | 参考赎回金额               | 0.00                         |                                |                         |                    | 本子基金的主要            | 要投资目标是透过主                                                              | 要投资于以                      | 巷元、美                        |
| 0          | 高腾微财货币基金                            |               | 10.0100                    |              | 注:<br>1.時回的全額総合      | >///→//>/>//>//>//////       |                                |                         |                    | 元或人民币计值            | 值的货币市场及债务<br>V 谷的同时寻求资本                                                | 工具组成的                      |                             |
| 理财         | HKD Acc                             |               | 10.2128                    |              | 2.该资金如在入韩            | 长后未用作交收或未被提取                 | ,将于入帐后第3天的                     | 晚上12时自动                 | 9-23 9-24          | 本子基金旨在选            | 5 世術其资产净值的 3 的商业更提及其他 3                                                | )至少85%投                    | <del>贤于各</del> 种<br>□ _ 安 Ⅲ |
| 6          | 高勝微基金-高勝微                           |               |                            |              | 按 及玉的中州              | 加利夫国)及玉                      |                                |                         |                    | 投资策略               | and an and an and an and an and an an an an an an an an an an an an an | 1997 ( Li ( Li 1998) - 123 | e, 246                      |
| 新股         | 並天元页甲基亚A<br>USD Acc                 | 0.0000%       | 10.0177                    |              | □ 我已阅读并同             | 意广发宝协议                       |                                |                         |                    | 水子其余旨在清            | 和将其资产净值的                                                               | 1至少85%投                    | 寄于各种                        |
|            |                                     |               |                            | 风险披露         |                      | 提交                           |                                |                         |                    | 存款、领先公司            | 同的商业票据及其他                                                              | 货币市场工                      | 具,实现                        |
|            |                                     |               |                            | 以上内容         |                      |                              | a second a line and the second |                         | 公资设计风              | 于债务证券本于            | 7基金旨在透过将其                                                              | 资产净值的                      | 到自投员<br>至少85%               |
|            |                                     |               |                            | 有)可能         | 有波动性以及会在短时           | 间内大幅波动。源自第三                  | 方的数据及信息来源自                     | 于认为可信的来源                | ,高腾不就该内            | 投资于各种存款<br>工具,实现其热 | R、领先公司的商业<br>设资目标。本子基金                                                 | (票据及具他)<br>河将不超过           | 300市场<br>15%的资              |
|            |                                     |               |                            | 容的准确<br>有指示性 | 住或完整性作出任何声,而且可能与实际事件 | 明或保证。有天国家、市)<br>或结果不同。以上内容由? | 物或未米爭忤或表現的<br>高勝国际资产管理有限       | 111何预测或具他前<br>1公司发出,并未经 | 帽性陈还未必具<br>证券及期货事务 | 产净值投资于信<br>本子甚金将维持 | 题许证券。<br>导投资组合的平均到                                                     | 期日不超过                      |                             |
|            |                                     |               |                            | 监察委员<br>本基金及 | 会审阅。<br>子基金已根据《证券及   | 期货条例》第104条获得词                |                                | 可不代表对本基金)               |                    | 不会购买剩余期            | 朋限超过397日或两<br>♥)的工具                                                    | 年 (如为政府                    |                             |
|            |                                     |               |                            |              | 亦不代表其对本基金及           | 子基金的商业利弊或其表现                 | 见作出保证。此并不意<br>                 |                         |                    | 本子基金对债务            | 当证券或存款的发行                                                              | 国家并无特涉                     | 定地域配                        |
| ¢          |                                     |               |                            |              |                      |                              |                                |                         |                    |                    |                                                                        | 赎回 ) (                     | 解约                          |
|            | 2 恒生指数 24013                        |               | 55% 1.09{Z                 |              | 指数 9682.910 -41.79   | 90 -0.43% 275.4{Z            |                                |                         |                    |                    | 😭 收市                                                                   |                            | 15:12:51                    |

发宝协议,点击提交即可完成赎回操作。

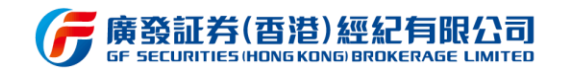

#### 解约:广发宝详情页点击右下角解约,勾选已阅读并同意广发宝协议,点击提交即可完

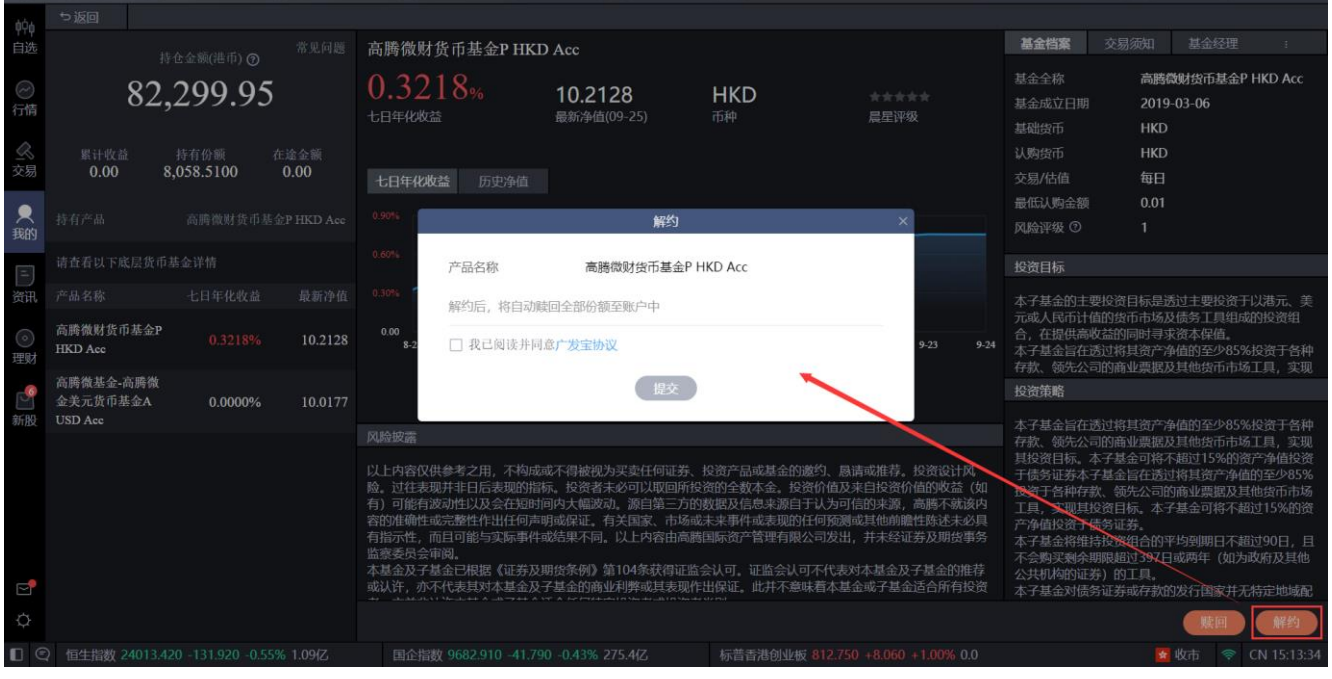

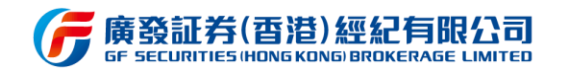

#### 3.7.3 业务办理

该模块为用户提供各项便捷的在线业务办理,如:账户业务、资金业务、银行业务、其他业务等,用户可根据自身需求在线完成各种业务功能的修改及升级,办理结果将会有结果 查询及实时同步。

用户可在业务办理的"结单查询"查询近期的月结单或日结单。

(1) 日结单在 T+1 个工作日 (交易发生后的第一个工作日) 23:00 前提供。

(2) 月结单在第二个月的第七个工作日下午 2:00 前提供。

用户若忘记登录或交易密码,可通过"重置密码"功能对登录或交易密码进行重置找回,

可选手机号或邮箱两种方式之一进行操作。

认购场外理财产品需求的用户可通过"风险评测"功能,完成在线进行新版本风险评估问卷。用户过往的风险取向级别将在新版风险评测问卷上线后将自动失效,用户需重新完成新版风险评估才能正常认购场外理财产品。

| G              | 廣發控股(百港)<br>Gf HOLDINGS HONG KONG |              |        |                              |                                   |            | 10667682 🗸 🥥 xushuaihu          | a80 Q 代码/1 | ā#                     |               | EN 🟠 🗸                                 | 🗹 迷你窗口                  | - 🗆 ×                  |
|----------------|-----------------------------------|--------------|--------|------------------------------|-----------------------------------|------------|---------------------------------|------------|------------------------|---------------|----------------------------------------|-------------------------|------------------------|
| φŶφ            | 港币汇总 港币                           | 美元           |        |                              |                                   |            |                                 |            |                        |               | 账户业务                                   |                         |                        |
| 自选             | <sup>资产净值</sup><br>0.00           |              |        | 账面结余<br>0.00<br>可取现金<br>0.00 | 当前啊<br>0.00<br>已用瓶<br>0.00        | i买力<br>)押值 | 追收金额<br>0.00<br>证券市值<br>0.00    |            | 欠款抵押值比率<br>0.00%       |               | <ul> <li>资料修改</li> <li>银行维护</li> </ul> | ■ 风险测评 ■ 股票存取           | <b>。</b><br>证券融资       |
| ≥<<br>交易       | 广发宝 (MW)<br>0.00                  |              | 羊情 >   |                              | and Falancia I III II Research of |            |                                 |            | mm formation deviation |               | ● 余业祭                                  |                         |                        |
| <b>火</b><br>我的 | PresitA 250115.4                  |              |        | 温智提示: 图下如因用<br>易结算日退还到帐上完    | wy(广发宝)而导致产生追<br>减交收。             |            | 以不须建会相关的追收通知。同时该等追收             |            | 的思。【广发宝】目动映            |               |                                        | <b>(5)</b><br>市种兑换      | <mark>。</mark><br>资金编拨 |
| 三<br>资讯        | 证券代码                              | 证券名称         | 当前数量   | 可卖数量                         | 今日买入数量 今日算                        | 2出数量       | 币种 买入均价 ⑦ 威本的                   | ↑ ⑦ 现价     | 是否停牌                   | 上<br>1-1道 浮动; | <b>办</b><br>存款通知                       | ( <b>二</b> )<br>资金液水    |                        |
| ()<br>1000     |                                   |              |        |                              |                                   |            |                                 |            |                        |               | 设行及其他业务                                |                         |                        |
| 重新設            |                                   |              |        |                              |                                   | -          |                                 |            |                        |               | 2<br>汇款通查询<br>重置密码                     |                         | 修改密码                   |
|                |                                   |              |        |                              | 6                                 |            |                                 |            |                        |               | 【他服务                                   |                         |                        |
|                |                                   |              |        |                              |                                   |            |                                 |            |                        |               | <mark>必</mark><br>我的行情                 | <mark>三</mark> ,<br>會组合 | <mark>こ</mark><br>交易记录 |
|                |                                   |              |        |                              |                                   |            |                                 |            |                        |               | <mark>∨</mark><br>新股申购                 | ★ 我的收藏                  | <mark>前</mark> 活动中心    |
|                |                                   |              |        |                              |                                   |            |                                 |            |                        |               |                                        | し<br>基金定投               |                        |
|                |                                   |              |        |                              |                                   |            |                                 |            |                        |               |                                        |                         |                        |
| ¢              |                                   |              |        |                              |                                   |            |                                 |            |                        |               |                                        |                         |                        |
|                | ) 恒生指数 24480.580 -163             | 3.310 -0.66% | 295.8亿 | 国企指数 9891.760                | -82.830 -0.83% 60.9fZ             | 杤          | 示普香港创业板 86.470 -1.750 -1.98% 0. | 0          |                        |               |                                        | 🤷 开市 🛛 🧇                | CN 10:18:48            |

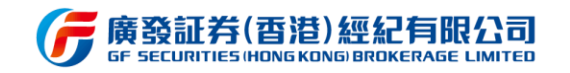

### 3.7.4 我的行情

用户可通过"其他服务-我的行情"进入行情服务产品查询及购买页面,根据自身需要,

选购合适的行情服务产品,助力交易决策。

| <u>ر</u> | 育發控股(香港)<br>FIRELEINES HONE KONE                   |                                                                                                    | 10667682 ~                                | 🖉 🔘 xushuaihua80 🛛 🔍 | (代码/简拼                  |   | 🖸 迷你窗口 🛛 — 🗆 🗙     |
|----------|----------------------------------------------------|----------------------------------------------------------------------------------------------------|-------------------------------------------|----------------------|-------------------------|---|--------------------|
| 单单<br>中述 | 5 返回 進設 美股 沪保 免約<br>行情介绍 高级行情等享功能                  |                                                                                                    |                                           |                      |                         |   |                    |
| ○ 行      | 行情报价实时刷新<br>同步增交所理解实时行情                            | 十档<br>+由来系4                                                                                                    | 10<br>盘口数据<br>列,详细经单组成                    | ĺ                    | 送笔成交明细<br>全會經深度实时還笔成文明细 | Ĩ |                    |
| 三<br>资讯  | 可开通服务                                              |                                                                                                    |                                           |                      |                         |   |                    |
| 。<br>理財  |                                                    |                                                                                                    |                                           |                      |                         |   |                    |
| 12 新股    | 10.00<br>HECD                                      | 160.00 2000                                                                                                    | 0.00<br>∞                                 | 380.00<br>HKD        | 380.00<br>HKD           |   |                    |
|          |                                                    |                                                                                                    |                                           |                      |                         |   |                    |
| ₽<br>¢   |                                                    |                                                                                                    |                                           |                      |                         |   |                    |
| 0        | 恒生指数 24520.370 -123.520 -0.50% 303.2亿              | 国企指数 9904.060 -70.530 -0.71% 62.0亿                                                                              | 标普香港创业板 86.52                             | 0 -1.700 -1.93% 0.0  |                         |   | 🚺 开市 < CN 10:19:51 |
| G        | 教教控股(雪邉)<br>PHELERMESHEME HOME<br>つ 返回 君股 美股 沪深 兑掛 | ÷.                                                                                                    |                                           | 🖌 💿 xushuaihua80 🛛 📿 | <b>)</b> 代码 / 简拼        |   | 2 迷你窗口 - C ×       |
| 中位       | 行情介绍 高级行情尊享功能                                      |                                                                                                    |                                           |                      |                         |   |                    |
| 谷情       |                                                    |                                                                                                    |                                           |                      |                         |   |                    |
| 公交易      | <b>40</b><br>平走度40档行情                              | <b>经</b><br>极速行情数据                                                                                              | 深笔成                                       |                      | 差服指数实时行措                |   |                    |
| 我的       |                                                    | DAG IT IT AND                                                                                                   |                                           |                      |                         |   |                    |
| 団<br>資讯  | 可开通服务                                              |                                                                                                    |                                           |                      |                         |   |                    |
| ()<br>理财 | 关股环球行情(非专业投资者) 关股环                                 | 球行情(专业投资者)                                                                                                    |                                           |                      |                         |   |                    |
| 新股       | HED<br>TREE                                        | 3/5.00<br>нкр                                                                                                   |                                           |                      |                         |   |                    |
| 2        |                                                    |                                                                                                    |                                           |                      |                         |   |                    |
| ¢        |                                                    |                                                                                                    |                                           |                      |                         |   |                    |
| -        |                                                    | the second second second second second second second second second second second second second second second se | the second state data in second state and |                      |                         |   | Chi 10 20 2        |

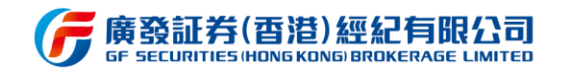

# 3.7.5 睿组合

用户可通过睿组合入口,进入了解股票或基金组合产品并选购,以及查看已购买的睿组

合产品。

| ₲₿                                                                                                    | 發控股(香港)                          |                              |                                 |                           |                                   |                  |                | 10667682 ~     | xushuaihua80                    | Q 代码/简    | Ħ                    |                | E EN | ପ୍ <u>ତ</u> ~ | <b>記 迷你的</b> | 1 - 0     | ×    |
|----------------------------------------------------------------------------------------------------|----------------------------------|------------------------------|---------------------------------|---------------------------|-----------------------------------|------------------|----------------|----------------|---------------------------------|-----------|----------------------|----------------|------|---------------|--------------|-----------|------|
| <ul> <li>•••</li> <li>●</li> <li>●<th></th><th></th><th><b>?</b><br/>围结合的方法,言<br/>毒选,冒在众多</th><th>追求长期投资回报。以<br/>基全中代选出风险回报。</th><th>9年的价值型投资风格<br/>大的基金组合以近才</th><th>:为主导。<br/>长期投资回报。</th><th></th><th></th><th>P.ST</th><th></th><th></th><th></th><th></th><th>•</th><th></th><th></th><th></th></li></ul> |                                  |                              | <b>?</b><br>围结合的方法,言<br>毒选,冒在众多 | 追求长期投资回报。以<br>基全中代选出风险回报。 | 9年的价值型投资风格<br>大的基金组合以近才           | :为主导。<br>长期投资回报。 |                |                | P.ST                            |           |                      |                |      | •             |              |           |      |
|                                                                                                    | 睿·环球基金<br>800<br><sup>价格/月</sup> | 组合<br>HKD<br>币种              | <b>-0.46%</b><br>本月收益           | 25.85%<br>累计收益            | 睿香港基金约<br>500<br><sup>价徵/月</sup>  | 目合<br>HKD<br>市种  | 0.32%<br>本月收益  | 18.53%<br>家计收益 | 睿港股通<br>500<br><sup>价徵/月</sup>  | HKD<br>币种 | <b>4.69%</b><br>本月收益 | 20.79%<br>家计收益 |      |               |              |           |      |
| 理対                                                                                                    | 容 香港移民<br>500<br><sup>价值/月</sup> | 基金组合<br>HKD<br><sup>币种</sup> | 0.29%<br>本月收益                   | 16.12%<br>累计收益            | 容 平衡型基金<br>800<br><sup>价值/月</sup> | 送组合<br>HKD<br>币种 | -0.17%<br>本月收益 | -2.86%<br>累计收益 | 睿消费组合<br>500<br><sup>价徵/月</sup> | HKD<br>而种 | 8.94%<br>本月收益        | 8.94%<br>累计收益  |      |               |              |           |      |
|                                                                                                    | 睿·TMT组合<br>500<br>价档/月           | HKD<br>市种                    | <b>7.92%</b><br>本月收益            | <b>7.92%</b><br>累计收益      | 春·漂亮50<br>500<br><sub>价档/月</sub>  | HKD<br>币种        | 8.27%<br>本月收益  | -0.72%<br>累计收益 |                                 |           |                      |                |      |               |              |           |      |
| 0<br>0                                                                                                    | 恒生指数 24524.0                     | 60 -119.830 -0               | .49% 311.762                    | 国企指数 990                  | 5.220 -69.370 -0.70               | <b>1%</b> 63.34Z | 标营造            | 港创业板 86.930 -1 | 1.290 -1.46% 0.0                |           |                      |                |      |               | 2 开击         | 💎 CN 10:2 | 1:36 |

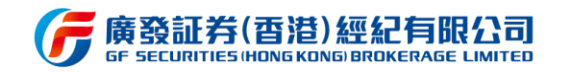

## 3.7.6 我的收藏

用户可通过此功能浏览收藏的理财和资讯,通过登录广发通 ID,与 APP 上的收藏进

行同步。

| G                 | 廣發控股(香港)<br># HOLDINGS HONG KONG                                                                                |                                         |                         |                                                   |                            | 10667682 🗸 🤤            | xushuaihua80 Q 代詞                                  | 5/简拼                   |               | 1 # EN (🖸 🗸 | 田 迷你的口 - D | × |
|-------------------|----------------------------------------------------------------------------------------------------|-----------------------------------------|-------------------------|---------------------------------------------------|----------------------------|-------------------------|----------------------------------------------------|------------------------|---------------|-------------|------------|---|
| φŶφ.              | •> 返回 <b>打劫</b> }                                                                                               | TA.                                     |                         |                                                   |                            |                         |                                                    |                        |               |             |            |   |
| 自 ② 情 ③ 易         | 贝莱德全球基金。<br>ISIN: LU0122376428<br>64.06%<br>近3月收益                                                               | - 世界能源基金 -<br>★★★★★<br>屋 <sup>里汗级</sup> | A2-USD<br>11.55<br>最新净值 | 霸菱德国增长基金<br>ISIN: GB0008192063<br>51.51%<br>近3月收益 | 2 - EUR<br>★★★ ★ ★<br>農型评級 | 8.3<br><sup>最新净值</sup>  | 富达基金-德国基金<br>ISIN: LU0048580004<br>48.79%<br>近3月收益 | ≿ - A<br>★★★★★<br>晨型评级 | 56.38<br>最新净值 |             |            |   |
| ●<br>我的<br>■<br>新 |                                                                                                    |                                         |                         |                                                   |                            |                         |                                                    |                        |               |             |            |   |
| 。<br>理财           |                                                                                                    |                                         |                         |                                                   |                            |                         |                                                    |                        |               |             |            |   |
| 「新設               |                                                                                                    |                                         |                         |                                                   |                            |                         |                                                    |                        |               |             |            |   |
| ି<br>ଦ            | All at the second second second second second second second second second second second second second second se |                                         |                         |                                                   |                            | statuementation of com- | 0 1028 0.0                                         |                        |               |             | The com    |   |

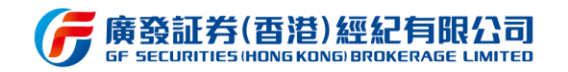

# 3.7.7 资金流水

用户可通过此功能查询资金流水信息,包括资金存取、公司行动、交易流水等。通过页

面上方条件筛选选择流水类型及查询时间即可进行查询。

| G                  | 廣發控股(霍<br>F HOLDINGS HONO | 5酒)<br>skong:           |                 |                | 10667682 🗸 🖇        | 2 广发通登录                                   | Q 代码/简拼        |                     | 简 III EN 🤇 | ひょう 図 迷( | 尔窗口 — 🗆 🗙       |
|--------------------|---------------------------|-------------------------|-----------------|----------------|---------------------|-------------------------------------------|----------------|---------------------|------------|----------|-----------------|
| ¢¢á                | ち返回                       | 资金流水                    |                 |                |                     |                                           |                |                     |            |          |                 |
| 自选                 | 条件筛选:                     | 资金存取 *                  | 近一周             |                |                     |                                           |                |                     |            |          |                 |
| ②                  |                           | 资金存取<br>公司行动            | € <b>‰账</b> 号   | 业务名称           | 发生金额                |                                           |                | 流水号                 |            |          |                 |
| <br>交易             |                           |                         |                 |                |                     |                                           |                |                     |            |          |                 |
| <b>义</b><br>我的     |                           |                         |                 |                |                     |                                           |                |                     |            |          |                 |
| )<br><sub>资讯</sub> |                           |                         |                 |                |                     |                                           | #10            |                     |            |          |                 |
| ②理财                |                           |                         |                 |                |                     | 「日本の日本の日本の日本の日本の日本の日本の日本の日本の日本の日本の日本の日本の日 |                |                     |            |          |                 |
| ¢                  |                           |                         |                 |                |                     |                                           |                |                     |            |          |                 |
|                    | 9 恒生指数                    | 26284.820 -6.860 -0.039 | <b>%</b> 1104{Z | 国企指数 10485.160 | -0.010 0.00% 354.16 | Z                                         | 标普香港创业板 84.520 | 0 -1.360 -1.58% 0.0 |            | 🔽 收ī     | 市 < CN 18:50:18 |

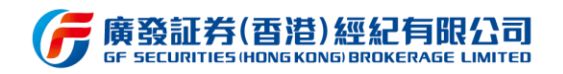

# 3.7.8 活动中心

用户可通过此功能查看最近正在进行的活动,活动详情暂时只支持通过 APP 浏览。

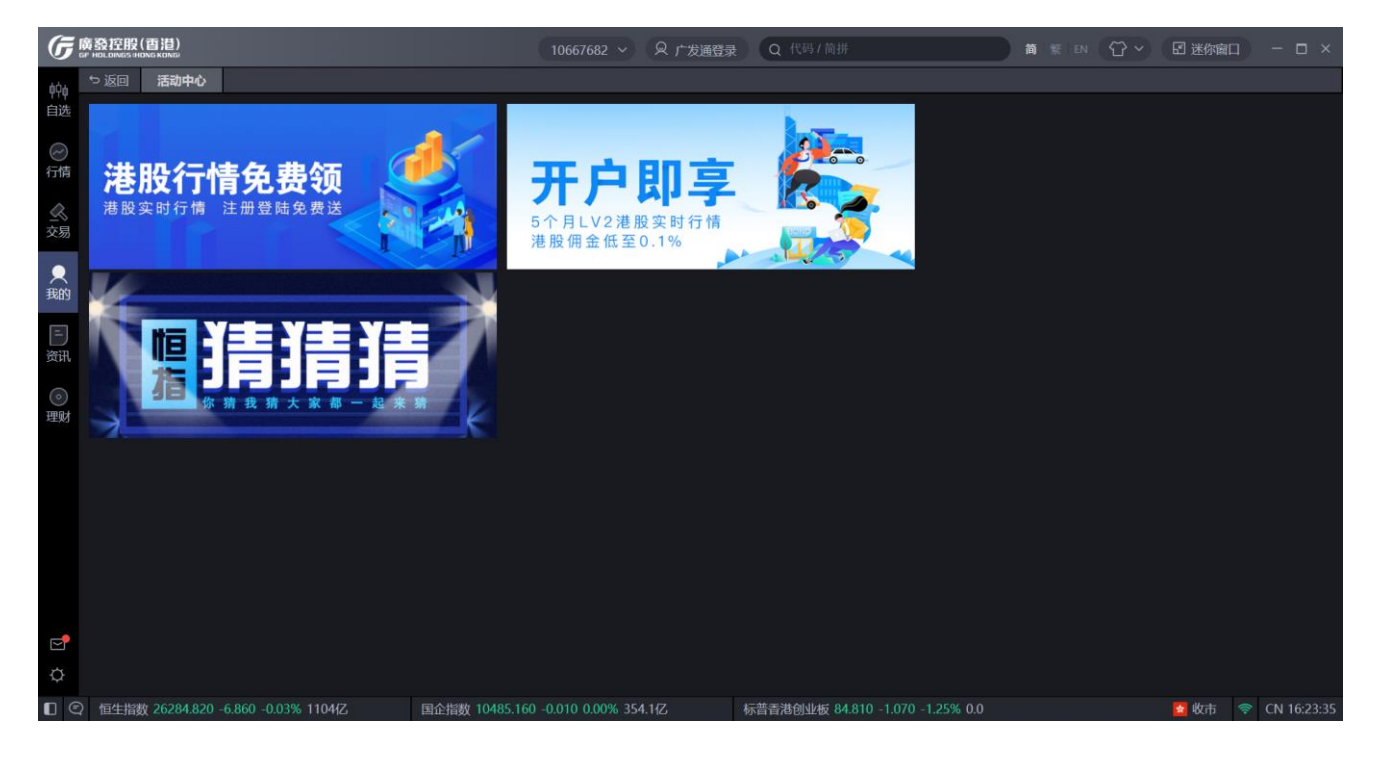

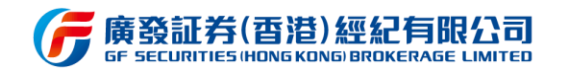

# 3.7.9 我的定投

用户可通过基金定投入口查看到当前的定投计划及终止的定投计划记录。

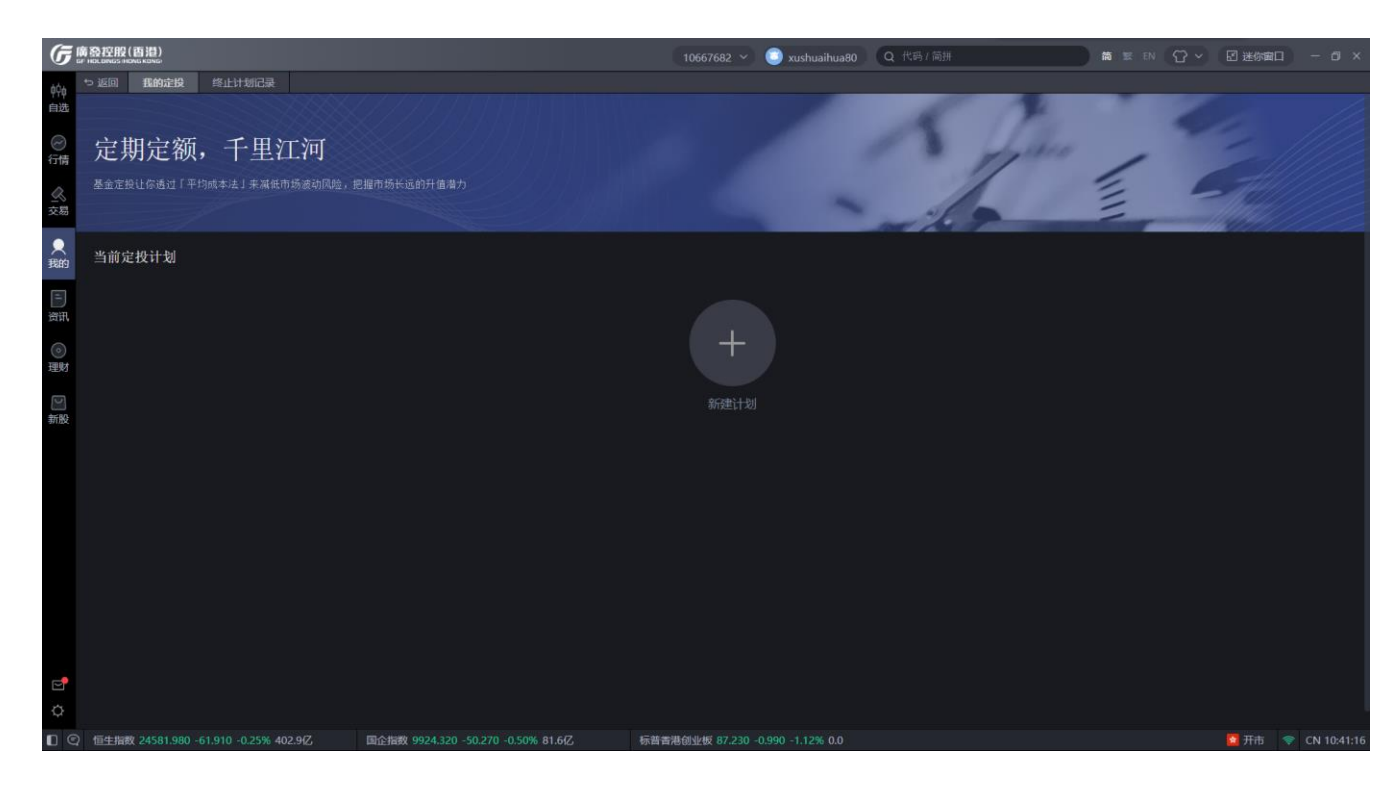

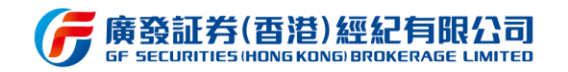

# 3.7.10 我的客户经理

该功能可查询专属客户经理的联系方式,可通过邮件或电话进行联系。

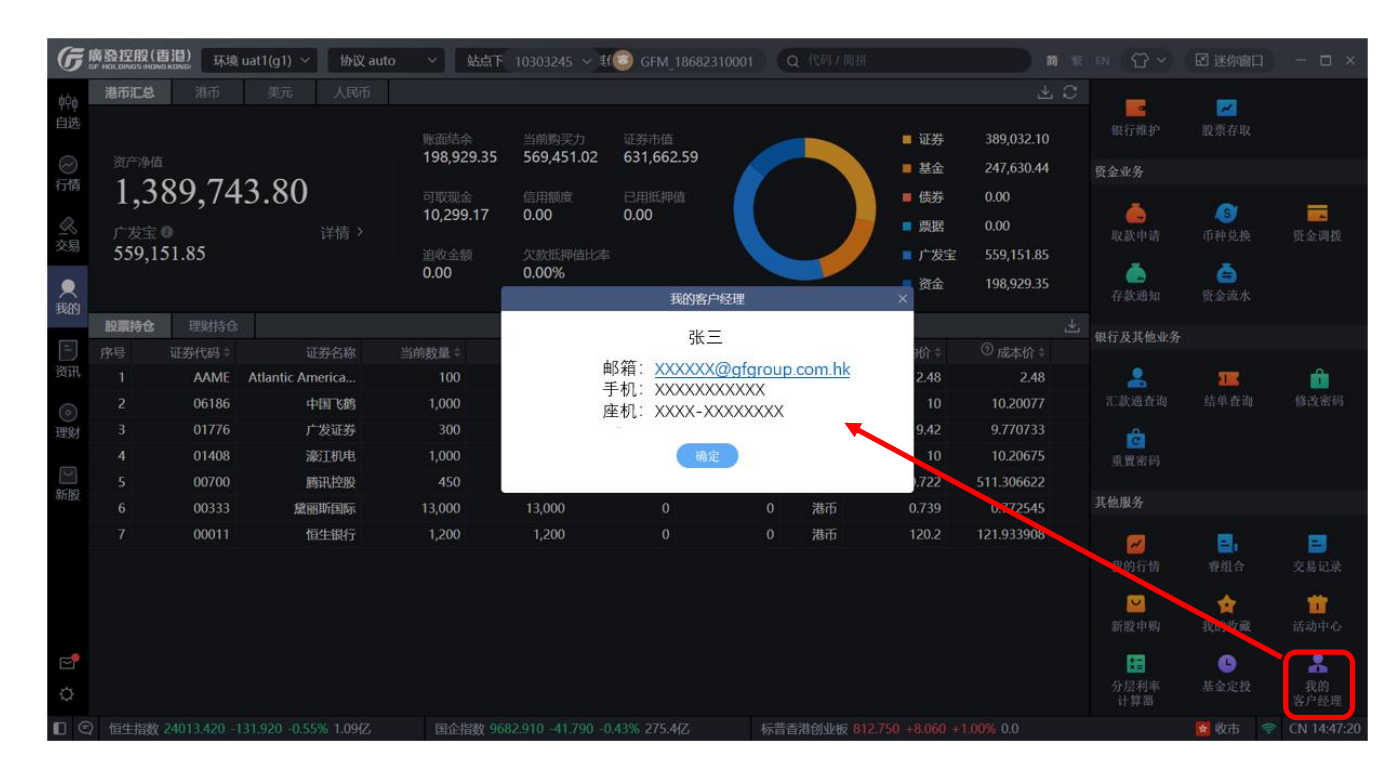

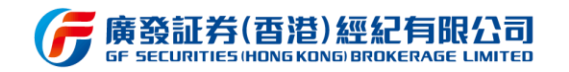

# 3.7.11 账户激活

开户申请审核通过后,交易账户需要进行激活操作才可生效使用。账户激活需要填写受

理编号、开户证件类型以及证件号码,并设置登录及交易密码。

| G              | 廣發控股(百港) 环境 uat1        | l(g1) ~ 协议 auto  | ✓ 站点下发 off 、   | Q 交易登录           | Q 广发 <u>通登</u> 录 | Q 代码 / 简拼                         | 简:繁:EN | ପି × | 🗹 迷你窗口 | - 🗆 ×       |
|----------------|-------------------------|------------------|----------------|------------------|------------------|-----------------------------------|--------|------|--------|-------------|
| φ¢φ            | 5 返回 账户激活               |                  |                |                  |                  |                                   |        |      |        |             |
| 自选             |                         |                  |                |                  |                  |                                   |        |      |        |             |
| ⊘行情            | 1                       |                  |                |                  |                  |                                   |        |      |        |             |
| <br>交易         | 身份验证                    |                  |                |                  |                  |                                   |        |      |        |             |
| ●<br>我的        | 受理编号                    |                  |                |                  |                  |                                   |        |      |        |             |
| E              | 图形验证码                   |                  | 7915           |                  |                  |                                   |        |      |        |             |
| 贷讯             | 证件类型                    |                  |                |                  |                  |                                   |        |      |        |             |
| ()<br>()<br>() |                         |                  |                |                  |                  |                                   |        |      |        |             |
|                | 业件号                     |                  |                |                  |                  |                                   |        |      |        |             |
| ) 新股           |                         | 设置密码             |                |                  |                  |                                   |        |      |        |             |
|                |                         | 找回受理编号           |                |                  |                  |                                   |        |      |        |             |
|                |                         |                  |                |                  |                  |                                   |        |      |        |             |
|                |                         |                  |                |                  |                  |                                   |        |      |        |             |
| ¢              |                         |                  |                |                  |                  |                                   |        |      |        |             |
|                | 〉 恒生指数 26835.920 +107.4 | 420 +0.40% 1723亿 | 国企指数 10624.650 | +38.280 +0.36% 7 | 78.7亿 4          | 际普香港创业板 124.810 +2.160 +1.76% 0.0 |        |      | 🙍 收市 👒 | CN 17:38:45 |

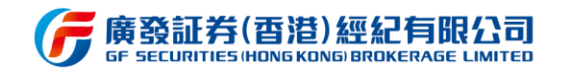

# 3.7.12 货币兑换

该功能为用户提供货币实时兑换,兑换成功后可立刻用于各市场交易。

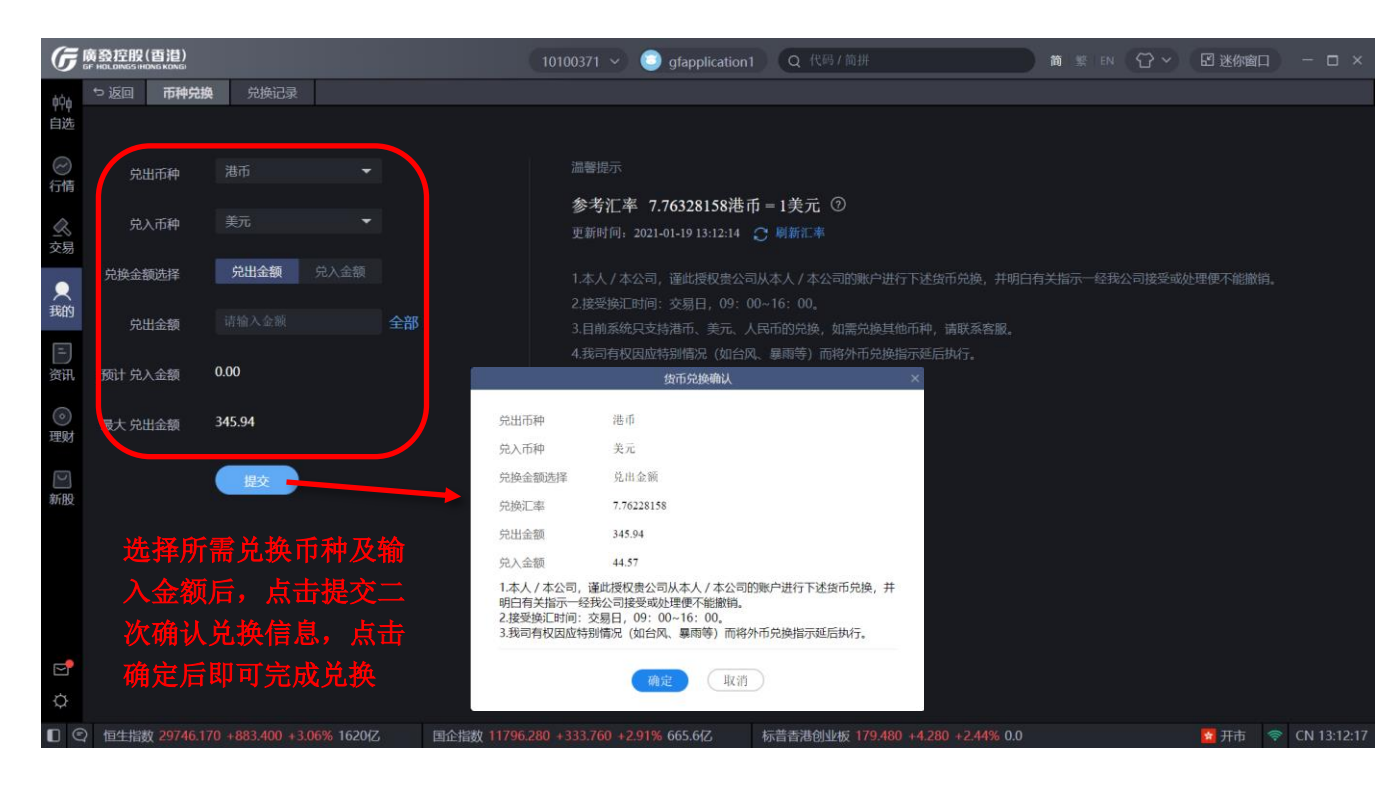

兑换操作页面

| _              |                         |                    |      |                     |            |                |                 |                   |        |           |             |
|----------------|-------------------------|--------------------|------|---------------------|------------|----------------|-----------------|-------------------|--------|-----------|-------------|
| G              | テ廣發控股<br>GF HOLDINGS () | (香港)<br>IONG KONG) |      |                     | 10100371 ~ | gfapplication1 | Q 代码/简拼         |                   | 简 繁 EN | ⑦ ~ 图迷你窗口 | - 🗆 ×       |
| <u>ف</u> ن     | 5 返回                    |                    | 兑换记录 |                     |            |                |                 |                   |        |           |             |
| 自道             | ,<br>近一个月               |                    |      |                     |            |                |                 |                   |        |           |             |
| $\overline{a}$ |                         | 序号                 | 撤销   |                     | 流水号        | 兑入币种           | 兑入金额            | 受理进度              |        | 兑出金额      |             |
| 行              | 青                       |                    |      | 2021-01-15 10:35:16 | 37393622   | 人民币            | 0.02            | 已完成               | 港币     | 0.02      |             |
|                |                         |                    |      | 2021-01-11 10:16:36 | 36396454   | 人民币            | 0.02            | 已完成               | 港币     | 0.02      |             |
|                | 5                       |                    |      | 2021-01-08 11:29:56 | 36106638   | 港币             | 0.02            | 已完成               | 人民币    | 0.02      |             |
| 2%             | 7                       | 4                  |      | 2021-01-07 16:12:06 | 35971261   | 人民币            | 0.02            | 已撤销               | 港币     | 0.02      |             |
|                | Į.                      |                    |      | 2021-01-06 14:00:33 | 35697720   | 人民币            | 0.02            | 已完成               | 港币     | 0.02      |             |
| 我的             | 9                       |                    |      | 2021-01-05 10:18:19 | 35382318   | 人民币            | 0.02            | 已完成               | 港币     | 0.02      |             |
| 三<br>资         | ]<br>R                  |                    |      |                     |            |                |                 |                   |        |           |             |
| ()<br>理        | )<br>14                 |                    |      |                     |            |                |                 |                   |        |           |             |
| ⊡<br>新         | )<br>&                  |                    |      |                     |            |                |                 |                   |        |           |             |
|                |                         |                    |      |                     |            |                |                 |                   |        |           |             |
|                |                         |                    |      |                     |            |                |                 |                   |        |           |             |
| Q              |                         |                    |      |                     |            |                |                 |                   |        |           |             |
|                | ② 恒生指                   | 故 29746.170        |      | 6% 1620亿 国企指数 1     |            | 1% 665.6{Z     | 标普香港创业板 179.480 | 0 +4.280 +2.44% 0 |        | 🖬 开市 🧔    | CN 13:12:45 |

兑换记录查询页面

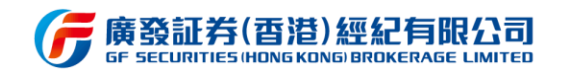

### 3.8 资讯

该功能主要提供各类资讯,包括独家、直播、自选、研报、事件、持仓、深度、新闻、 新股、股评十个栏目。用户可于上方按钮切换不同栏目进行浏览。自选栏目是基于自选股列 表个股进行相关资讯推荐,持仓栏目资讯是基于用户持仓个股进行相关资讯推荐,研报栏目 专门提供我司专业研究报告供用户查看阅读。

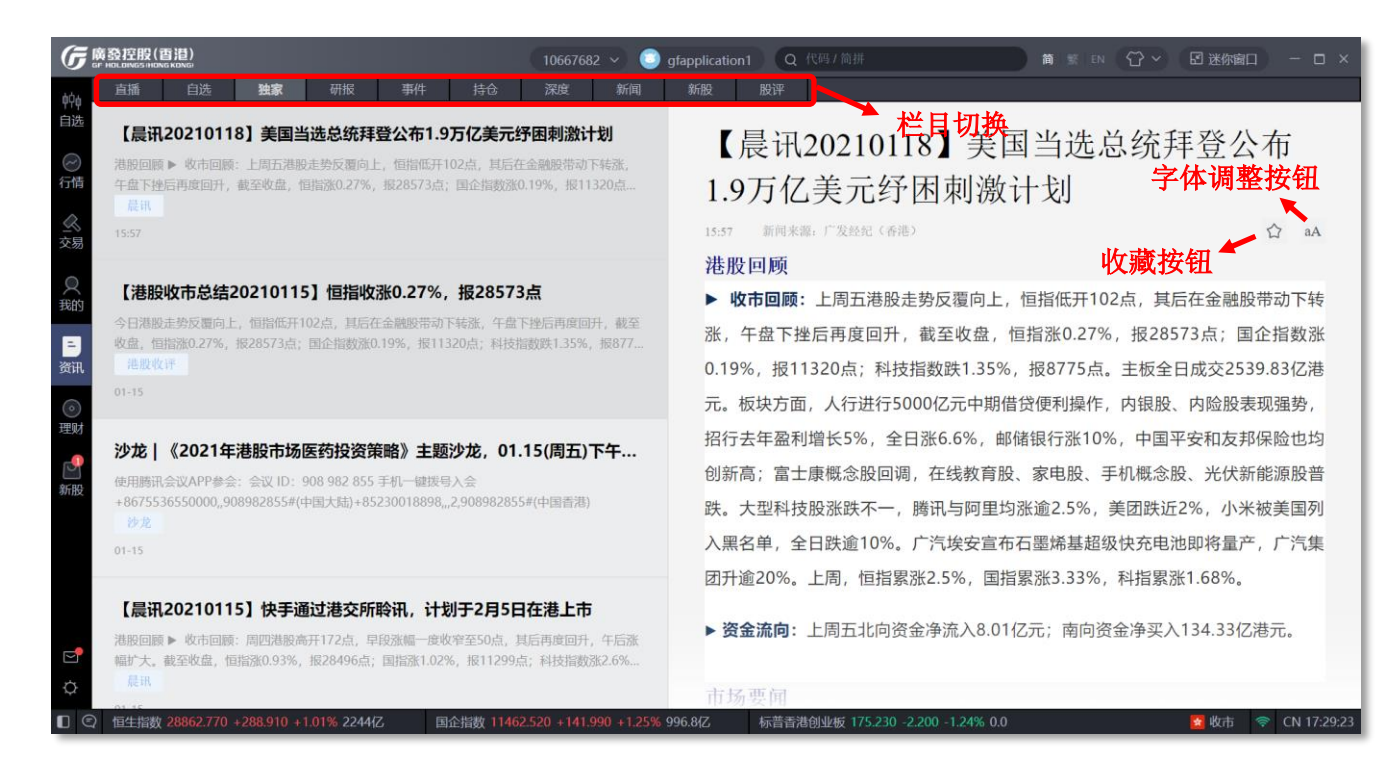

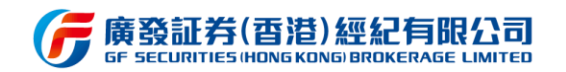

#### 3.9 理财

该功能主要包括"基金、债券、票据"三个模块,用户可通过此功能不同金融产品的投 资选择,实现资产多元化配置。

点击持仓标签页,可查看中展示当前理财持仓详情;点击交易记录标签页,可查询理财 交易记录信息。

支持通过基金类型、币种、评级、收益率、风险等级、机构信息过滤筛选需要的理财基

金品种。

| G                 | 麻酸控用               | 史(百港)<br>Hong Kong                  |                          |                      |                                        |    |       |                    |      | 请选择账                 | 号 ~    | 登录 Q 代码 / 简排 | Ħ      |      | ☆ < 図 迷你窗 |  |
|-------------------|--------------------|-------------------------------------|--------------------------|----------------------|----------------------------------------|----|-------|--------------------|------|----------------------|--------|--------------|--------|------|-----------|--|
| óÓ4               | 基金                 |                                     |                          |                      |                                        |    |       |                    |      |                      |        |              |        |      |           |  |
| 自选                | 筛选条                | 牛: 全部分类                             | 全部货币                     |                      | 全部评级                                   |    | 全部收益率 |                    | 全部风险 |                      | 全部机构   | ▼ 代码/ISIN/名称 |        |      | □ 定投 ⑦    |  |
| $\bigcirc$        | 序号                 |                                     |                          |                      |                                        |    |       |                    |      | 近3月收益 🗧              | 近6月收益; |              | 晨星评级 ≑ |      |           |  |
| 行情                |                    | HK0000130705                        | 汇添富中港策略基                 | 金A                   |                                        |    |       | Hong Ko            | ng   |                      |        |              |        | HKD  |           |  |
| $\langle \rangle$ |                    | HK0000316452                        | 汇添富中港策略基                 | 全 A U                | SD                                     |    |       | Hong Ko            | ng   |                      |        |              |        | USD  |           |  |
| 交易                |                    | LU0744789560                        | 中国新平衡机会基                 | 金AH                  | (D                                     |    |       | Luxembo            | urg  |                      |        |              |        | HKD  |           |  |
| 0                 |                    | HK0000312378                        | 易方达(香港)大中                | 华领先期                 | 金A USD Acc                             |    |       | Hong Ko            | ng   |                      |        |              |        | USD  |           |  |
|                   |                    | LU1171460220                        | Fullgoal中国中小             | 盘成长期                 | 【金A1 USD                               |    |       | Luxembo            | urg  |                      |        |              |        | USD  |           |  |
| 3464.3            |                    | KYG5800M1050                        | 宏利盈进基金SPC                | - 中国                 | A 股独立资产组合。                             | AA | Ca    | ayman Islar        | nds  |                      |        |              |        | USD  |           |  |
| E                 |                    | LU1548497426                        | 安联环球人工智能                 | :股票基:                | 숲 AT USD                               |    |       | Luxembo            | urg  |                      |        |              |        | USD  |           |  |
| 资讯                |                    | HK0000252152                        | 易方达(香港)中国                | 股票股息                 | 基金A HKD Acc                            |    |       | Hong Ko            | ing  |                      |        |              |        | HKD  |           |  |
|                   |                    | HK0000055621                        | 摩根中国先驱A股                 | 基金                   |                                        |    |       | Hong Ko            | ing  |                      |        |              |        | USD  |           |  |
| 现财                | 10                 | GB0000799923                        | 霸萎东方明珠基金                 | È GBP                |                                        |    | Un    | ited Kingd         | om   |                      |        |              |        | GBP  |           |  |
|                   |                    | HK0000055761                        | 摩根太平洋科技基                 | 金 (acc               | - USD                                  |    |       | Hong Ko            | ing  |                      |        |              |        | USD  |           |  |
|                   |                    | GB0000840719                        | 霸装韩国基金                   |                      |                                        |    | Un    | ited Kingd         | om   |                      |        |              |        | GBP  |           |  |
| 新胞                |                    | GB0033521955                        | 霸菱东方明珠基金                 | t USD                |                                        |    | Un    | ited Kingd         | om   |                      |        |              |        | USD  |           |  |
|                   | 14                 | LU0728926402                        | 安本标准 - 巴西縣               | 漂基金                  | A                                      |    |       | Luxembo            | urg  |                      |        |              |        | USD  |           |  |
|                   |                    | LU0823042667                        | 东方汇理系列基金                 | t - CPR              | 创建在 - A2U - C                          |    |       | Luxembo            | urg  |                      |        |              |        | USD  |           |  |
|                   |                    | HK0000375474                        | 东亚联丰中国汇通                 | 諶金 A                 | AUD H Dis                              |    |       | Hong Ko            | ing  |                      |        |              |        | AUD  |           |  |
|                   |                    | LU0082616367                        | JPM美国科技(美                | 玩) - /               | A股 (分派)                                |    |       | Luxembo            | urg  |                      |        |              |        | USD  |           |  |
|                   | 18                 | LU0060230025                        | 联博-国际科技基:                | 金 - A                |                                        |    |       | Luxembo            | urg  |                      |        |              |        | USD  |           |  |
|                   |                    | LU0348816934                        | 安联总回报亚洲题                 | 漂基金                  | - AT                                   |    |       | Luxembo            | urg  |                      |        |              |        | USD  |           |  |
|                   | 20                 | IE0000830129                        | 霸薮国际伞子基金                 | -亚洲增                 | 长基金 - USD                              |    |       | Irela              | ind  |                      |        |              |        | USD  |           |  |
|                   |                    | LU0055631609                        | 贝莱德全球基金 -                | 世界黄                  | 金基金 - A2-USD                           |    |       | Luxembo            | urg  |                      |        |              |        | USD  |           |  |
|                   |                    | LU0348784397                        | 安联东方入息基金                 | È - AT               |                                        |    |       | Luxembo            | urg  |                      |        |              |        | USD  |           |  |
|                   |                    | HK0000055647                        | 摩根亚洲小型企业                 | 2 (美元)               | (累计)                                   |    |       | Hong Ko            | ng   |                      |        |              |        | USD  |           |  |
|                   | 24                 | LU0348825331                        | 安联中国基金 - A               | -Dist                |                                        |    |       | Luxembo            | urg  |                      |        |              |        | USD  |           |  |
|                   |                    | LU0109392836                        | 富兰克林科技基金                 | A (acc)              | USD                                    |    |       | Luxembo            | urg  |                      |        |              |        | USD  |           |  |
| ¢                 | 26                 | HK0000055662                        | 摩根印尼 (美元)                | (累计)                 |                                        |    |       | Hong Ko            | ng   |                      |        |              |        | USD  |           |  |
| •                 | <b>27</b><br>〉 恒生指 | 1110140636845<br>380 24644.060 +185 | 端四連环球日全名<br>0.76% 631.9亿 | 2791 <del>1</del> -1 | <b>bfや_ &amp;_ACC</b><br>国企指数 10147.64 |    |       | Luvemboi<br>122.8亿 | 标普香  | 27 27%<br>許港创业板 112. |        |              |        | וואט | 🖬 开市      |  |

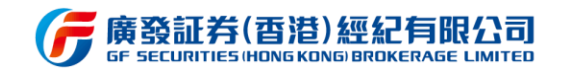

### 3.9.1 基金

通过选择"基金分类"、"币种"、"评级"、"收益率"进行筛选目标基金,或通过代码、

ISIN、名称搜索目标基金。

| G       | 痛致控制  | 段(酉港)<br>HENGKENE  |        |              |         |                |               |              | 10667682 🗸       | xushuaihua80     | Q 代码/简拼 |        |     | 2 迷你窗口 | - @ ×       |
|---------|-------|--------------------|--------|--------------|---------|----------------|---------------|--------------|------------------|------------------|---------|--------|-----|--------|-------------|
| 626     | 基金    | (                  |        | 据 持仓         |         | 交易记录           |               |              |                  |                  |         |        |     |        |             |
| 自选      | 筛选条件  | 牛: 全部分类            |        | 全部货币         |         | 全部评级           | 全部收益率         |              |                  | 画                | □ 定投 ⑨  |        |     |        |             |
| $\odot$ | 序号    |                    |        | 名称           |         |                |               | 地            | 区 近3月收益:         | 近6月收益:           | 近1年收益:  | 启星评级 : |     |        |             |
| 行情      |       | LU0256331488       |        | 施罗德环球基金      | 题-环I    | 未能源 - A-ACC    |               | Luxembour    | g 95.65%         | -36.84%          |         |        | USD |        |             |
| B       |       | LU1548497426       |        | 安联环球人工智能     | 间投票基    | 金 AT USD       |               | Luxembour    | g 75.69%         |                  |         |        | USD |        |             |
| 交易      |       | LU0055631609       |        | 贝莱德全球基金      | - 世界黄   | i金基金 - A2-USD  |               | Luxembour    | g 64.66%         |                  |         |        | USD |        |             |
| 0       |       | LU0122376428       |        | 贝莱德全球基金      | 世界能     | 源基金 - A2-USD   |               | Luxembour    | g 64.06%         |                  | -28.48% |        | USD |        |             |
| 我的      |       | LU0082616367       |        | JPM美国科技 (多   | 6元)     | A股 (分派)        |               | Luxembour    | g 61.1%          |                  |         |        | USD |        |             |
| _       |       | IE0000838189       |        | 霸委韩国联接基:     | è:      |                |               | Irelan       | id 57.87%        |                  |         |        | USD |        |             |
| 2017    |       | LU0348784397       |        | 安联东方入息基金     | È - AT  |                |               | Luxembour    | g 57.01%         |                  |         |        | USD |        |             |
| DINV    |       | GB0000840719       |        | 雷英韩国基金       |         |                | Ur            | ited Kingdor | m 56.27%         |                  |         |        | GBP |        |             |
| •       |       | IE0000931182       |        | 重葵环球资源基金     | 全 A USI | D Inc          |               | Irelan       | id 56.24%        |                  |         |        | USD |        |             |
| 理财      | 10    | LU0208853514       |        | JPM环球天然资源    | 東 (欧元   | ;) - A股 (分派)   |               | Luxembour    | rg 54.27%        |                  |         |        | EUR |        |             |
| 2       |       | LU0262307720       |        | 木型全球基金 - 台   | 主般创新    | 湛金 L USD       |               | Luxembour    | rg 53.95%        |                  |         |        | USD |        |             |
| 新股      |       | GB0008192063       |        | 霸萎德国增长基:     | È - EUR |                | Ur            | ited Kingdor | m 51.51%         |                  |         |        | EUR |        |             |
|         |       | GB00BF2H6K58       |        | 雷葵德国增长基金     | È - A U | SD Acc         | Ur            | ited Kingdor | m 51:11%         |                  |         |        | USD |        |             |
|         | 14    | IE0000829121       |        | 雷英国际伞子基金     | 全-欧洲县   | 基金USD          |               | Irelan       | id 49.94%        |                  |         |        | USD |        |             |
|         |       | LU0505665959       |        | 安本环球 - 俄罗耶   | 听股票基    | 淦 A2           |               | Luxembour    | rg 49.75%        |                  |         |        | EUR |        |             |
|         | 16    | LU0107464264       |        | 安本环球-科技基     | 金 - A2  | -ACC           |               | Luxembour    | g 49.53%         |                  |         |        | USD |        |             |
|         |       | LU0823042667       |        | 东方汇理系列基金     | È - CPR | 金矿基金 - A2U - ( |               | Luxembour    | rg 49:49%        |                  |         |        | USD |        |             |
|         | 18    | LU0823043475       |        | 东方汇理系列基金     | È - CPR | t环球资源基金 A2U    |               | Luxembour    | rg 49.47%        |                  |         |        | USD |        |             |
|         |       | GB00B2PSLJ84       |        | 霸蕊德国增长基金     | Èr-GBP  | P Inc          | Ur            | ited Kingdor | m 49.33%         |                  |         |        | GBP |        |             |
|         | 20    | LU0348756692       |        | 安联韩国基金 - /   | A-Dist  |                |               | Luxembour    | g 49.15%         |                  |         |        | USD |        |             |
|         |       | LU0048580004       |        | 富达基金-德国基     | 金 - A   |                |               | Luxembour    | g 48,79%         |                  |         |        | EUR |        |             |
|         |       | LU1171460220       |        | Fullgoal中国中小 | 盘成长     | 基全A1 USD       |               | Luxembour    | g 48.72%         |                  |         |        | USD |        |             |
| -       |       | LU0060230025       |        | 联博-国际科技基     | 金 - A   |                |               | Luxembour    | g 48.52%         |                  |         |        | USD |        |             |
|         | 24    | IE0000829451       |        | 霸薮国际伞子基:     | à-澳洲县   | 基金USD          |               | Irelan       | id 48:44%        |                  |         |        | USD |        |             |
| Q       |       | LU0117843481       |        | JPM台湾 (美元)   | - AB    | (分派)           |               | Luxembour    | g 47.88%         |                  |         |        | USD |        |             |
| ne      | ) 恒牛排 | BHR 24564.090 -79. | 800 -0 | 32% 338.677  |         | 国介指数 9919.160  | 0 -0.56% 68.4 |              | 标普香港创业板 87,490 - | 0.730 -0.83% 0.0 |         |        |     | 2 开市 🧇 | CN 10:26:30 |

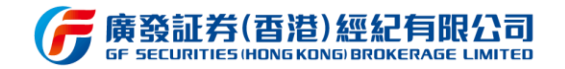

新增基金定投功能,通过勾选"定投"筛选可定投的基金,选中目标基金进入详情页,

#### 点击定投后,了解相关资料后提交定投计划。

| IN SIZES       | 假(百酒)<br>cs:HONG KONGI |                  |                |                |         | 💿 xushuaihua80 | Q 代码/简拼  |       |     | 🗹 迷你窗口 |  |
|----------------|------------------------|------------------|----------------|----------------|---------|----------------|----------|-------|-----|--------|--|
| 赵              | 金 债券                   | 票据 持仓 3          | 2易记录           |                |         |                |          |       |     |        |  |
| <b>1635.</b> 9 | H: 全部分类                | ▼ 全部货币 ▼         | 全部评级 🔻         | 全部收益率 🔻        |         |                | ) 🛛 定投 🕐 |       |     |        |  |
| 序号             |                        |                  |                |                | 近3月收益 🗧 | 近6月收益:         | 近1年收益:   | 晨里评级: | 币种  |        |  |
|                | LU0256331488           | 施罗德环球基金系列-环球     | 能源 - A-ACC     | Luxembourg     |         | -36.84%        |          |       | USD |        |  |
|                | LU1548497426           | 安联环球人工智能股票基金     | 金 AT USD       | Luxembourg     |         |                |          |       | USD |        |  |
|                | LU0055631609           | 贝莱德全球基金 - 世界黄    | 金基金 - A2-USD   | Luxembourg     |         |                |          |       | USD |        |  |
|                | LU0122376428           | 贝莱德全球基金 - 世界能    | 原基金 - A2-USD   | Luxembourg     |         |                | -28.48%  |       | USD |        |  |
|                | LU0082616367           | JPM美国科技 (美元) - / | A股 (分派)        | Luxembourg     |         |                |          |       | USD |        |  |
|                | IE0000838189           | 霸菱韩国联接基金         |                | Ireland        |         |                |          |       | USD |        |  |
|                | LU0348784397           | 安联东方入息基金 - AT    |                | Luxembourg     |         |                |          |       | USD |        |  |
|                | GB0000840719           | 重菱韩国基金           |                | United Kingdom |         |                |          |       | GBP |        |  |
|                | IE0000931182           | 需菱环球资源基金 A USD   | Inc            | Ireland        |         |                |          |       | USD |        |  |
| 10             | LU0208853514           | JPM环球天然资源(欧元)    | ) - A股 (分派)    | Luxembourg     |         |                |          |       | EUR |        |  |
|                | LU0262307720           | 木星全球基金 - 金融创新    | 基金 L USD       | Luxembourg     |         |                |          |       | USD |        |  |
|                | GB0008192063           | 霸菱德国增长基金 - EUR   |                | United Kingdom |         |                |          |       | EUR |        |  |
|                | GB00BF2H6K58           | 霸菱德国增长基金 - A US  | D Acc          | United Kingdom |         |                |          |       | USD |        |  |
| 14             | IE0000829121           | 霸菱国际伞子基金-欧洲基     | 金USD           | Ireland        |         |                |          |       | USD |        |  |
|                | LU0505665959           | 安本环球 - 俄罗斯股票基:   | 金 A2           | Luxembourg     |         |                |          |       | EUR |        |  |
|                | LU0107464264           | 安本环球-科技基金 - A2-  | ACC            | Luxembourg     |         |                |          |       | USD |        |  |
|                | LU0823042667           | 东方汇理系列基金 - CPR   | 金矿基金 - A2U - C | Luxembourg     |         |                |          |       | USD |        |  |
| 18             | LU0823043475           | 东方汇理系列基金 - CPR   | 环球资源基金 A2U-C   | Luxembourg     |         |                |          |       | USD |        |  |
| 19             | GB00B2PSLJ84           | 霸菱德国增长基金 - GBP   | Inc            | United Kingdom |         |                |          |       | GBP |        |  |
| 20             | LU0348756692           | 安联韩国基金 - A-Dist  |                | Luxembourg     |         |                |          |       | USD |        |  |
|                | LU0048580004           | 富达基金-德国基金 - A    |                | Luxembourg     |         |                |          |       | EUR |        |  |
|                | LU1171460220           | Fullgoal中国中小盘成长  | 基金A1 USD       | Luxembourg     |         |                |          |       | USD |        |  |
|                | LU0060230025           | 联博-国际科技基金 - A    |                | Luxembourg     |         |                |          |       | USD |        |  |
| 24             | IE0000829451           | 雷菱国际伞子基金·澳洲基     | 金USD           | Ireland        |         |                |          |       | USD |        |  |
| 25             | LU0117843481           | JPM台湾 (美元) - A股  | (分派)           | Luxembourg     |         |                |          |       | USD |        |  |

| G              | <mark>斎發控股(雪担)</mark> 环境 uat1(g1) ◇ 协议 auto ◇                                                                                                    | 站点下 10877181 ~                             | GFM_18682319999 Q 代码/筒拼                                                                 |                                                                                                    |
|----------------|----------------------------------------------------------------------------------------------------|--------------------------------------------|-----------------------------------------------------------------------------------------|----------------------------------------------------------------------------------------------------|
| óÓá            |                                                                                                    |                                            |                                                                                         |                                                                                                    |
| 自选             | 摩根货币其全 - 进元 ISINI → HK0000055738                                                                                                    |                                            | 基金档案 交易须知 基金经理                                                                          |                                                                                                    |
| ⊘              | 0.42%<br>近3月收益 166.52<br>最新净值(06-17)                                                                                                    | 产品名称<br>ISIN                               | 基金定投 ×<br>摩根貨幣基金一港元<br>HK0000055738                                                     |                                                                                                    |
| <u>《</u><br>交易 | 998.5.4.1 <del>67.25.</del> 007                                                                                                    | 定投金额                                       | 最低定投金额 120.00                                                                           |                                                                                                    |
| 〇<br>我的        | 0.06%                                                                                                    | 定投时间                                       | 每月12日                                                                                   |                                                                                                    |
|                | 0.03%                                                                                                    |                                            | 下一个扣费日 2020年07月13日,费率 1.80%                                                             | sot 1/d                                                                                                    |
| 资讯             | •                                                                                                    | 客户经理编号                                     | 选填                                                                                      |                                                                                                    |
| <b>●</b><br>理财 | <b>十大投资项目</b> 历史净值                                                                                                    | 在非交易日或截数时间<br>交易日处理。                       | 下午两点)后或指定的其他截数时间后不可下单,需在下一个                                                             |                                                                                                    |
| 副新股            | Time Deposit ~ 190,000,000.00 Hkd National Bank Of Abu<br>Jpmorgan Chase Bank N.A.<br>Time Deposit ~ 160,000,000.00 Hkd Hsbc(Hk Gbl Mkt Eq.<br>Uncettled Dechase Int Passing | □ 本人明白过分集中投<br>额。本人知道要定期<br>类型产品的总价值占<br>四 | 资于墨类型产品会涉及较高风险,可能损失部分或全部投资<br>留愈集中度风险没确认在完成产品认购后,本人持有此(等)<br>本人总资产值不超过于最近签订之风险评估问卷之集中度上 | 步及的风险。在进行交易或投资前,阁下应搜集足够的资料并作充分的<br>风险冲导能力谨慎考虑进行交易或投资。                                                                                     |
|                | Time Deposit ~ 100,000,000.00 Hkd Ing Bank Nv (Hong K<br>Agricultural Bank of China Limited 2%                                                                               | ○ 我已阅读并同意基金<br>露声明                         | 以购注意事项及披露及基金认购客户声明及中介人的独立性披                                                             | 发证券国际版」或[本程式])之资料仅供参考。本程式所载资料并不<br>主议、意见或任何保证,或促使买卖任何证券的要约、招揽、建议、意                                                                        |
|                | Kreditanstan Fur Wiederautbau 2,38%<br>China Development Bank Hong Kong Branch<br>Mitsubishi UFJ Trust and Banking Corporation, Hong Kong B                                  | ranch                                      | <ul> <li>提交</li> <li>3.67% 投资本金,投资决定应出商卜作谨慎全面考<br/>给添经给我日后命 留下许希丽智慧中产品的结果</li> </ul>    | 等会达数基金的投资目标,亦不保证投资者可收回股资本金,于最劣情<br>下值。因此,阁下可能不会从投资基金中收到任何回报,甚至损失所有<br>虑后自行作出,除非中介人于指售此产品时已根据阁下的财政状况。<br>站 取用的一部地 國下五成的海子世产品 网正方在你以石间的鉴地完? |
| ¢              |                                                                                                    |                                            |                                                                                         | (认购) 定投 展回 預約 收藏                                                                                                    |
|                | 恒生指数 24643.890 +178.950 +0.73% 1515亿 国企                                                                                                    | 指数 9974.590 +58.140                        | +0.59% 384.4亿 标普香港创业板 88.250 -0.800 -0.90%                                              | 5 0.0 🙍 收市 🜩 CN 17:23:19                                                                                                    |

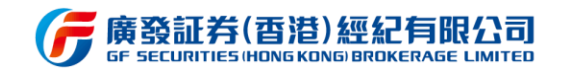

### 3.9.2 债券

用户可通过选择"剩余年期"、"买价收益率"、"穆迪评级"、"标普评级"、"币种"来筛

选目标债券。

| G         | <b>商股控</b> | 股(香港)<br>cs HONG KONG |                         |          |                               | 10667      | 582 ~ 🤇     | 🕽 xushuaih  | ua80 C  | <b>2</b> 代码/简拼 |            | 🛤 🐮 EN 🙄 | ~ 🛛 迷你窗 |            |
|-----------|------------|-----------------------|-------------------------|----------|-------------------------------|------------|-------------|-------------|---------|----------------|------------|----------|---------|------------|
| ģộģ       | 基:         | 金 使券                  | 票据 持仓                   |          |                               |            |             |             |         |                |            |          |         |            |
| 自选        | 剩          | 余年期: 最小               |                         | 年後通訊     | 极: Aaa ▼ - (空)                | ▼ 全部货币     |             |             |         | #              | <b>夜</b> 询 |          |         |            |
| 3         | 买价机        | <b>收益率:</b> 晨低        | % - 最高                  | % 标音评    | 极: AAA 🕶 - (空)                | ÷          |             |             |         |                |            |          |         |            |
| 行情        |            |                       |                         |          |                               |            |             |             |         |                |            |          |         |            |
|           | 序号         | ISIN                  | 发行人                     | -        | 相关股票                          | 到期日        | 意思の         | 实价 =        | 契价 =    | 32TF           | 定价收益率:     | 实价收益率 =  | 刺余年期:   | 穆迪/标普评级    |
| 200<br>交易 |            | XS0906085179          | IMDBIARSON AND A        | ŋ        | 11242 MK                      | 2023-03-09 | 4.4%        | 95.047      | 94.673  | IOUR9UP9       |            |          | 2./1年   | /          |
|           | 2          | USQ0426RNE46          | 澳新银行                    |          | ANZ AU                        | 2030-07-22 | 2.95%       | 101.802     | 101.655 | 银行             |            |          | 10.08年  | Baa1/BBB+  |
| Q         | 3          | US01609WAQ50          | 阿里巴巴                    |          | BABA US                       | 2024-11-28 | 3.6%        | 108.858     | 108.595 | 零售-非必需消费品      | 1.471%     | 1.44%    | 4.44年   | A1/A+      |
| 的         | 4          | XS1719264324          | 安东油田服务                  |          | 3337 HK                       | 2020-12-05 | 9.75%       | 90.193      | 89.101  | 石油与大然气服务…      |            | 36.49%   | 0.45年   | B1/        |
| =]        | 5          | US01609WAV46          | 阿里巴巴                    |          | BABA US                       | 2047-12-06 | 4.2%        | 122.335     | 121.348 | 零售-非必需消费品      |            |          | 27.46年  | A1/A+      |
| iii.      | 6          | USY00130HS90          | 阿达尼港口和经济特区有             | 有限公司     | ADSEZ IN                      | 2022-01-19 | 3.95%       | 101.105     | 101.034 | 运输与物流          |            |          | 1.58年   | Baa3/BBB-  |
|           |            | USQ2704MAA64          | 澳大利亚联邦银行                |          | CBA AU                        | 2034-09-12 | 3.61%       | 106.381     | 105.881 | 银行             |            |          | 14.22年  | Baa1/BBB+  |
| •<br>≣®7  |            | US01609WAT99          | 阿里巴巴                    |          | BABA US                       | 2027-12-06 | 3.4%        | 110.603     | 110.265 | 零售-非必需消费品      |            |          | 7.46年   | A1/A+      |
|           |            | XS2057842176          | 阿达尼可再生                  |          | 1755101D IN                   | 2039-10-15 | 4.625%      | 96.199      | 95.611  | 电力生产           |            |          | 19.31年  | Ba1/       |
| 5         | 10         | US01609WAU62          | 阿里巴巴                    |          | BABA US                       | 2037-12-06 | 4%          | 114.915     | 114.399 | 零售-非必需消费品      |            |          | 17.46年  | A1/A+      |
| 服         |            | US01609WAS17          | 阿里巴巴                    |          | BABA US                       | 2023-06-06 | 2.8%        | 104.54      | 104.44  | 零售-非必需消费品      |            |          | 2.95年   | A1/A+      |
|           |            | US01609WAW29          | 阿里巴巴                    |          | BABA US                       | 2057-12-06 | 4.4%        | 127.962     | 127.49  | 零售-非必需消费品      |            |          | 37.46年  | A1/A+      |
|           |            | XS2135826076          | Amber Treasure Vent     | ures有限   | 680 HK                        | 2022-05-08 | 3.5%        | 100.735     | 100.437 | 娱乐内容           |            |          | 1.88年   | /BBB+      |
|           | 14         | XS1109952298          | Aircraft全融有限公司          |          | EIBCZ CH                      | 2023-03-29 | 3.955%      | 103.79      | 102.774 | 向业全融           |            |          | 2.77年   | A1/        |
|           |            | USV00027AA65          | Azure电力能源有限公司           | 3        | AZRE US                       | 2022-11-03 | 5.5%        | 102.202     | 101.765 | 电力生产           |            |          | 2.37年   | Ba2/       |
|           | 16         | USY70902AB04          | Adaro印尼有限公司             |          | 325991Z U                     | 2024-10-31 | 4.25%       | 94.32       | 94.025  | 煤炭业务           |            |          | 4.36年   | Ba1/       |
|           |            | XS1090889947          | ABJA Investment Co F    | Pte Ltd  | TATA IN                       | 2024-07-31 | 5.95%       | 100.796     | 100.132 | 金属与矿业          |            |          | 4.11年   | /B+        |
|           | 18         | XS1264901601          | Azure Orbit II Internal | tional   | 3328 HK                       | 2020-08-21 | 3.125%      | 100.301     | 100.291 | 银行             |            |          | 0.16年   | /A-        |
|           | 19         | XS1511025907          | Azure Nova Internatio   | onal Fin | 0791864D CH                   | 2021-11-01 | 2.625%      | 101.113     | 101.073 | 向业金融           |            |          | 1.36年   | A2/        |
|           | 20         | XS1483161631          | ASB全融有限公司               |          | 1003Z NZ                      | 2021-09-01 | 2.125%      | 101.665     | 101.528 | 银行             |            |          | 1.19年   | A1/AA-     |
|           |            | XS2098347821          | 碧玺国际有限公司                |          | 95 HK                         | 2023-03-10 | 12%         | 96.295      | 95      | 房地产            |            |          | 2.71年   |            |
|           |            | XS1512953040          | 碧桂园                     |          | 2007 HK                       | 2026-12-15 | 5.625%      | 103.874     | 103.486 | 房地产            |            |          | 6.48年   | Ba2/       |
| $\simeq$  |            | XS2100725949          | 着桂园                     |          | 2007 HK                       | 2027-01-14 | 5.125%      | 101.151     | 100.806 | 房地产            |            |          | 6.56年   |            |
| ¢.        | 24         | XS1805359939          | 宝龙地产                    |          | 1238 HK                       | 2021-04-17 | 6.95%       | 101.076     | 100.729 | 房地产            |            |          | 0.82年   | B2/B       |
| n e       | ) 恒生       | 接限 24568.410 -75      | 480 -0.31% 342.97.      | 国企指数     | 9922 750 -51.840 -0.52% 69.07 | 标普香港创业板    | 87,480 -0.7 | 40 -0.84% 0 |         |                |            |          | 日田市     | CN 10:27:2 |

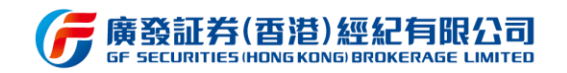

#### 3.9.3 票据

票据列表数据中展示票据的 ISIN、名称、年化收益率、种类、币种、天数信息,用户可通过选择"天数"、"类型"、"币种"、"年化收益率"筛选所需的票据。

| G          | 腐發控 | 股(百港)<br>ss Hong Kong     |             |     |             |        |       | 10667682 ~   | 💿 xushuaihua80             | Q 代码/简拼 | <b>简</b> | · · · · · · · · · · · · · · · · · · · | 80 - 6 ×     |
|------------|-----|---------------------------|-------------|-----|-------------|--------|-------|--------------|----------------------------|---------|----------|---------------------------------------|--------------|
| óÓó        | 基金  | 金 债券 票                    | <b>赌</b> 持仓 | 交易证 |             |        |       |              |                            |         |          |                                       |              |
| 自选         | 筛选条 | 件:全部天数 ▼                  | 全部类型        |     | 全部币种        | 部年化收益率 |       |              |                            | )       |          |                                       |              |
| $\bigcirc$ | 序号  |                           |             |     |             |        |       | 投票           |                            | 年化收益 🗧  |          | 票                                     | <b>据天数</b> ‡ |
| 行情         |     | ELN2020061731             | 中海油         |     |             |        | 00883 | .нк          | ELN                        |         | HKD      |                                       | 32天          |
| ~          |     | ELN2020061727             | 中国石油        |     |             |        | 00857 | нк           | ELN                        |         | HKD      |                                       | 32天          |
| 交易         |     | ELN2020061732             | 中海油         |     |             |        | 00883 | .нк          | ELN                        |         | HKD      |                                       | 43天          |
| 0          |     | ELN2020061729             | 中海油         |     |             |        | 00883 | .нк          | ELN                        |         | HKD      |                                       | 32天          |
| 我的         |     | ELN2020061728             | 中国石油        |     |             |        | 00857 | нк           | ELN                        |         | HKD      |                                       | 43天          |
|            |     | ELN2020061730             | 中海油         |     |             |        | 00883 | .нк          | ELN                        |         | HKD      |                                       | 43天          |
|            |     | ELN2020061725             | 中国石油        |     |             |        | 00857 | нк           | ELN                        |         | HKD      |                                       | 32天          |
| ди         |     | ELN2020061726             | 中国石油        |     |             |        | 00857 | нк           | ELN                        |         | HKD      |                                       | 43天          |
| •          |     | KOELN2020061714           | 银河娱乐        |     |             |        | 00027 | нк           | KOELN                      |         | HKD      |                                       | 29天          |
| 理财         |     | ELN2020061719             | 腾讯控股        |     |             |        | 00700 | нк           | ELN                        |         | HKD      |                                       | 32天          |
|            |     | ELN2020061720             | 腾讯控股        |     |             |        | 00700 | нк           | ELN                        |         | HKD      |                                       | 43天          |
| 新股         |     | KOELN2020061713           | 银河娱乐        |     |             |        | 00027 | нк           | KOELN                      |         | HKD      |                                       | 29天          |
|            |     | KOELN2020061706           | 汇丰控股        |     |             |        | 00005 | .нк          | KOELN                      |         | HKD      |                                       | 29天          |
|            | 14  | ELN2020061705             | 汇丰控股        |     |             |        | 00005 | .нк          | ELN                        |         | HKD      |                                       | 32天          |
|            |     | ELN2020061706             | 汇丰控股        |     |             |        | 00005 | .нк          | ELN                        |         | HKD      |                                       | 43天          |
|            |     | KOELN2020061719           | 中石化         |     |             |        | 00386 | нк           | KOELN                      |         | HKD      |                                       | 29天          |
|            |     | KOELN2020061712           | 银河娱乐        |     |             |        | 00027 | нк           | KOELN                      |         | HKD      |                                       | 29天          |
|            |     | ELN2020061712             | 中石化         |     |             |        | 00386 | нк           | ELN                        |         | HKD      |                                       | 43天          |
|            |     | KOELN2020061705           | 汇丰控股        |     |             |        | 00005 | .нк          | KOELN                      |         | HKD      |                                       | 29天          |
|            | 20  | ELN2020061711             | 中石化         |     |             |        | 00386 | нк           | ELN                        |         | HKD      |                                       | 32天          |
|            |     | ELN2020061718             | 腾讯控股        |     |             |        | 00700 | нк           | ELN                        |         | HKD      |                                       | 43天          |
|            |     | KOELN2020061711           | 银河娱乐        |     |             |        | 00027 | нк           | KOELN                      |         | HKD      |                                       | 29天          |
|            |     | ELN2020061715             | 港交所         |     |             |        | 00388 | нк           | ELN                        |         | HKD      |                                       | 32天          |
| <u> </u>   | 24  | KOELN2020061718           | 中石化         |     |             |        | 00386 | .нк          | KOELN                      |         | HKD      |                                       | 29天          |
| ¢          |     | ELN2020061717             | 腾讯控股        |     |             |        | 00700 | нк           | ELN                        |         | HKD      |                                       | 32天          |
|            |     | 指数 24575.390 -68.500 -0.1 |             | 国企排 | 劉政 9924.520 |        | 标普    | 雪港创业板 87.500 | ) -0.720 -0.82% <b>0.0</b> |         |          | 🔽 开市                                  | CN 10:28:50  |

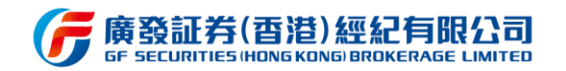

## 3.9.4 理财持仓

用户可在持仓查询中查看到理财产品持仓详情,包括其标的、市值、持有份额、可用份

额。同时可通过理财产品类型和币种进行筛选,也可根据代码/ISIN/名称对持仓进行搜索。

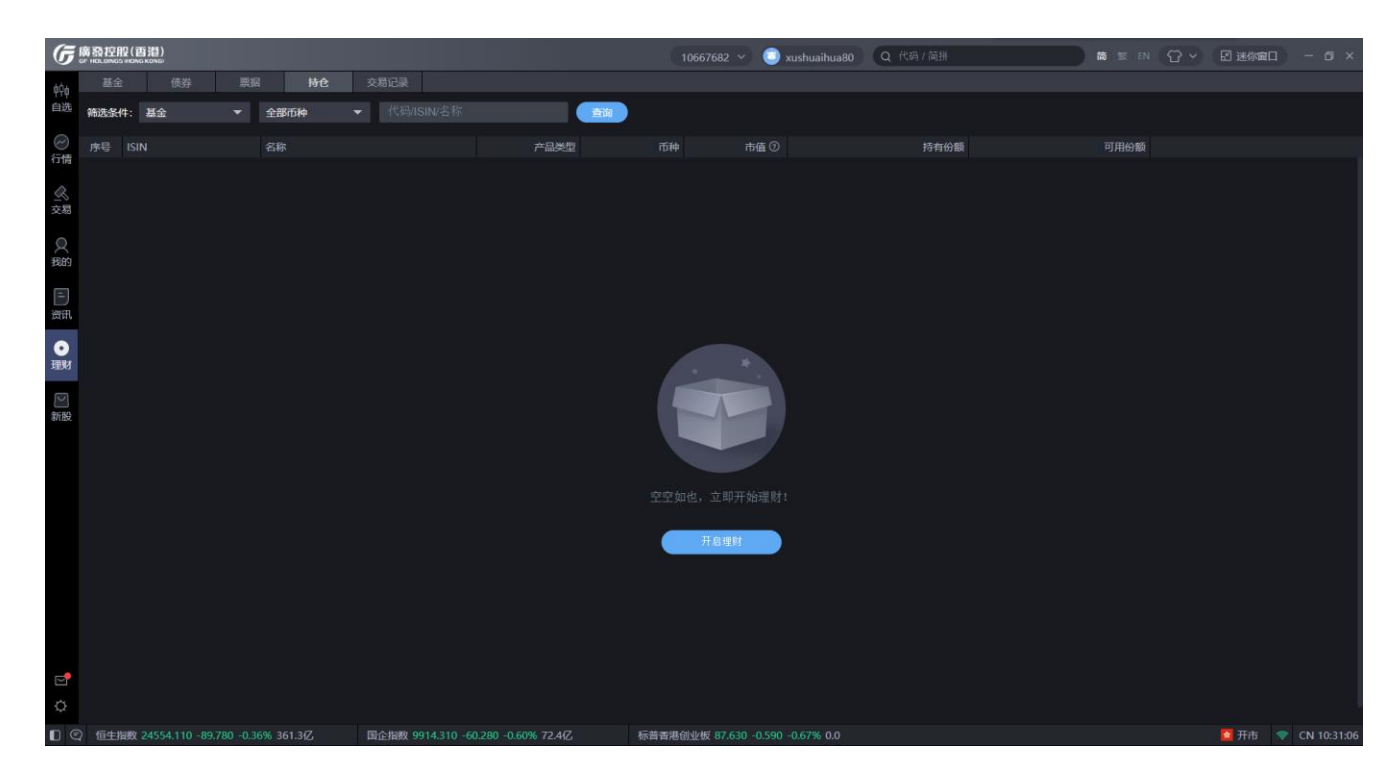

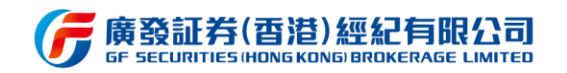

# 3.9.5 交易记录

用户可在交易记录中查看到理财产品交易明细数据,同时可根据产品类型、委托方式、

时间段、代码/ISIN/名称进行过滤搜索。

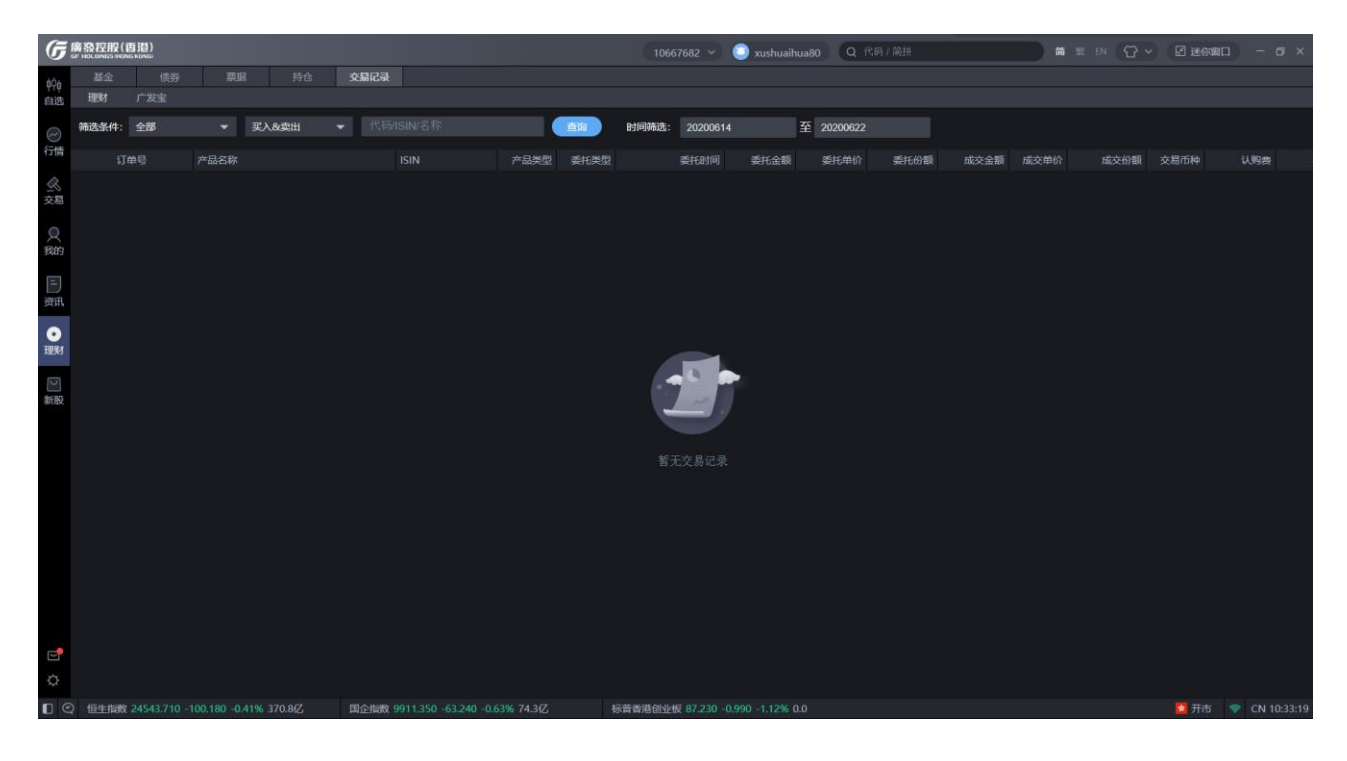

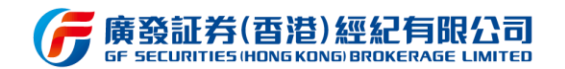

#### 3.10 新股

新股模块提供新股预告、新股列表、次新股、保荐排名、资讯、申购记录等功能。新股 预告可查看即将上市的股票列表。新股列表可查看目前可申购的新股信息,通过点击键盘的 →方向键可浏览更多新股信息,亦可点击列表中的招股章程,跳转浏览器页面查看更加详细 的新股信息。双击选择新股列表中的新股,即弹窗跳出申购页面,填写申购数量点击提交即 可完成申购操作。次新股可查看已上市新股的相关行情数据或情况。保荐排名可查看各保荐 机构的上市新股的表现情况。资讯功能可查看新股相关的资讯消息。购记录可进行申购撤单 操作,以及查询申购状态、中签结果等信息。

另,新股预告和新股列表新增申购开始、申购结束、公布中签、上市时间轴,以及招股 资料、公司资料、财务、资讯、同业对比等信息,便于深入了解新股情况。

| (F)            | 廣發控勝<br>F HOLDINGS | B(香港)                                 |                        |       | 1066           | 7682 🗸 Ӧ g      | fapplication1 Q      |                             | 简          | 繁   EN 💮 🗸   | 图 迷你窗口   | - 🗆 ×       |
|----------------|--------------------|---------------------------------------|------------------------|-------|----------------|-----------------|----------------------|-----------------------------|------------|--------------|----------|-------------|
| 6ĊA            | 新股预                | 告 新股列表                                | 次新股 保荐排名               | 资讯    | 申购记录           |                 |                      |                             |            |              |          | ¢           |
| 自选             | 操作                 | 招股日期                                  | 证券名称                   | 证券代码  | 招股价            | 申购类型            | 网上现金申请截止时间           | 回 网上融资申请截止时间                | 公布发售结果日期   | 上市日期         | 招股章程     | 保荐          |
|                |                    | 12-09~12-14                           | 加科思 - B                | 01167 | 14.00          | 现金/融资           | 2020-12-11 15:00PN   | 1 2020-12-11 15:00PM        | 2020-12-18 | 2020-12-21   |          | 高盛、中金公      |
| ~)<br>行情       | 申购                 | 12-08~12-11                           | VESYNC                 | 02148 | 5.52           | 现金              | 2020-12-10 15:00PN   | 1                           | 2020-12-17 | 2020-12-18   | 查看       | BNP PARIBAS |
| <u>《</u><br>交易 |                    |                                       |                        |       |                |                 |                      |                             |            |              |          |             |
| 〇<br>我的        |                    |                                       |                        |       |                |                 |                      |                             |            |              |          |             |
| [-]<br>资讯      |                    |                                       |                        |       |                |                 |                      |                             |            |              |          |             |
| ○<br>理财        | 加科思                | <b>— B</b> 01167                      |                        | 招股资料  | 公司资料           | 财务资             | R. 同业对比              |                             |            |              |          |             |
| _              | •                  |                                       |                        | 基本信息  | 招股价            | 12.00-1         | 14.00                | 币种                          |            |              |          |             |
| ₩              | 开始申购<br>12-09      | 结束申购<br>12-11 15:00                   | 公布中签 上市<br>12-18 12-21 | 图表分析  | 每手股数           | 300             |                      | 最低                          | 认购价 3,     | 600          |          |             |
| 初版             |                    |                                       |                        |       | 参考市值           | 9,115,8         | 46,560~10,635,154,32 | 0 面值                        | غ          | 元 0.0001     |          |             |
|                | 可申购服               | 数                                     | 300 ~ 4,824,000        |       | 全球发售股          | 数 96,476        | ,100                 | 香港                          | 公开发售股数 9,  | 648,000(10%) |          |             |
|                | 申购手续               | 读费(现金)                                |                        |       | 国际配售股          | 数 86,828        | ,100(90%)            | 招股                          | 章程 查       | 看            |          |             |
|                | 申购手续               | 续费(融资)                                | 100                    |       | 收款银行           |                 |                      |                             |            |              |          |             |
|                | 最高融资               | 壯率                                    | 90%                    |       | 全球协调人          |                 |                      |                             |            |              |          |             |
| _              | 可融资金               | ····································· | 38,181 ~ 6,000,000     |       | 牵头经办人          |                 |                      |                             |            |              |          |             |
|                | 最高IPO              | 骶贫利率                                  | 3.20%                  |       | 账簿管理人          |                 |                      |                             |            |              |          |             |
| ¢              | 航货计局               | 107.4                                 | 4                      |       | 保荐人            | 高盛(亚            | 洲)有限责任公司、中国          | 国际金融香港证券有限公司                |            |              |          |             |
|                | ) 恒生指              | 数 26502.840 +19                       | 8.280 +0.75% 1366{Z    | 国企指数  | x 10488.320 +7 | 8.730 +0.76% 58 | 7.2亿 标普香港            | <b>約业板 129.780 +0.750 +</b> | 0.58% 0.0  |              | 🙍 收市 🛛 🤝 | CN 17:26:44 |

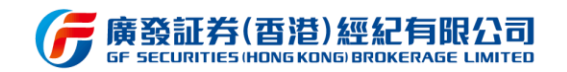

### 3.11 快捷设置

本软件属于 PC 终端,因此各种与键盘连接的快捷键设置功能均支持,习惯了旧式终端 体验的用户群可根据以往的操盘习惯对快捷键进行自定义设置,新用户也同时可熟悉此处提 供的快捷键设置提示,让操盘看盘更方便快捷。以下是快捷键的功能介绍:

| 功能       | 快捷键      | 功能描述                         |
|----------|----------|------------------------------|
| 闪电买入     | 21 Enter | ● 快速调出闪电买入/闪电卖出页面:在"行情/自选列表  |
| 闪电卖出     | 23 Enter | 页"或"个股详情页"或"买卖盘",按下快捷键,调     |
|          |          | 出闪电买入/闪电卖出                   |
|          |          | ● 支持的标的:能交易的股票(未能交易的股票(如大盘   |
|          |          | 指数),输入 21 后无"闪电买入"、"闪电卖出"选项) |
| 撤销委托     | 22 Enter | 调出今日交易界面,选中可撤委托选项进行撤销操作      |
| 关闭退回     | ESC      | 关闭弹窗,或回退到上一层                 |
| 成交明细     | F1       | 当在个股详情分时图时,调出成交明细页面          |
| 上证指数     | F3       | 跳转上证分时图                      |
| 深证成指     | F4       | 跳转深证分时图                      |
| 分时日 K 切换 | F5       | 切换分时图和日 K                    |
| 看自选股     | F6       | 跳转自选股页面                      |
| 恒生指数     | F7       | 跳转恒指分时图                      |
| 变换分时时段   | Tab      | 当在 A 股或港股的个股详情页时, 切换分时时段     |
| 放大K线     | Up       | 放大K线                         |
| 缩小K线     | Down     | 缩小K线                         |

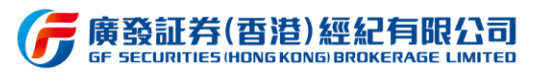

| 光标向左移  | Left   | 光标向左移        |
|--------|--------|--------------|
| 光标向右移  | Right  | 光标向右移        |
| 加自选    | Insert | 加入自选股列表      |
| 删自选    | Delete | 从自选股列表移除     |
| 切换股票   | Wheel  | 鼠标滚轮上下滑动切换股票 |
| 切换分时周期 | F8     | 切换 K 线周期类型   |
| 个股资料   | F10    | 调出个股资料页面     |

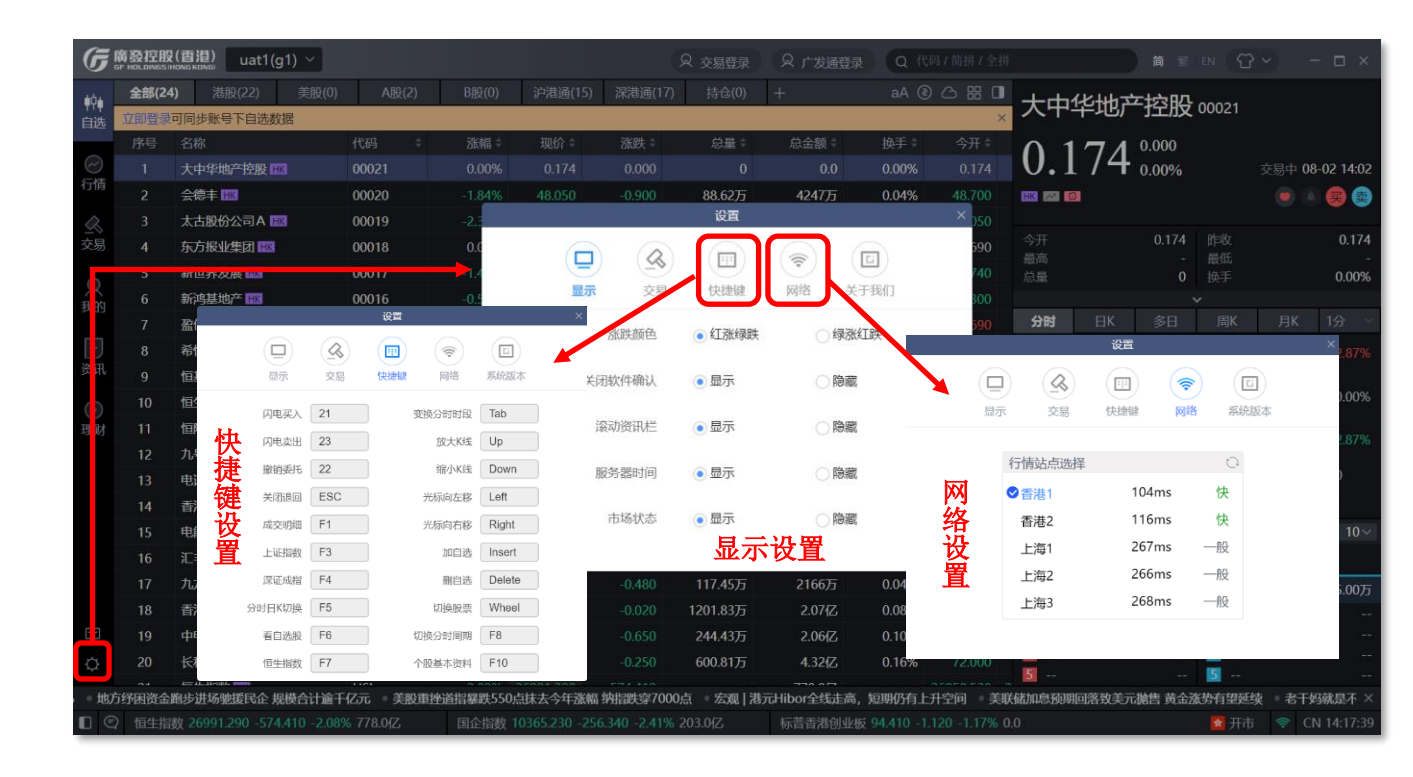

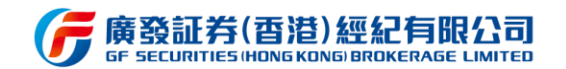

#### 3.12 消息中心

用户可通过该功能接收系统、预警、活动、交易、服务等消息,其中系统消息包括行情 套餐变动提醒、公告;预警消息包括股价预警;活动消息包括行情套餐、佣金优惠、理财优 惠等;交易消息主要是交易相关的通知,如成交提示等;服务消息包括新股申购、理财产品 订单提醒等。另外,新增推送功能,推送的消息会通过界面右侧弹窗显示,用户可以直接点 击弹窗浏览详情。

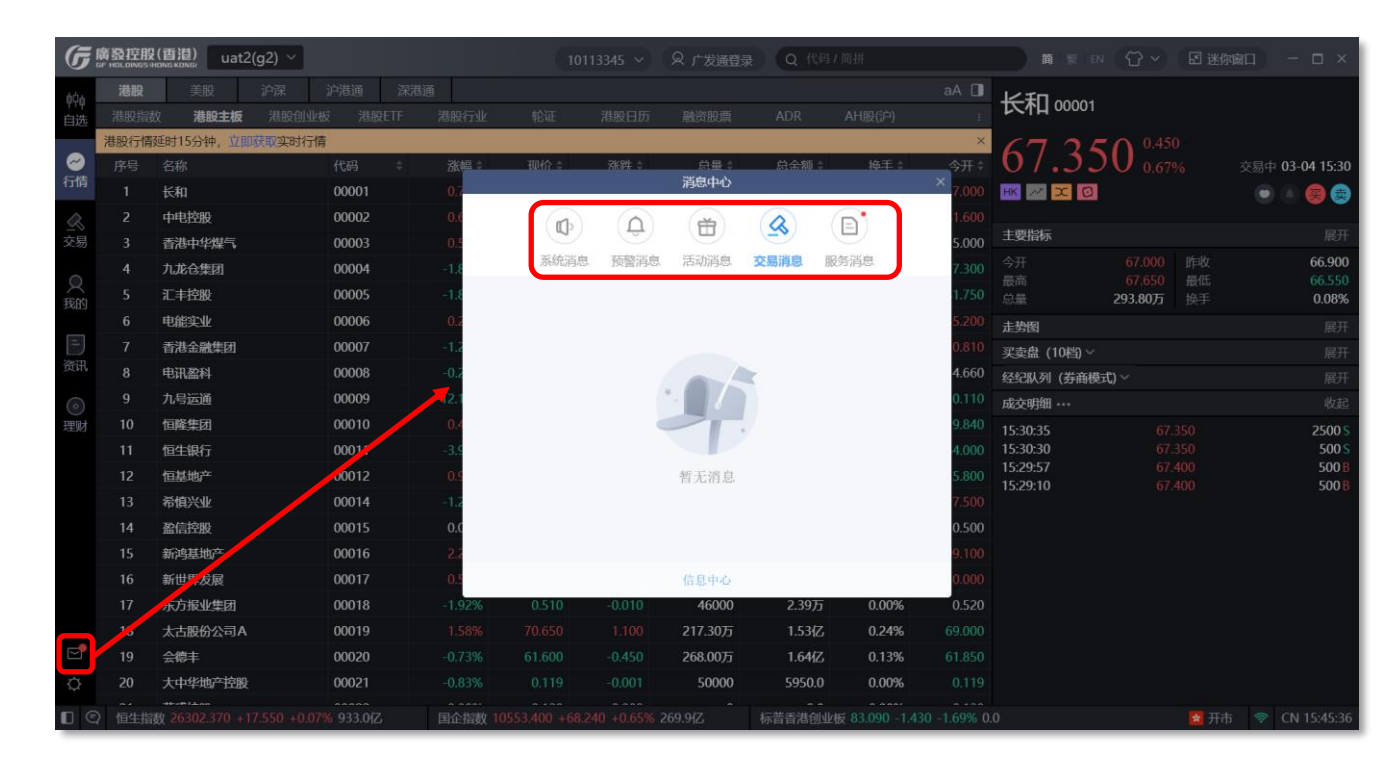

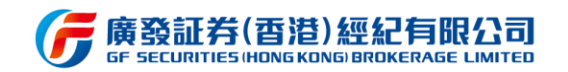

### 3.13 意见反馈

用户可通过该功能,输入对软件或其他服务的意见,可附上图片,并输入联系方式即可 提交反馈。后台收到意见反馈后会及时跟用户联系。另外,用户亦可通过拨打上方的电话号 码与客服反馈意见。

| G         | 廣路           | 控股(香港)       | uat1(g1)           | ~       |     |                                                        |              |                  |           |       |             |
|-----------|--------------|--------------|--------------------|---------|-----|--------------------------------------------------------|--------------|------------------|-----------|-------|-------------|
| éÓ4       | á            | 全部(4)        | <del>뒖</del> (2) 美 | 鼰(0)    | A服  | 意见反馈                                                   | ×            |                  |           |       |             |
| 自选        | 立即           | 即登录可同步账      | 号下自选数据             |         |     | 客服热线 40086-95575                                       |              | 土力白安X HSI        |           |       |             |
|           | 序            | <b>将号</b> 名称 |                    | 代码      |     | 为您提供优质的服务,欢迎您的来电                                       | 6            | 547 820 -229.    |           |       |             |
|           |              | 1 恒生指        | 牧 💷                |         |     |                                                        |              | 547.620 -0.83    |           | ·易中 0 | 08-01 15:28 |
| 1118      |              | 2 广发证        | \$ <b>Ⅲ</b>        | 017     | 76  | 我的反馈                                                   |              |                  |           |       |             |
| $\leq$    |              | 3 上证指        | 改 SH               | 0000    | 001 | 上土达了了庙,我仍边开放了底小哥,只有上在国山上上了站和马克西                        |              | 27592.210        |           |       | 27777 750   |
| 交易        |              | 4 广发证        | 券 <u>SZ</u>        | 000     | 76  | 点面填与反顶,我们将为您个断以进。记得工传图方大小个能超过3M或                       |              | 27754.040        | 最低        |       | 27495.890   |
|           |              |              |                    |         |     |                                                        |              |                  |           |       | 074.112     |
| 我的        |              |              |                    |         |     |                                                        |              | 日K 多日            |           |       | 1分 ~        |
| [-]<br>答讯 |              |              |                    |         |     |                                                        |              | .610             |           |       |             |
| 0         |              |              |                    |         |     | +                                                      |              | .750             |           |       |             |
| ()<br>理财  |              |              |                    |         |     |                                                        |              | Markey man       |           | ~     |             |
|           |              |              |                    |         |     | *******                                                | 0/300        | .890             |           |       |             |
|           |              |              |                    |         |     | 联系大学 法经》00武海信                                          |              | 0                |           |       |             |
|           |              |              |                    |         |     | 状系力式 审视八公区实领信                                          |              | 9:30 13:00       |           |       | :00         |
|           |              |              |                    |         |     |                                                        |              | 纷股               |           |       |             |
|           |              |              |                    |         |     | 提交反馈                                                   |              | 名称               |           |       | 现价 ≑        |
|           |              |              |                    |         |     |                                                        |              | 中国银行             |           |       |             |
|           |              |              |                    |         |     |                                                        |              | 交通银行             |           |       | 5.750       |
| $\geq$    |              |              |                    |         |     | 容发重件外理方案外告                                             |              | 中国人寿             |           | ).00% | 20.150      |
| ¢         |              |              |                    |         |     | パスギロス注対末ム日                                             |              | 中银香港             |           | ).50% | 29.950      |
| 鉴]华       | <b>油7.</b> 地 | 拿地力度不减       | 场压力有所增             | 加 🔹 部分地 | 区房  | 英利辛松树 心状体明/ 刑守下期了下去江口 。王子地灯 应及行起于刀化成使 地刀 原文资源研究政策研究 。。 | 〒〒・ 沪 16114の | 而高走跌0.13% 油服板块领码 | 失 🏻 午评: 👔 | 巷股恒指  | 武王 (169 ×   |
|           | E) 1         |              |                    |         |     |                                                        |              |                  | 🙍 开市      |       | CN 15:43:48 |

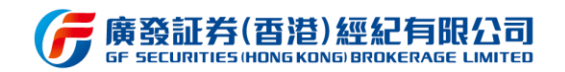

# 4 版本升级

目前本软件支持静默升级,无论用户当前获取的安装包是什么版本,在安装完毕后系统

将自动检测,并自动静默升级为最新版,省去繁复的升级步骤,让用户体验更极致。

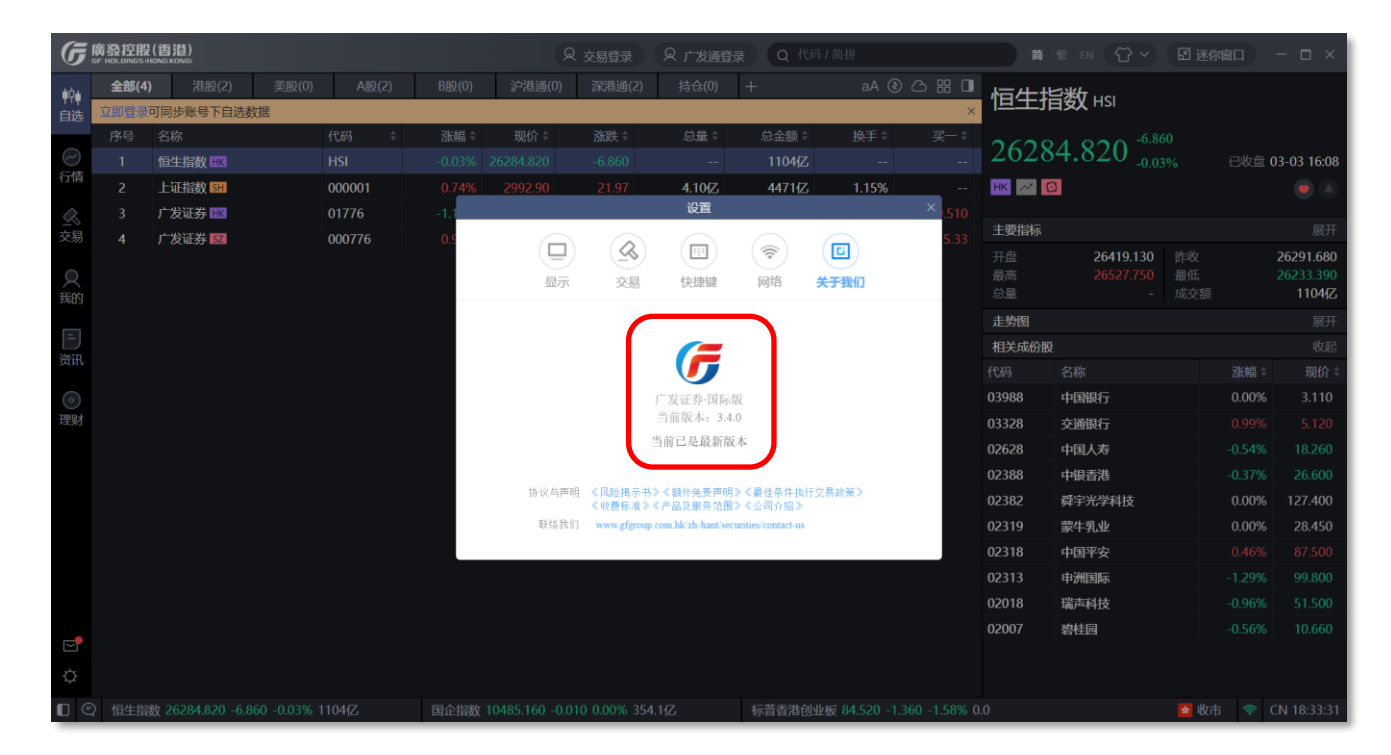